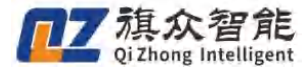

# 视觉点胶系统操作说明书 (全景)

◆ 感谢您选购旗众智能视觉点胶系统(全景)

- ◆ 在使用前,请您仔细阅读此手册,确保正确使用
- ◆ 请妥善保管此手册,以便随时查阅

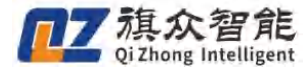

# 深圳市旗众智能科技有限公司

#### 版权申明

本手册版权归旗众智能科技有限公司(以下简称旗众智能)所有,任何未 经旗众智能书面许可,不能修改本手册中关于产品和产品规格等相关文件。

旗众智能不承担由于使用本手册或本产品不当,所造成的不必要的损失和 伤害。

旗众智能拥有本产品及其软件的专利权、版权和其它知识产权。未经授权, 不得直接或者间接地复制、制造、加工、使用本产品及其相关部分。

| 修改日期       | 版大    | 修改   | 北 曲 人           |     |
|------------|-------|------|-----------------|-----|
|            | /k/+  | 原有内容 | 更新内容            |     |
| 2022.11.4  | 25.20 |      | 软件配图更新          | 詹怡天 |
| 2022.11.5  | 25.20 |      | 内容及排版           | 冯雅冰 |
| 2023. 6. 5 | 25.32 |      | 增加部分功能          | 詹怡天 |
| 2024.11.14 |       |      | 增加自动对刀仪模<br>块说明 | 张景哲 |

修改记录

# 前言

#### 感谢您选用旗众智能视觉点胶系统

为回报客户,我们将以一流的运动控制系统,稳定的操作软件,完善的售后服务、高效快速 的技术支持,帮助您建立自己的视觉点胶系统。

#### 旗众智能产品的相关信息

为方便您了解我公司更多的产品和公司信息,请您登陆:

http://www.qizhongmc.com

#### 技术支持和售后服务

您可以通过以下途径获得相关的技术支持和售后服务:

- ◆ 电子邮件 : qizhongmc@163.com
- ◆ 电 话: 0755-89455915
- ◆ 电子邮箱: qzintelligent@163.com
- ◆ 发 函 : 深圳市龙岗区宝龙街道智慧家园2栋B座2204
- ◆ 邮 编 **:** 518028

#### 视觉点胶系统操作说明用途

用户通过阅读本手册,能够了解该点胶系统的的功能实现方法和硬件需求,从运动控制器的安装、接线到系统调试。用户可以根据自己点胶工艺需求制作不同模板,采用本软件高效实现相应的 加工要求。

#### 手册使用对象

本手册适用于具备一定机械,电气,电机驱动器知识以及电脑使用基础的调机人员。

#### 翻阅指引

如首次使用我司视觉点胶系统,建议您按照章节一开始阅读并操作,同时观看教学视频,以加 深理解。

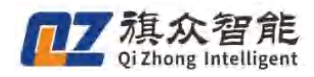

# 目录

| _,       | 环境搭建与配置                      |
|----------|------------------------------|
|          | 1.1 硬件确认及机械参数设置 6            |
|          | 1.1.1 配置输入输出点以及快捷键6          |
|          | 1.1.2 确认硬件连接状态               |
|          | 1.1.3 设置机械参数                 |
|          | 1.2 相机安装确认                   |
|          | 1.2.1 相机成像效果:                |
|          | 1.2.2 相机安装位置:                |
|          | 1.2.3 相机安装效果                 |
|          | 1.3 机台标定校正                   |
|          | 1.3.1 相机参数设置14               |
|          | 1.3.2 标定板拍摄                  |
|          | 1.3.3 机台运动标定                 |
|          | 1.3.4 针头位置校正(对针)             |
| <u> </u> | 基本功能                         |
|          | 2.1 软件页面介绍                   |
|          | 2.2 加工文件制作                   |
|          | 2.2.1 模板学习 31                |
|          | 2.2.2 匹配测试                   |
|          | 2.2.3 路径示教                   |
|          | 2.2.4 生成加工文件 40              |
|          | 2.3 文件加工                     |
|          | 2.3.1 文件列表 41                |
| 三、       | 进阶介绍42                       |
|          | 3.1 界面说明                     |
|          | 3.1.1 样品学习界面 42              |
|          | 3.1.2 设置轨迹界面(此界面作为绘制或导入模板使用) |
|          | 3.1.3 文件列表界面 47              |
|          | 3.1.4 手动操作界面                 |
|          | 3.2 默认参数                     |
|          | 3.2.1 工艺参数 51                |
|          | 3.2.2. 运动参数                  |
|          | 3.2.3. 机械参数                  |
|          | 3.3 擦针排胶参数设置55               |
| 四.       | 功能说明                         |
|          | 单文件多模板 56                    |
|          | 开启单文件多模板功能 56                |
|          | 匹配模板制作                       |
|          | 删除样品                         |
|          | 匹配测试                         |
|          | 显示模板                         |
|          |                              |

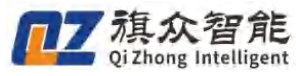

|    | 多模板路径绘制                   | 62 |
|----|---------------------------|----|
|    | 激光测高(以下操作在启用激光测高模块的情况下使用) | 63 |
|    | 硬件安装与调整                   | 63 |
|    | 光测高页面介绍                   | 63 |
|    | 测量模式选择                    | 66 |
|    | 激光工作参数                    | 66 |
|    | 测量补偿及失败处理                 | 67 |
|    | 激光点设置                     | 67 |
|    | 激光测高激光对位和胶头偏移设置           | 68 |
|    | 激光测高操作                    | 69 |
|    | 影像区域轮廓功能(自动寻边&轮廓填充)       | 72 |
| 五. | 自动对刀仪模块说明书                | 77 |
|    | 5.1 安装说明                  | 77 |
|    | 5.2 接线                    | 78 |
|    | 5.2.1 输入信号配置              | 78 |
|    | 5.2.2 信号测试                | 79 |
|    | 5.3 软件设置                  | 79 |
|    | 5.4 打开针头校正界面              | 80 |
|    | 5.4.1 参数设置                | 80 |
|    | 5.5 绘制圆                   | 82 |
|    | 5.5.1 执行自动对针              | 82 |
|    |                           |    |

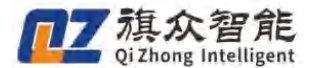

## 一、环境搭建与配置

在使用本软件前,需要确保硬件环境的正常配置及安装,详见《控制器接线说明》。机械及相机的 安装直接影响着软件的精度。

# 1.1 硬件确认及机械参数设置

如果是首次使用安装本系统及控制器时,请务必从此章节开始,按照说明依次往下确认:

#### 1.1.1 配置输入输出点以及快捷键

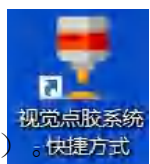

1、首先,点击桌面图标打开软件(注意未完成调试的情况下,打开时请选择不要复位)。快要方式 2、成功打开软件后,在菜单栏上依次点击权限管理①-高级设置②-I0/轴号/快捷配置③,进入 io 配置界面。(软件支持修改限位开关以及输出口的电平触发模式④)

| 文件() 無控 取込券数 系統标定 扩展 報約<br>新建文件<br>打开文件<br>用序文<br>用件权限 ①           現存力           現存力           日本収現 ①           系統退出 |                                                                        | 文件列表<br>を<br>・<br>代 失 満 行<br>、<br>、<br>後 進 没 照<br>・<br>・<br>・<br>・<br>・<br>・<br>・<br>・<br>・ |           | ><br>Harden ()<br>Big ()<br>Big |
|----------------------------------------------------------------------------------------------------|------------------------------------------------------------------------|---------------------------------------------------------------------------------------------|-----------|----------------------------------------------------------------------------------------------------|
|                                                                                                    | ■光范围:50%<br>第三步: 祥品学3<br>并品相似度:80%<br>1.粗及祥品                           |                                                                                             |           | 50 È<br> 80 È                                                                                                    |
|                                                                                                    | 2.21篇 近期     3.21第 年品     3.21第 年品     4.清除 近田     5.公祖怀安     5.公祖怀安   | 显示模板           高级参数           针头校正                                                          |           |                                                                                                    |
| <u>出版:元 出版:元 出版:元 出版:元</u><br><u>執用点:元 手助用数:元 手助四数:元 回勤定点:元</u><br>                                                  | ● 2.41141. ● 2.41141. ■ 2.000043 □ □ □ □ □ □ □ □ □ □ □ □ □ □ □ □ □ □ □ | 8<br>置轨迹<br>———————————————————————————————————                                             | 有效时间剩余73天 | 2022-10-07 09:09:41                                                                                                    |

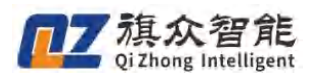

| ▼<br>之件 (F) 监控 默认参数 系約 | 充标应 扩展 春助                                      |                   |                                        |                                        |                                                                                                    |                 |                                                  |                                   |                            |        |             |           |        |
|------------------------|------------------------------------------------|-------------------|----------------------------------------|----------------------------------------|----------------------------------------------------------------------------------------------------|-----------------|--------------------------------------------------|-----------------------------------|----------------------------|--------|-------------|-----------|--------|
|                        | X                                              |                   |                                        | 9-12.                                  | 高级设置                                                                                                    | Q               | 2 %                                              | in the second                     | - <b>b</b> -               | の      | 开始点版        |           | (日)    |
| <b>登录界</b> 面           | 1                                              | Ţ                 |                                        | ×                                      | □加工完成启用定时排料(自<br>□对针是否同步修改Z坐标<br>□底面与对针基准面绑定                                                                                          | ≜平台)<br>清除Z补偿   | 3                                                | 相机参加<br>10/轴号/快<br>按钮颜(           | 数配置<br>捷键配置<br>色设置         |        |             |           |        |
| ○操作员                   | ○ 技术员<br>密码                                    | ●管理员              | ○ 开发员                                  | A.H.                                   | <ul> <li>软件启动打开上次的加工</li> <li>使用影像校正</li> <li>双平台使用同一相机</li> <li>使用标志度标定</li> <li>使用十字平台校正</li> <li>使用十字平台校正</li> <li>使用工轴</li> </ul> | 文件              |                                                  | 报警部<br>控件显示<br>相机参数标示<br>默认扫描:    | 配置<br>示配置<br>定方式设置<br>参数设置 |        | 50000<br>50 | *<br>*    |        |
| 修改密码<br>下次启动保持当日       | 确定                                             | 应用<br>产品注册        | 取消<br>② 高级设置                           |                                        | <ul> <li>使用PLC控制出版</li> <li>加工时加载曝光时间(开启</li> <li>主界面按钮添加文字</li> <li>使用自动换料功能</li> <li>气路与出胶分开控制</li> <li>启用流水线</li> </ul>            | 吕将延长匹配)<br>字体设置 | 伸缩阀开启时序,<br>影像旋转,<br>扫描模式;<br>相机类型,<br>针头对Z坐标方式, | 指定点开<br>0°<br>扫描模式1<br>海康<br>手动对位 | ><br>+<br>+<br>+<br>+      |        | 80          | A V       |        |
|                        | 0                                              |                   |                                        |                                        | <ul> <li>□后用監復匹配</li> <li>□后用流水线跟踪</li> <li>□影像角度反向</li> <li>●数光测高</li> <li>■影像区域轮廓</li> </ul>                                        | (4)             | EXO输出口电平:<br>限位开关电平,<br>选择语言,<br>4.清除范围          | 低电平(默认)<br>低电平(默认)<br>中文(简体)      | ~<br>~<br>保存               |        |             |           |        |
|                        | 无 停止:无 复位:无<br>2:无 出族3:无 出族<br>章:无 手动匹配:无 回指:3 | 4.无<br>注点:无       | <ul><li>● 左相机</li><li>○ 单张采集</li></ul> | <ul><li>○ 右相机</li><li>○ 连续采集</li></ul> |                                                                                                    | <b>第</b> 四      | 5.绘制坏板 全<br>步:设置轨迹<br>设置轨迹                       | 十头校正                              |                            |        |             |           |        |
| 设备未复位 2                | 左相机 匹配数:                                       | 0, 坏点数:0, 匹配时间:0( | ns)                                    | 坐标                                     | X:0.000, Y:0.000, Z:0.000                                                                                                    | 0               |                                                  | 手动低速                              | 有效时间                       | ]剩余73天 | 2022        | -10-07 09 | :10:32 |

- 3、在 IO 配置界面,根据实际接线电气连接情况配置相应的端口。
- (1) 以配置胶阀 1 对应 EX01 为例 (如下图所示): 在 输出点列表①双击鼠标左键-在下拉列表中
  ②选择 EX01
- (2) 电机轴号如果是使用我司配套的4轴控制器则X,Y,Z,R分别对应AXIS4,5,6,7轴,如 是 12 轴控制器可任意配置(通常默认使用 AXIS0,1,2)。
- (3) 本软件支持在键盘上设置相应的快捷键功能③ ,您可根据需要进行设置
- (4) 设置完成后点击 确定④,进行保存

| 10/轴 | 号/快捷键配置界面 |       |      |      |              |                |      |      |       |      |      |                     |     |
|------|-----------|-------|------|------|--------------|----------------|------|------|-------|------|------|---------------------|-----|
| ◎ 输) | 点配置       |       |      | ⑦ 输出 | 点配置          | 1              | ② 轴号 | 配置   |       |      | ❷ 键盘 | 央捷键配 <mark>1</mark> | 3   |
| 序    | 名称        | 输入点   | 有效电平 | 序号   | 名称           | 输出点            | 序号   | 名称   | 轴号    | 回零顺序 | 序号   | 功能                  | 快捷键 |
| 1    | 启动        | 无     | 常开   | 1    | 胶阀1          | EX001          | 1    | X轴   | AXIS4 | 2    | 1    | 启动                  | 无   |
| 2    | 暂停        | 无     | 常开   | 2    | 胶阀2 (2       |                | 2    | Y 轴  | AXIS5 | 2    | 2    | 暂停                  | 无   |
| 3    | 停止        | 无     | 常开   | 3    | 胶阀3          | EX003<br>EX004 | 3    | Z轴   | AXIS6 | 1    | 3    | 停止                  | 无   |
| 4    | 复位        | 无     | 常开   | 4    | 胶阀4          | EX005          | 4    | R旋转轴 | AXIS7 | 2    | 4    | 复位                  | 无   |
| 5    | 回指定点      | 无     | 常开   | 5    | 胶阀5          | EX007          | 5    | A换料轴 | 无     | 2    | 5    | 出胶1                 | 无   |
| 6    | 安全门       | 无     | 常开   | 6    | 胶阀6          | EX009          | 6    | B皮带轴 | 无     | 2    | 6    | 出胶2                 | 无   |
| 7    | 胶量不足      | 无     | 常开   | 7    | 胶阀7          | EXO10<br>EXO11 |      |      |       |      | 7    | 出胶3                 | 无   |
| 8    | 手动排胶      | 无     | 常开   | 8    | 胶阀8          | EX012<br>EX013 |      |      |       |      | 8    | 出胶4                 | 无   |
| 9    | 开始暂停      | 无     | 常开   | 9    | 胶头伸缩1        | EX014<br>EX015 |      |      |       |      | 9    | 换料点                 | 无   |
| 10   | 出胶1       | 无     | 常开   | 10   | 胶头伸缩2        | EX016          |      |      |       |      | 10   | 手动排胶                | 无   |
| 11   | 出胶2       | 无     | 常开   | 11   | 胶头伸缩3        | EX018          |      |      |       |      | 11   | 手动匹配                | 无   |
| 12   | 出胶3       | 无     | 常开   | 12   | 胶头伸缩4        | EX019<br>EX020 |      |      |       |      | 12   | 回指定点                | 无   |
| 13   | 出胶4       | 无     | 常开   | 13   | 胶头伸缩5        | EX021<br>EX022 |      |      |       |      |      |                     |     |
| 14   | 换料点       | 无     | 常开   | 14   | 胶头伸缩6        | EX023<br>EX024 |      |      |       |      |      |                     |     |
| 15   | 来料响应      | 无     | 常开   | 15   | 胶头伸缩7        | EX025          |      |      |       |      |      |                     |     |
| 16   | 出料请求      | 无     | 常开   | 16   | 胶头伸缩8        | EX027          |      |      |       |      |      |                     |     |
| 17   | 对针X方向信号   | 无     | 常开   | 17   | 喷阀驱动1        | EX028<br>EX029 |      |      |       |      |      |                     |     |
| 18   | 对针Y方向信号   | 无     | 常开   | 18   | 喷阀驱动2        | EX030          | -    |      |       |      |      |                     |     |
| 19   | 急停        | EXI27 | 常闭   | 19   | 喷阀驱动3        | 无              |      |      |       |      |      |                     |     |
| 20   | 针头高度      | 无     | 常开   | 20   | 喷阀驱动4        | 无              |      |      |       |      |      |                     |     |
| 21   | 流水线触发拍照   | 无     | 常开   | 21   | 喷阀驱动5        | 无              |      |      |       |      |      |                     |     |
| 22   | 针头激光对针信号  | 无     | 常开   | 22   | 喷阀驱动6        | 无              |      |      |       |      |      |                     |     |
| 00   | 与缸面占信里1   | 7:    | 骨干   | 23   | 旧茶 値引 山豆 デカク | 4.             |      |      |       |      |      |                     |     |

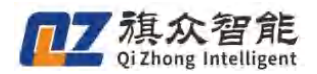

#### 1.1.2 确认硬件连接状态

1、点击状态监控①-进入状态监控页面。

2、确认版本号是否正常,如下图所示, ②显示为数字版本 即为正常连接。(若显示为错误代码以 及无显示即为异常连接)

- 3、接下来测试相应端口是否正常工作
- (1) 尝试触发急停按钮。正常状态会弹出警报,关闭即可。
- (2) 尝试触发 XYZ 轴对应的限位开关。正常状态会弹出警报,待报警解除,关闭即可。
- (3) 尝试触发对应的输入口信号,对应界面指示灯会相应亮起。
- (4) 直接点击输出口对应的 指示灯③,可以模拟发出信号,可以观测对应的硬件是否响应等。

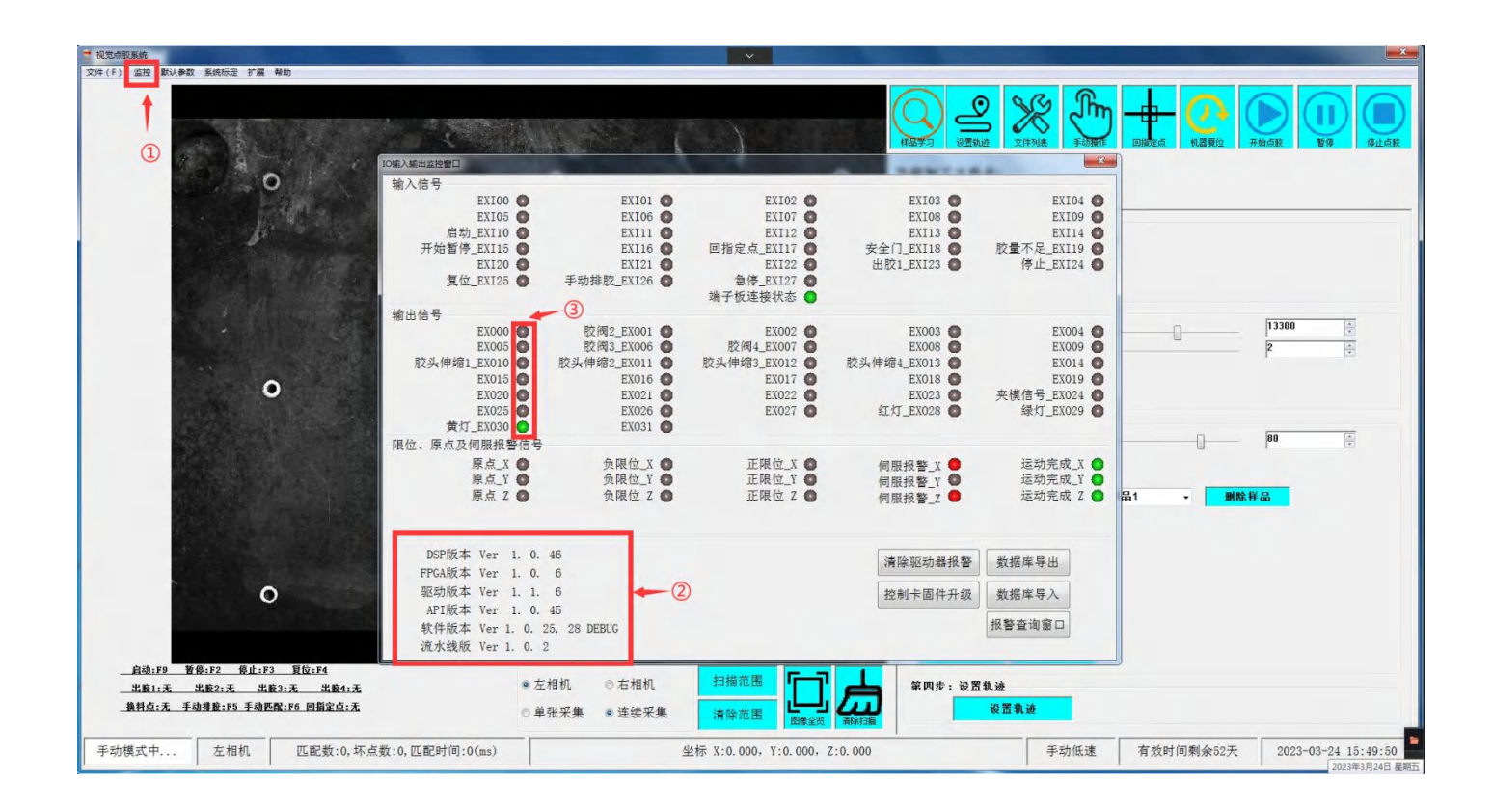

#### 1.1.3 设置机械参数

- 1、在菜单栏上依次点击 默认参数①-机械参数② 进入机械参数界面。
- 2、依据该机台实际情况设置 行程范围和脉冲当量③
- 3、其他轴点击④轴号 依次进行设置修改

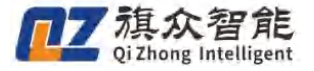

|                                          | 944 <b>。</b><br>取过来双                                                | į                | T                     |                                          |                        | X<br>X |
|------------------------------------------|---------------------------------------------------------------------|------------------|-----------------------|------------------------------------------|------------------------|--------|
| Po                                       | <ul> <li>○ 机械参数(數认)</li> <li>工艺参数 运动参数 机械参数</li> <li>和参数</li> </ul> | )<br>抽号 X轴       | <b>4</b>              |                                          |                        | ]      |
| $\frac{\Delta k}{m} \frac{d_{B}}{d_{B}}$ | 脉冲当量 <u>100.000</u> pulse/m                                         | 血 回冬高速 50        | 0.00 mm/s             | 0G起跳速度                                   | 0.10 mm/s              |        |
|                                          | 正限位 1000.00 mm 3                                                    | ) 回零低速_10        | 0.00 mm/s             | JOG低速_                                   | 2.00 mm/s              | 源记     |
| *                                        | 负限位 -2.00 mm                                                        | 回零加速度_0          | .50 p/ms <sup>2</sup> | JOG中速 _2                                 | 20.00 mm/s             |        |
|                                          | 回零方向 负方向 ~                                                          | 回零偏移量 4          | . 00 mm               | JOG高速_5                                  | 60.00 mm/s             |        |
| 40 e                                     | 回零模式 负限位兼做回 ~                                                       | 零反向延时            | 0 ms                  | JOG加速度                                   | 1.00 p/ms <sup>2</sup> |        |
| I CHARGE                                 |                                                                     |                  |                       | OG加加速度                                   | 0.10 p/ms <sup>3</sup> | 2      |
|                                          | 指定点参数<br>X坐标: 0.00 mm                                               | - 左等待位<br>x坐标: 0 | 00 mm                 | 石等待位<br>x坐标·                             | 0.00 mm                |        |
| 1 All the second                         | V坐标: 0.00 mm                                                        | Y坐标: 0           | 00 mm                 | v坐标·                                     | 0.00 mm                |        |
|                                          | Z坐标: 0.00 mm                                                        | Z坐标: 0           | . 00 mm               | Z坐标:                                     | 0.00 mm                |        |
|                                          | 换料位置 定时<br>收坐标: 300.00 mm 火坐标                                       | 排料               | 加工文件路                 | 径设置<br>· D·\ 元教文件                        | 副监                     |        |
|                                          | X 生标: 390.00 mm X 生存                                                | 5: 0.00 mm       | 1丁立件购纪                | . <b>D</b> . (加载文件<br>. <b>D</b> . )加工文件 | 浏览                     | 4      |
| 0                                        | 7.坐标: 10.00 mm 7.坐标                                                 | 5: 0.00 mm       | 插补到终占                 | 距离: 0.00                                 | (1/4).96               |        |
|                                          |                                                                     |                  | 插补到终点                 | 距离: 0.00                                 | mm                     |        |
|                                          |                                                                     |                  | 确定                    | 应用                                       | 取消                     |        |
|                                          |                                                                     |                  |                       |                                          | 5 经制权板                 |        |

4、现在我们调整手动操作所需的参数 ①JOG 速度:此参数分别对应为我们手动移动时的速度。 注意:按住方向键移动是点动低速,按住 ctrl 键+方向键对应的是点动高速。

设置完后点击 ②应用 再点击 ③确认 进行保存,可以通过手动移动及多次设置点动速度来测 试出适合该机台的速度。

调节速度也可通过点击键盘上的加、减号进行低中高速切换(需设置)。

| 64              | PI | F2     | F3     | F4 F5 | F6  | 17     | 14     | F9 | P10 P | 11 62 | Net | No.  | Scott<br>Laco | 25  |
|-----------------|----|--------|--------|-------|-----|--------|--------|----|-------|-------|-----|------|---------------|-----|
| • •             | 1  | 0<br>2 | #<br>3 | \$    | * 5 | ^<br>6 | &<br>7 | 8  | 6     |       | -   |      | San a         | -   |
| †€ <sup>‡</sup> | Q  | W      | E      | R     | Ť   | Y      | U      | 1  | 0     | P     | 1   | 1    |               | 10  |
| Caps<br>Lock    | A  | s      | D      | F     | G   | н      | ۲,     | Ť  | K L   | T     | F   | T    | - Enter       | -   |
| () an           | Ĭ. | z      | x      | C     | V   | в      | N      | M  | T VT  | >     | 2   | 0.94 |               | 100 |

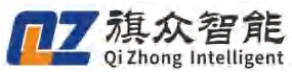

视觉点胶系统操作说明书(全景)

| 默认参数                                                           |                                             |                                           |                          |                                     |                                                                 |                      | ×                 |
|----------------------------------------------------------------|---------------------------------------------|-------------------------------------------|--------------------------|-------------------------------------|-----------------------------------------------------------------|----------------------|-------------------|
| ⑦ 机械参数(器                                                       | 默认)                                         |                                           |                          |                                     |                                                                 |                      |                   |
| 工艺参数 运动<br>抽参数                                                 | 参数 机械参数                                     | 轴号                                        | 又拍曲                      |                                     | (                                                               | D                    |                   |
| 脉冲当量                                                           | 100.000 pulse/m                             | 回零高速                                      | 50.00                    | mm/s                                | 0G起跳速度                                                          | 0.10                 | mm/s              |
| 正限位                                                            | 1000.00 mm                                  | 回零低速                                      | 10.00                    | mm/s                                | JOG低速                                                           | 2.00                 | mm/s              |
| 负限位                                                            | -2.00 mm                                    | 回零加速度                                     | 0.50                     | p/ms^2                              | JOG中速                                                           | 20.00                | mm/s              |
| 回零方向                                                           | 负方向 ~                                       | 回零偏移量                                     | 4.00                     | mm                                  | JOG高速                                                           | 50.00                | mm/s              |
| 回零模式                                                           | 负限位兼做回 ~                                    | 零反向延时                                     | 0                        | ms                                  | JOG加速度                                                          | 1.00                 | p/ms^2            |
|                                                                |                                             |                                           |                          |                                     | 0G加加速度                                                          | 0.10                 | p/ms <sup>3</sup> |
| 指定点参数<br>X坐标:<br>Y坐标:<br>2坐标:                                  | 0.00 mm<br>0.00 mm<br>0.00 mm               | 左等待位<br>X坐标:<br>Y坐标:<br>Z坐标:              | 0.00                     | mm<br>mm<br>mm                      | 石等待位<br>X坐标:<br>Y坐标:<br>Z坐标:                                    | 0.00                 |                   |
| 换料位置<br>X坐标: <u>390</u><br>Y坐标: <u>0</u> .<br>Z坐标: <u>10</u> . | 定时打<br>.00 mm X坐标<br>00 mm Y坐标<br>00 mm Z坐标 | 非料<br>:: 0.00 m<br>:: 0.00 m<br>:: 0.00 m | 加<br>m :教<br>m I工<br>m 插 | 工文件路径<br>文件路径<br>文件路径<br>补到终点<br>确定 | 径设置.<br>:: D:\示教文<br>:: D:\加工文<br>距离: 0.0<br>距离: 0.0<br>距离: 0.0 | 件<br>件<br>0mm<br>0mm | <u>浏览</u><br>浏览   |

注: 在尚未了解并参阅详细参数前,其余参数推荐为默认值。

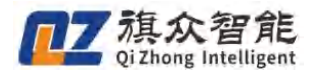

1.2 相机安装确认

#### 1.2.1 相机成像效果:

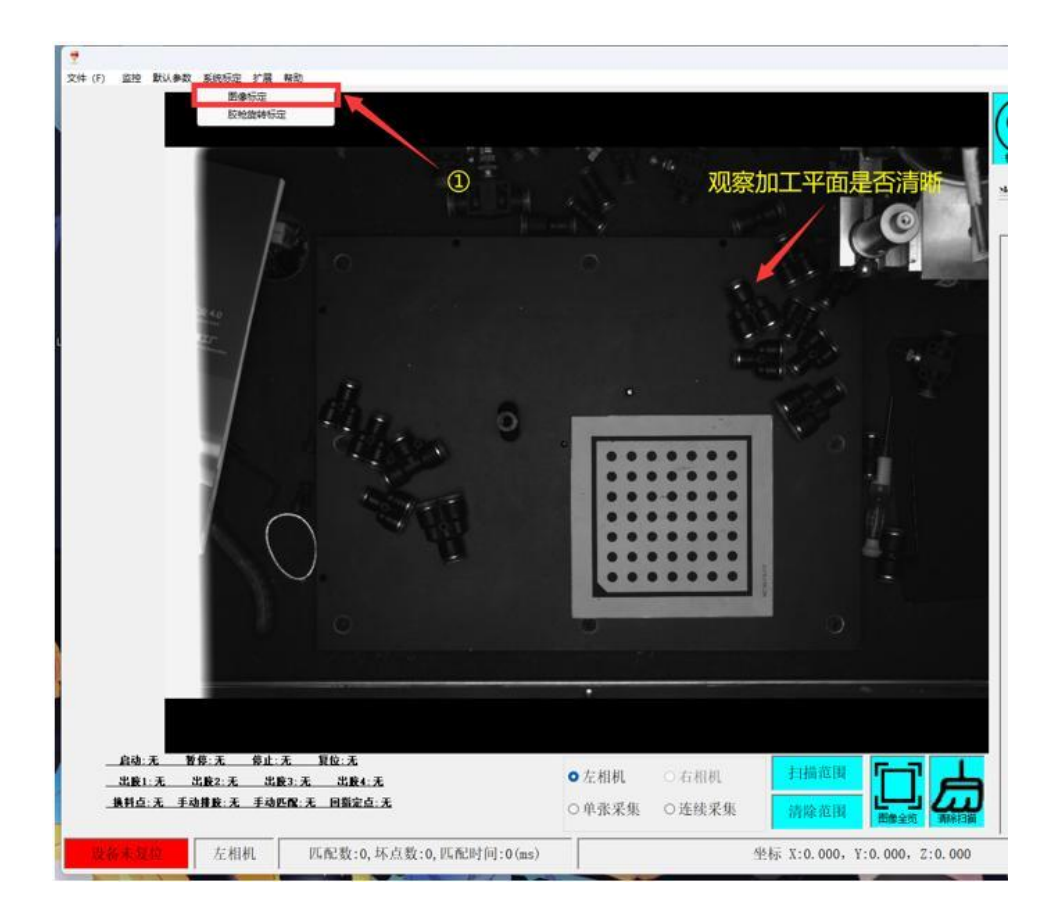

(1) 打开软件点击 图像标定页面①,观察加工平面成像是否清晰,如不清晰则需要调节相机镜头的焦距,如视野过暗可通过调节相机光圈来调整,镜头焦距与光圈调节位置均位于相机的镜头上。(如下图所示,镜头的焦距调节和光圈调节钮位置不同,请根据实际来调整)

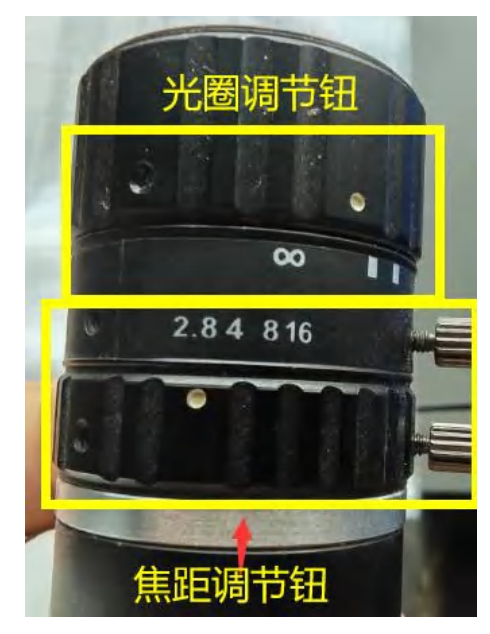

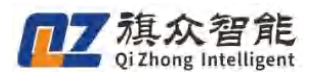

(2) 如画面出现中间明亮但四周较暗的情况,应重新调整光源,以确保良好的成像效果。

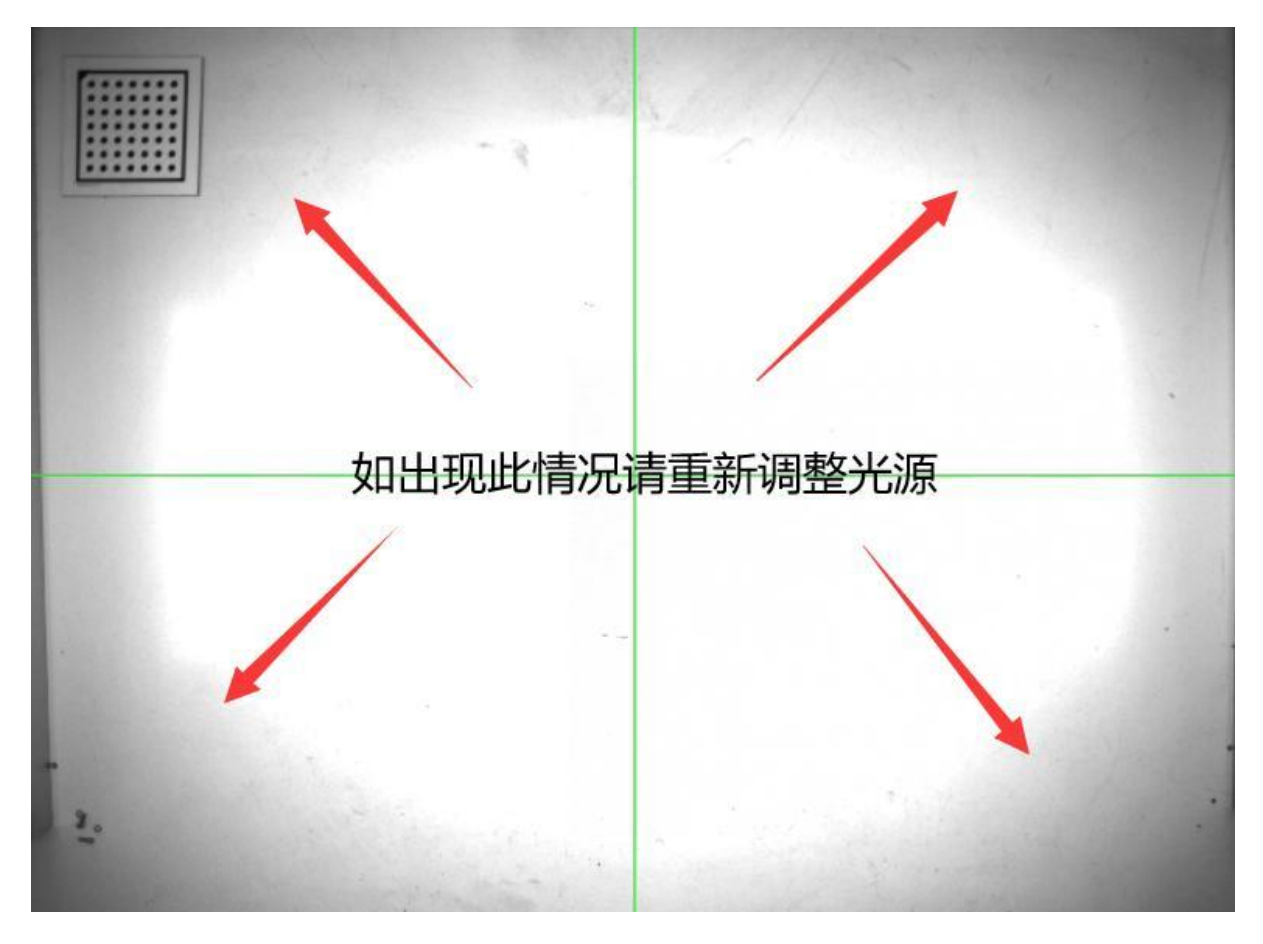

#### 1.2.2 相机安装位置:

(1)确认机台运动在相机成像所示在右边为 X 正方向,往下为 Y 正方向。如果相机方向不理想, 可通过图像旋转来做相应的调整(点击 权限管理−高级设置−图像旋转)。

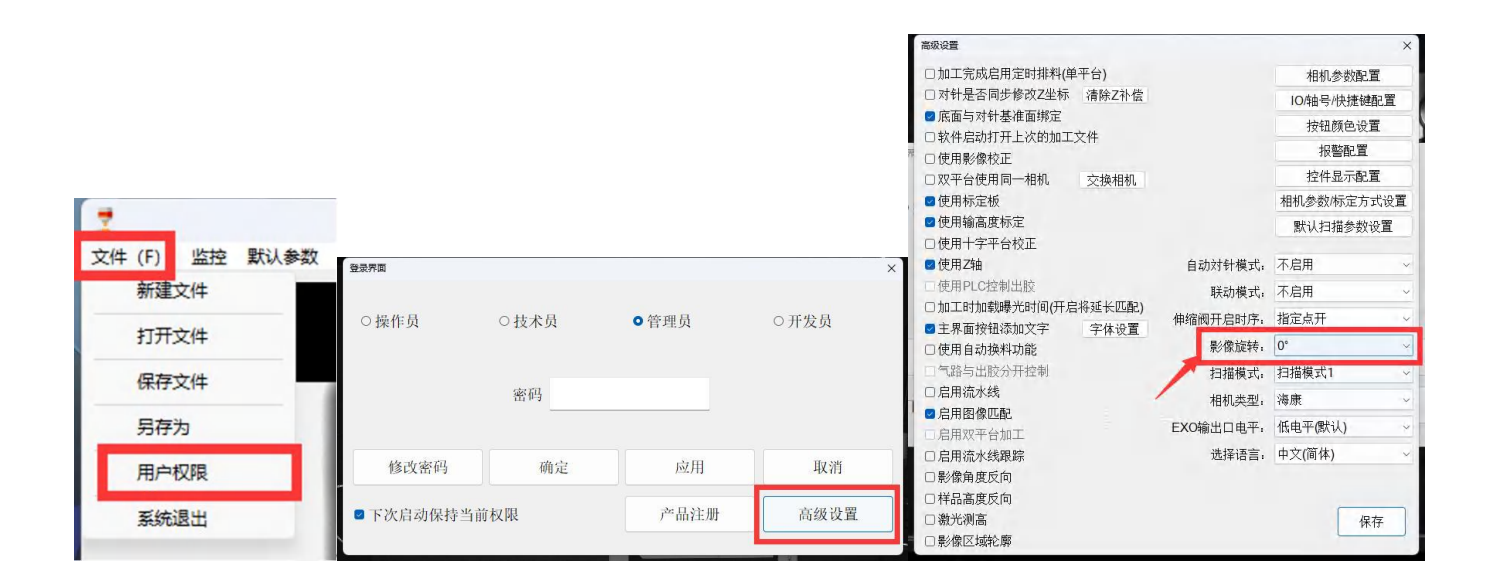

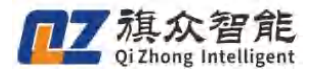

- 初野范围
- (3) 另外,应尽量确保相机视野范围大于实际加工面积。

#### 1.2.3 相机安装效果

相机应确保安装垂直加工平面,以及固定的非常稳固。以下提供2种可供参考的方法:

(1) 相机垂直度判断方式:

 打开系统标定,勾选 十字线功能③,在 z 轴模块上选择一条线作为基准线,分别对准十字线的 横线,竖线,然后 X 轴左右移动, Y 轴上下移动,看是否在一条直线上,如果不在一条线上请 挪动相机,直至 X、Y 轴与线对齐,然后再次将镜子放在十字线下观察,相机镜头还在十字线中 心。

②拿一面镜子,应尽量保持相机镜头与十字线重合(注意要先确保镜子与加工面平行)。

(2)相机安装稳固判断方式: <u>将鼠标移到成像画面中(找一个参照物),滚动鼠标滚轮放大画面,</u> <u>推压相机,观察画面变化。</u>如果推压相机成像变化明显且无法恢复则需要重新加固相机的安装。

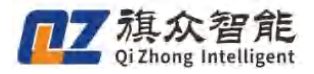

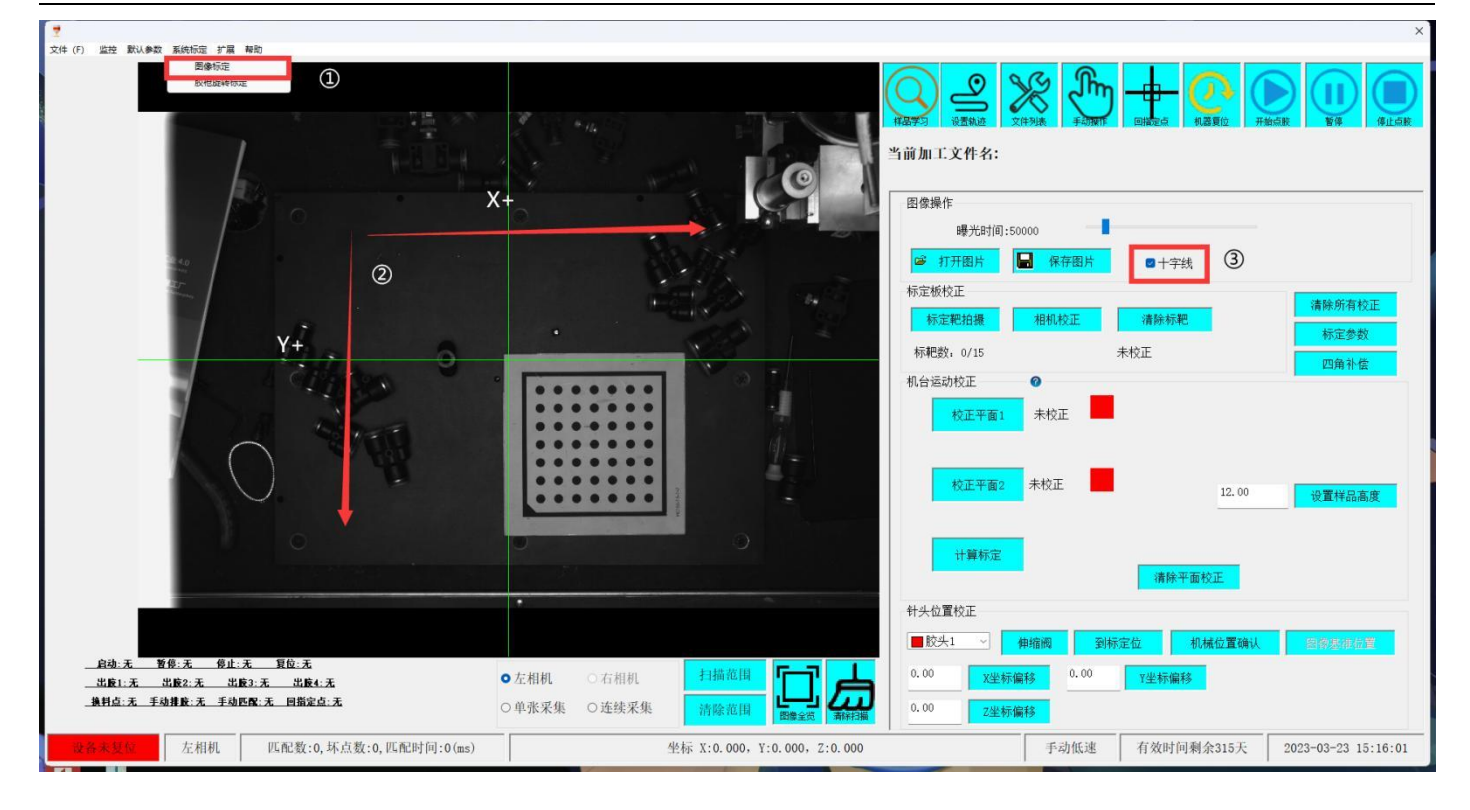

# 1.3 机台标定校正

当完成了机械运动参数设置以及相机的安装确认后,下一步则需要开始建立相机图像与机台运动的位置关系。

#### 1.3.1 相机参数设置

首先在文件一用户权限一高级设置一相机参数/标定方式设置中,在 相机参数设置 中设置:正确的焦距、像元尺寸宽、像元尺寸高,设置完成后点击 确定 保存后退回主界面(如下图)。

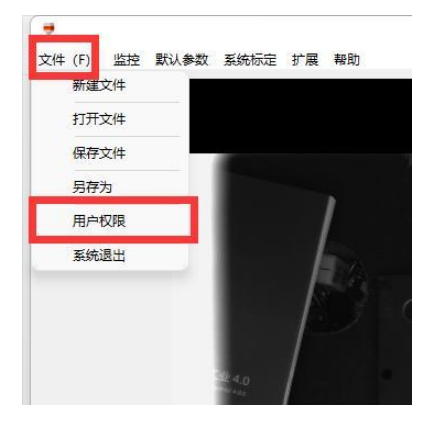

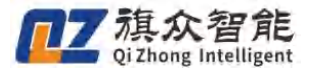

助

| ×.   | 相机参数设置 |         |                                                                                                    |                                                                                                    |
|------|--------|---------|----------------------------------------------------------------------------------------------------|----------------------------------------------------------------------------------------------------|
| 5    | 焦距:    | 1.00 mm | 当前加工文件                                                                                                    | 名:                                                                                                    |
|      | 像元尺寸宽: | 2.20 um | 高级设置                                                                                                    | ×                                                                                                    |
| 2-0  | 像元尺寸高: | 2.20 um | □加工完成启用定时排料(单平台)                                                                                                    | 相机参数配置                                                                                                    |
|      | 标定方式   |         | □                                                                                                    | IO/轴号/快捷键配置                                                                                                    |
|      | 口是否斜拍  | 标定板     | □底面与对针基准面绑定                                                                                                    | 按钮颜色设置                                                                                                    |
|      | □是否手动  | 标定      | □软件启动打开上次的加工文件                                                                                                    | 报警配置                                                                                                    |
| A.   |        | rth cha | □ 使用影像校止 □ 双平台使用同一相机 □ 交換相机                                                                                                    | 控件显示配置                                                                                                    |
| 41 1 |        | 明正以     |                                                                                                    | 相机参数/标定方式设置                                                                                                    |
| Д C  | 管理员    | 0开发员    | <ul> <li>●使用输高度标定</li> <li>●使用十字平台校正</li> <li>●使用十字平台校正</li> <li>●使用PLC控制出版</li> <li>●使用PLC控制出版</li> <li>●加工时加载姆光时间(开启将延长匹配)</li> <li>② 主界面按钮添加文字</li> <li>字件收置</li> <li>●使用自动换料功能</li> <li>●「踏与出胶分开控制</li> <li>●启用流水线</li> <li>针头对</li> <li>◎后用窗水线</li> <li>针头对</li> </ul> | MH名田田夕女X 00 里         M开启时序:指定点开         指提点:1         影像旋转:0°         扫描模式:扫描模式1         相机类型:海康         Z坐标方式:手动对位         新出口电平:低电平(默认) |
|      |        |         | ■ 启用双平台加工 限化                                                                                                    | 立开关电平:高电平 ~                                                                                                    |
|      |        |         | <ul> <li>□ 局用流水线跟踪</li> <li>□ 影像角度反向</li> </ul>                                                                                                    | 选择语言: 中文(简体) ~ / 2 / 2 / 2 / 2 / 2 / 2 / 2 / 2 / 2 /                                                                                       |
|      |        |         | <ul> <li>□ 激光测高</li> <li>□ 影像区域轮廓</li> </ul>                                                                                                    | 保存                                                                                                    |
| 角定   | 应用     | 取消      | )连续采集 清除范围 四十二 200 0.00                                                                                                    | Z坐标偏移                                                                                                    |
|      | 产品注册   | 高级设置    | 些标 X:0.000, Y:0.000, Z:0.000                                                                                                    | 手动低速 有效时间剩余73天                                                                                                    |

焦距:为镜头焦距,可在相机镜头上得到。

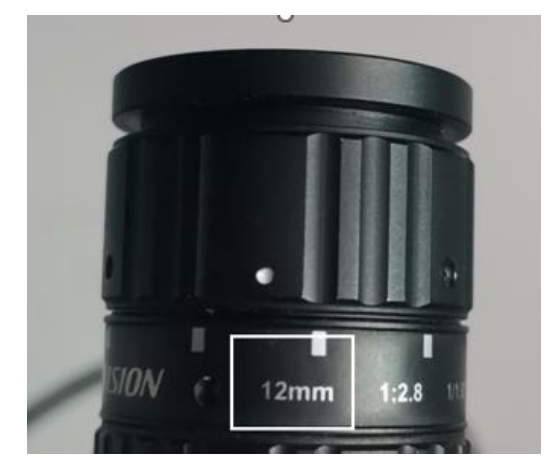

如图所示,此镜头焦距为12mm

**像元尺寸宽/高:**即一个像元大小,根据相机型号设置,首先在 mvs 确认相机型号,然后将对应 相机型号的像元尺寸输入进框中即可。可在海康机器人官网(<u>hikrobotics.com</u>)查询相应的相机后 在详细参数中找到。

像元尺寸

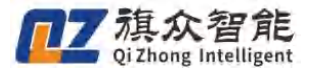

常用相机像元:

相机型号

| MV-CA060-11GM | 2.4µmX2.4µm   |
|---------------|---------------|
| MV-CA023-10GM | 5.86µmX5.86µm |
| MV-CE100-30GM | 1.67µmX1.67µm |
| MV-CE200-10GM | 2.4µmX2.4µm   |
| MV-CE120-10GM | 1.85µmX1.85µm |
| MV-CE200-10UM | 2.4µmX2.4µm   |
| A3A04MG10     | 1.67µmX1.67µm |
| MV-CE013-80UM | 4.0 μm×4.0 μm |
| MV-CA050-10GM | 3.45μm×3.45μm |
| MV-CA013-A0GM | 4.8μm×4.8μm   |
| MV-CE013-80GM | 4.0μm×4.0μm   |
| MV-CS060-10GM | 2.4μm×2.4μm   |
| MV-CS050-10GM | 3.45μm×3.45μm |

#### 1.3.2 标定板拍摄

(1)首先将标定板如下图 ①所示逐步移动一定距离(约标定板的5分之4左右),每次移动完后都要点击一次 ②标定靶拍摄(注意拍摄时不要挡住标定板)。

#### 注意:如过拍摄过程中提示拍摄失败,可以通过⑤曝光时间来调节亮度,直到易于识别标定板。

(2)标定靶拍摄位置面积应当覆盖整个屏幕的 3/4(完全覆盖加工面积),并且应至少拍摄 15 张 画面图③。

(3) 拍摄完 15 张后点击④相机校正,点击校正完成后会提示误差数值,误差在 0.2mm 以内算是效果良好。

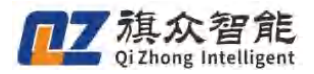

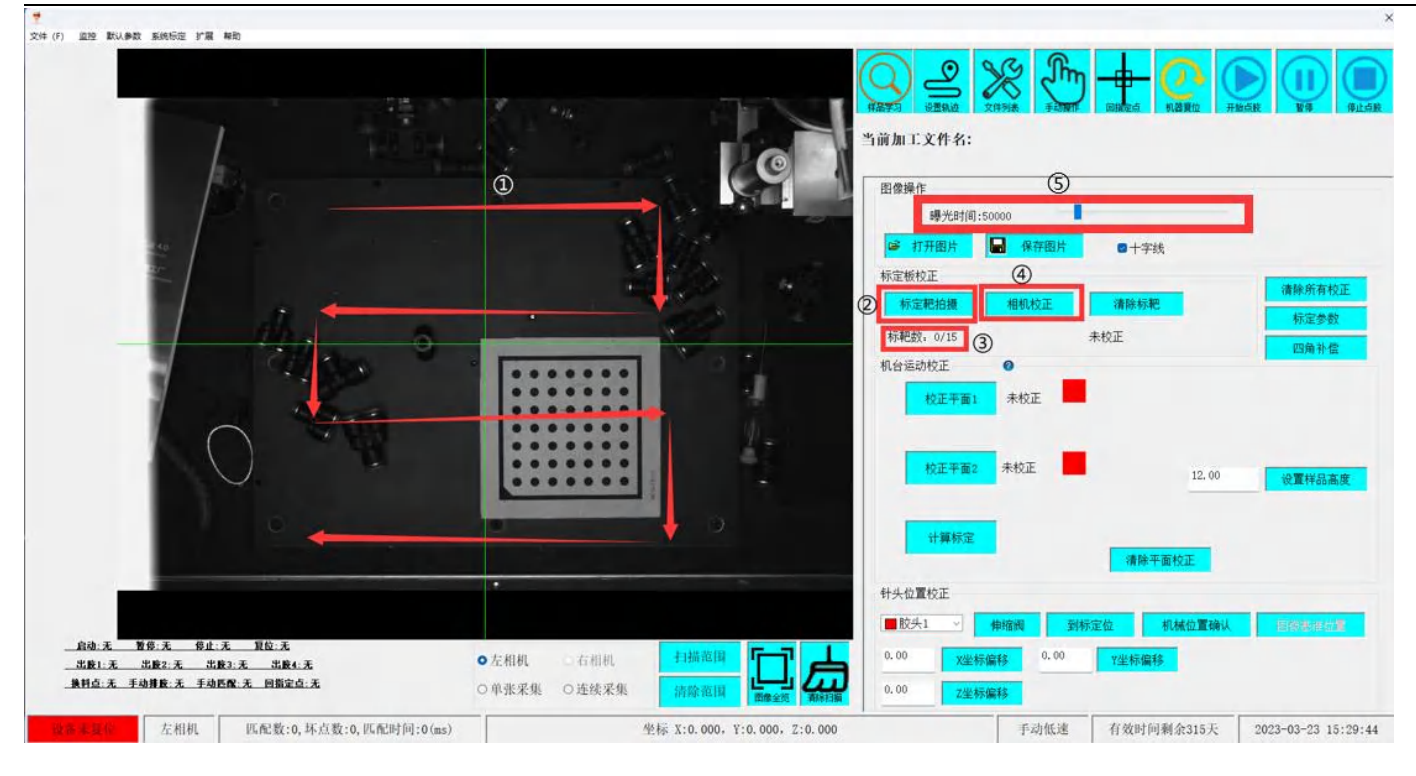

### 1.3.3 机台运动标定

- (1) 在进行机台运动校正前,要先安装标定靶。安装标定靶前,首先要注意以下几个事项:
  - ① 首先标定靶要安装稳固,不能晃动,并且与加工台面平行。
  - ② 标定靶行程能接触加工底面,同时能在整个相机视野中移动且不被遮挡。
  - ③ 标定靶面需要轮廓清晰,黑白分明。

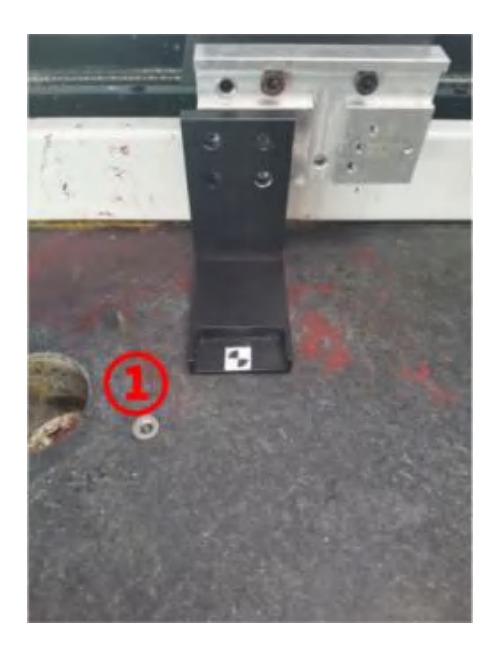

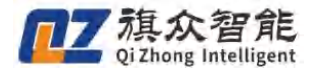

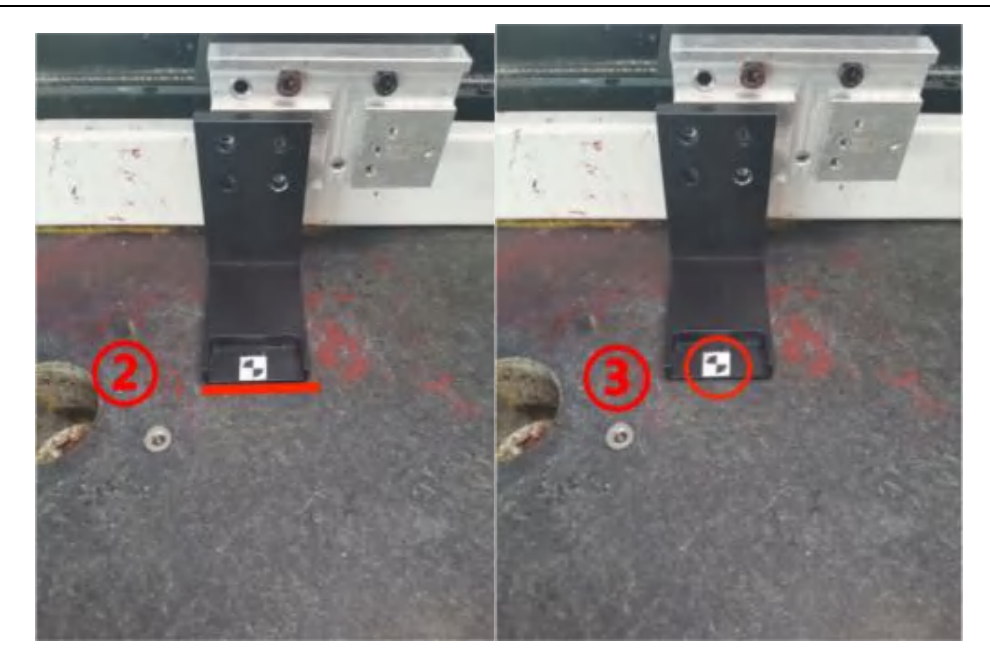

(2) 在安装好标定靶后,下一步开始校正平面一。点击按钮"校正平面1",弹出标定界面。移动标 靶至②底面位置点击③拾取底面位置拾取。

| WITERY: WITE | ALL N. |
|--------------|--------|
| 机台运动校正 🕜     | _      |
| 校正平面1 未校正    |        |
| 1            |        |
| 校正平面2 未校正    |        |
|              |        |
| 计算标定         | _      |
|              |        |
| - 针头位置检正     |        |

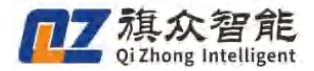

| and the second second sec | 1校正                 |                       |                   |
|----------------------------------------------------------------------------------------------------|---------------------|-----------------------|-------------------|
|                                                                                                    | □ 切換获取方式<br>1 绘取序页句 | 3                     | 保存高度              |
|                                                                                                    | 2拾取工件位              | Z: 74.51              | 1.00 3保存标靶原       |
|                                                                                                    | 左上角: X:2            | 21.05 Y: 0.00<br>定位   | Z: 75.51<br>4保存   |
|                                                                                                    | 右下角: X:4            | 19.69 Y: 279.63<br>定位 | 2 Z: 75.51<br>5保存 |
| 将标定靶移至底面位置                                                                                                    | 64                  | 京靶形状                  | 7开始校正             |

(3)移动标靶至①工件上方位置压住工件后,点击②拾取工件位置,然后输入③标靶厚度数值后 点击④保存标靶厚度(注意:拾取完高度后,接下来的操作中不能再移动Z轴坐标!)

| And the second second se                                                                                                    | 当期周上义行名:                          |     |
|----------------------------------------------------------------------------------------------------|-----------------------------------|-----|
| The second second s | 7E3162                            | -   |
|                                                                                                    | 工件高度获取                            |     |
| 1                                                                                                    | 1拾取底面位置 Z: 81.40                  |     |
| 1                                                                                                    | 2 2拾取工件位置 Z: 74.51 1.00 保存标靶厚度    | 利   |
| The second second second second second second second second second second second second second second second se                                                                                                    | 左上角: X: 21.05 Y: 0.00 Z: 75.51    | p   |
| A STATE AND A STATE AND A STATE                                                                                                    | 定位 4保存 4                          |     |
|                                                                                                    | 右下角: X: 419.69 Y: 279.62 Z: 75.51 |     |
|                                                                                                    | 定位 5保存                            |     |
|                                                                                                    | 6标靶形状 7开始校正                       | E ( |
| •                                                                                                    | 请除干面校正                            |     |

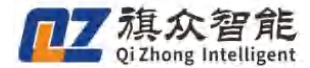

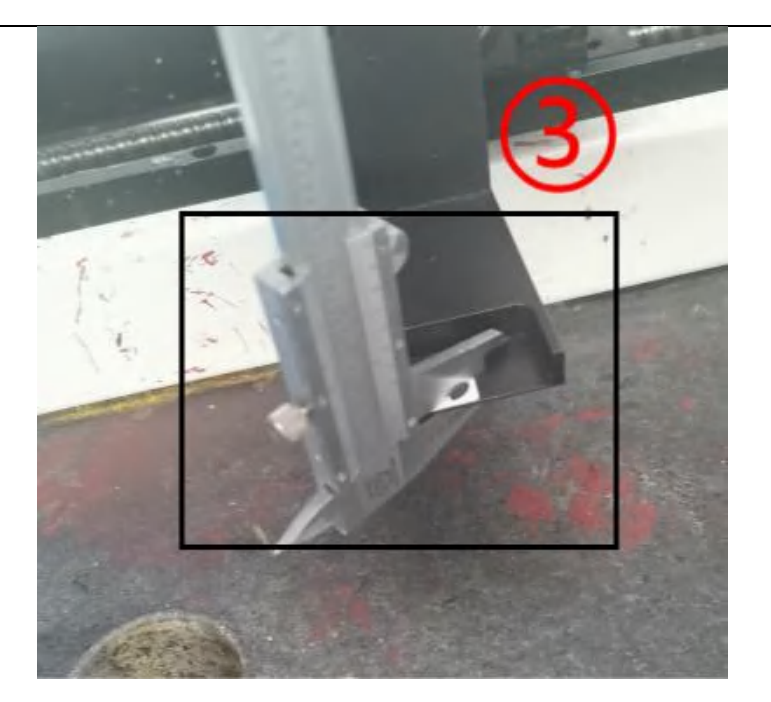

(4) 拿走工件,把平面标靶架移动到相机<mark>视野的左上角。单击保存</mark>左上角的坐标(如下图所示)。

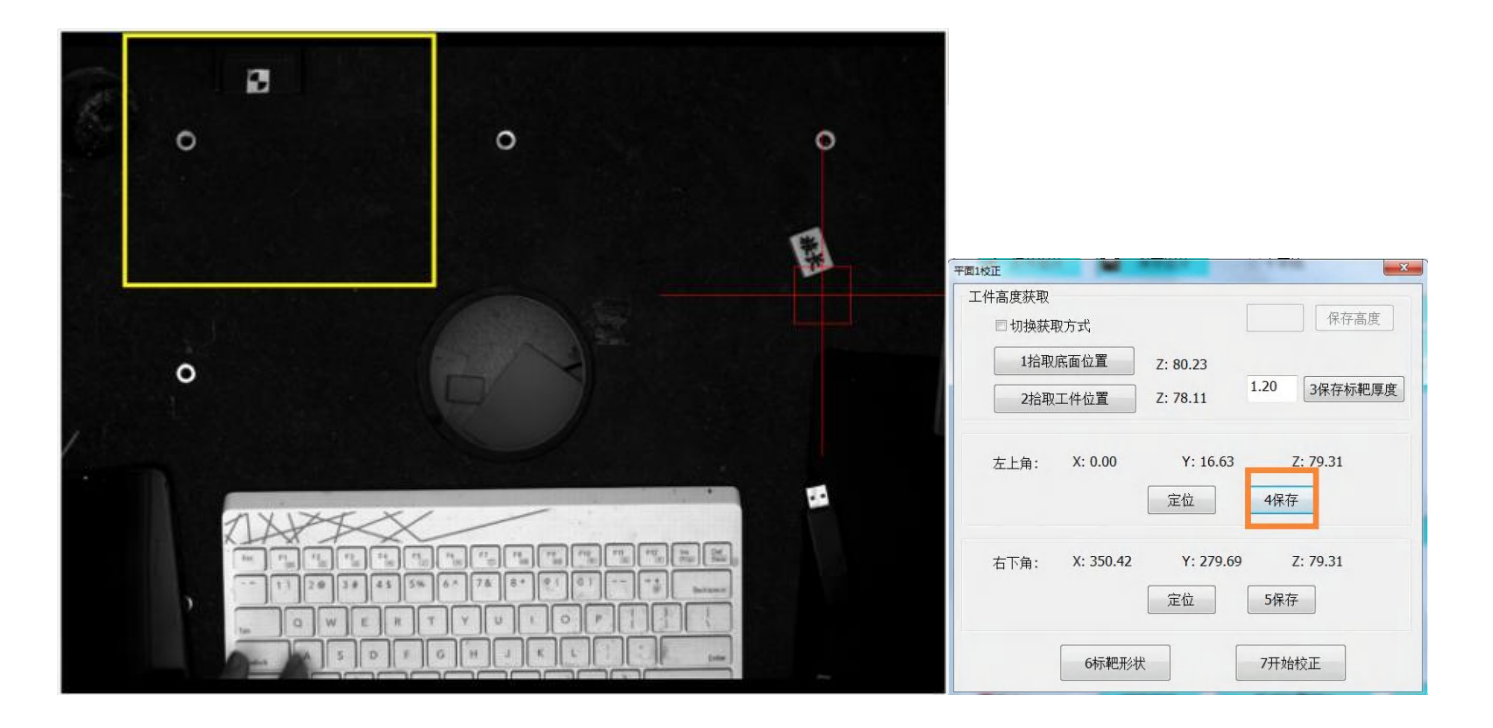

(5) 把平面标靶架移动到相机<mark>视野的右下角。单击保存</mark>右下角的坐标(如下图所示)。

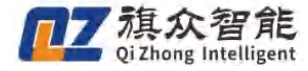

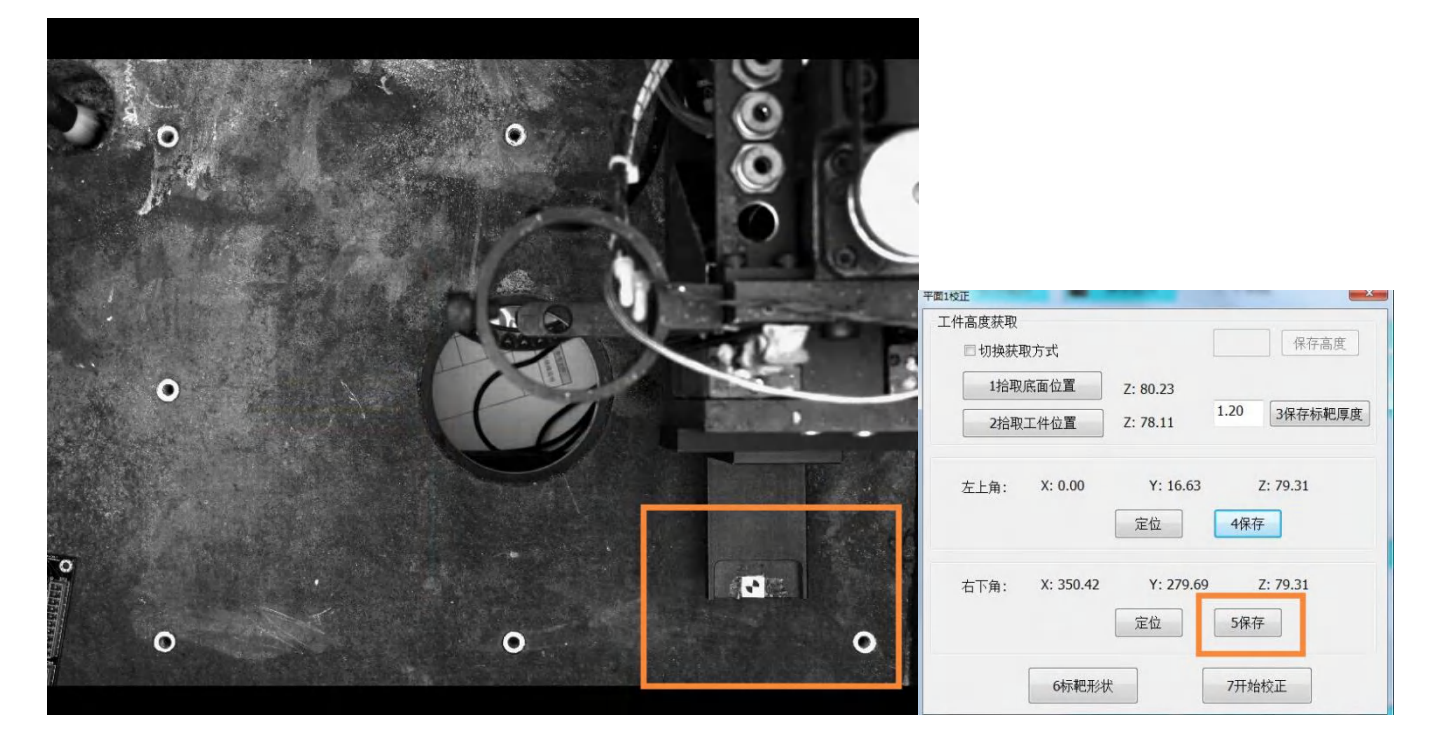

(5) 把平面标靶移动到视野中心区域。进行标靶匹配,单击标靶形状(如下图所示)。

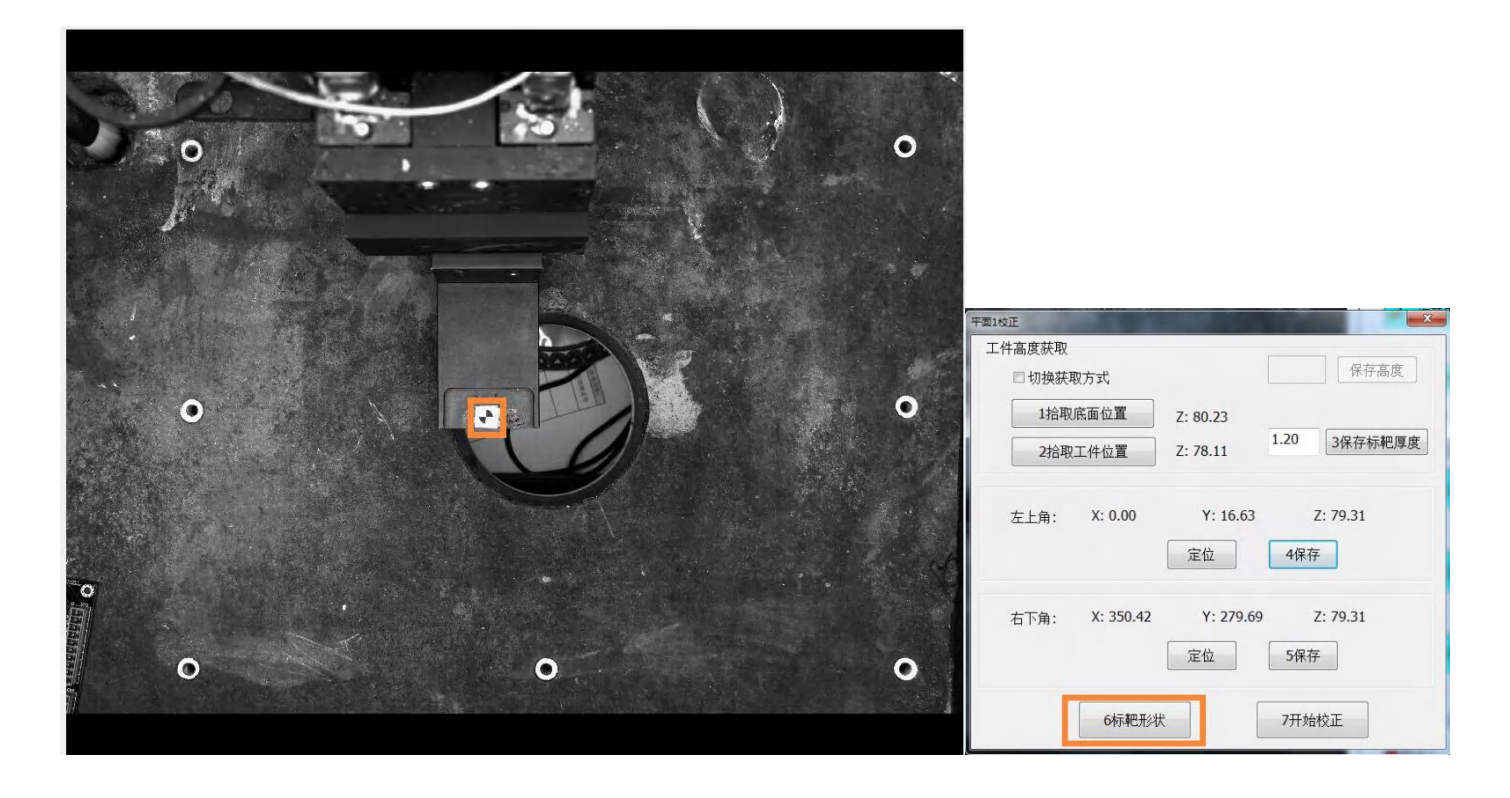

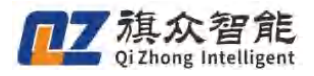

(7) 框选标靶上的匹配图像并在图像上右击确定。

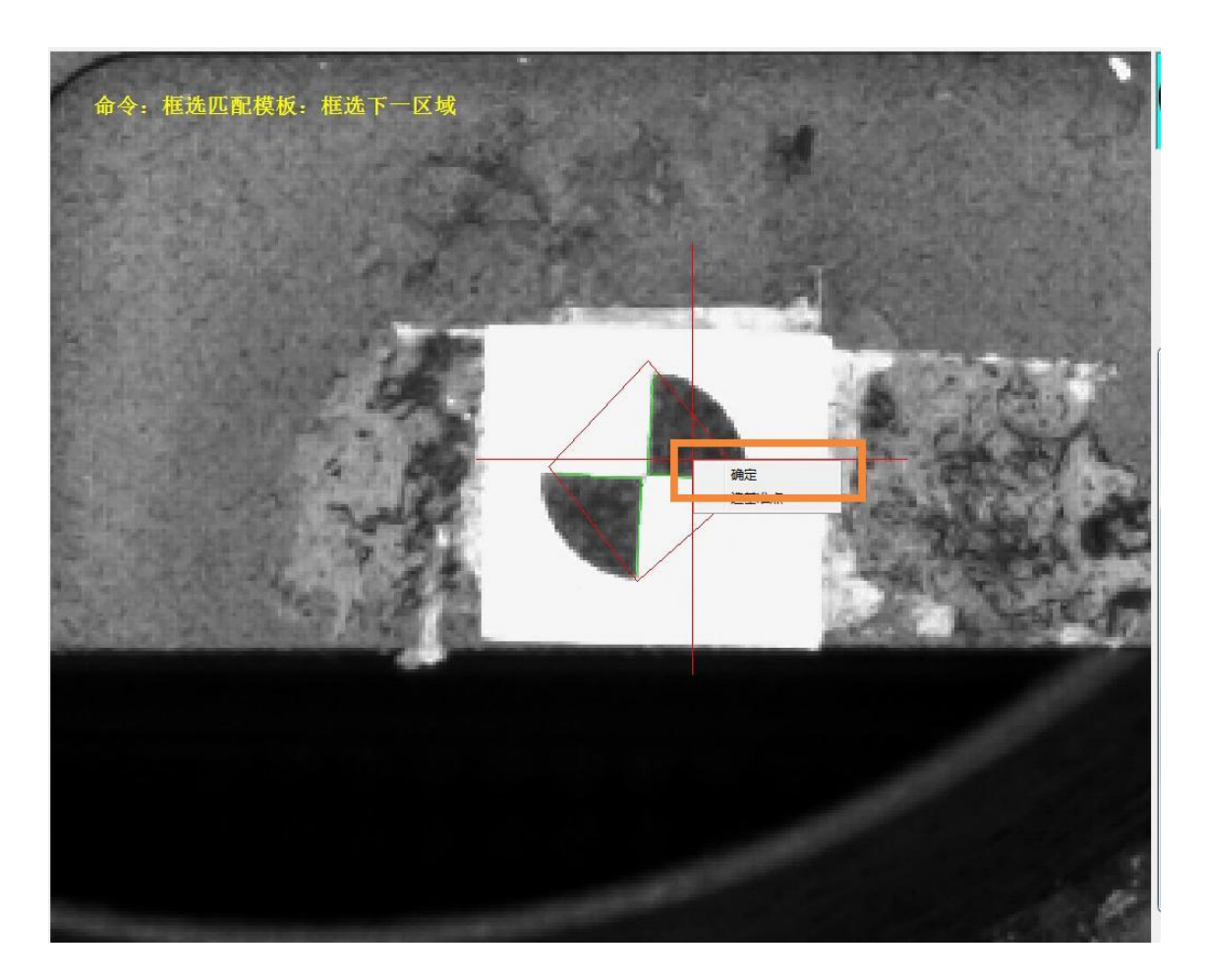

(7) 接下来, 单击 开始校正 按钮, 出现如下界面, 等待平面标定完成。

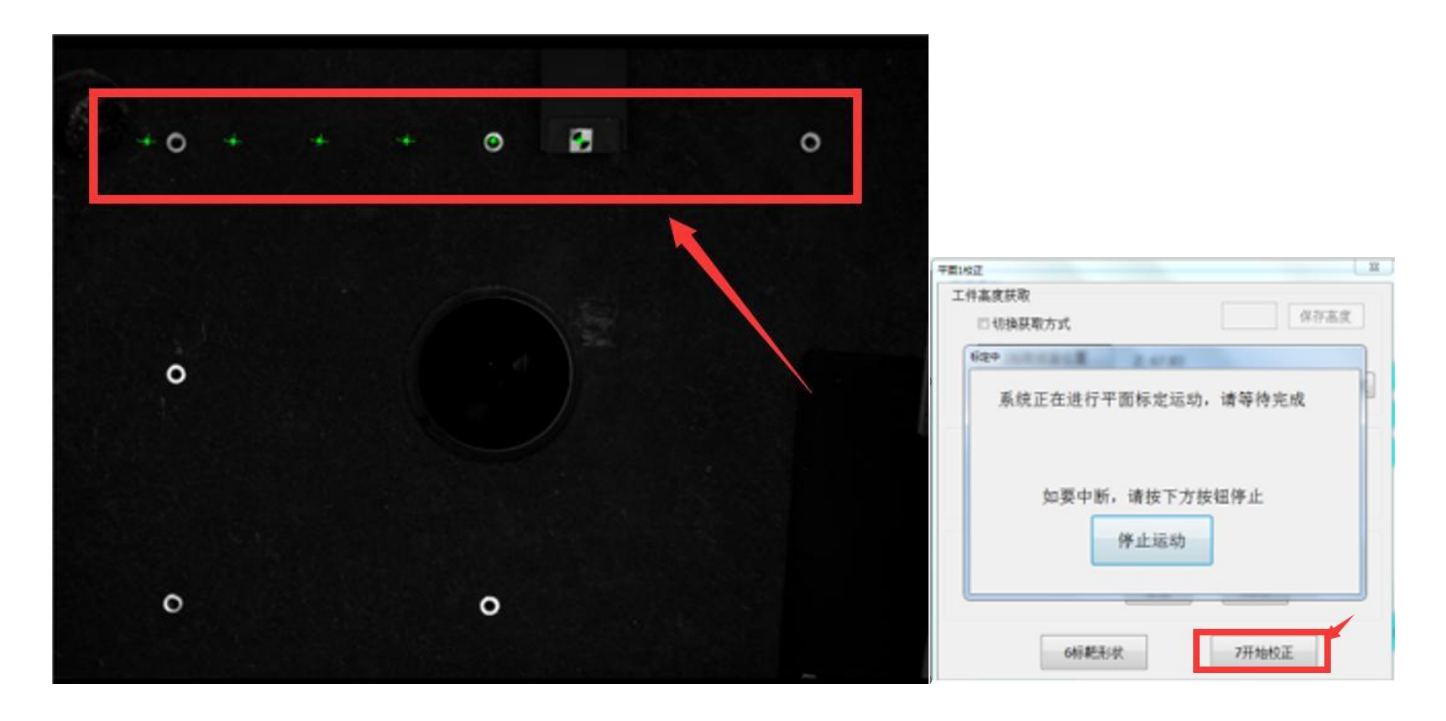

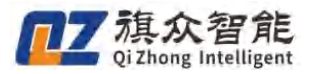

(8)如下图所示,则平面一校正完成。弹窗出现后确认夹角,夹角越接近90度越好,最好为90度。

| 文件(f) 証在 WARE XARE                                                                                                    | <b>BUAR</b> |
|----------------------------------------------------------------------------------------------------|-------------|
| ● ● ● ● ● ● ● ● ● ● ● ● ● ● ● ● ● ● ●                                                                                                    | <b>BUSK</b> |
| ○         当前加工文件名:           T=#19近         工作集度获取           Infe         Infe           Infe         Infe           Infe         Infe                                                                                                    |             |
| ▼■190正 区<br>工件施度获取<br>Ma Ma </td <td></td>                                                                                                    |             |
| <u>工件集度</u> 获取<br>two<br>two<br>X 轴 与Y 轴 夹角 为89.982<br>清税所責約                                                                                                    |             |
| <sup>1 Ma</sup> ▲ ▲ ▲ ▲ ▲ ▲ ▲ ▲ ▲ ▲ ▲ ▲ ▲ ▲ ▲ ▲ ▲ ▲ ▲                                                                                                    |             |
| ① X轴与Y轴夹角为89.982<br>清除所有的                                                                                                    |             |
| 清除所有的                                                                                                    | -           |
|                                                                                                    | 正           |
| 「新定要要」                                                                                                    |             |
| max's second second second second second second second second second second second second second second second                                                                                                    |             |
|                                                                                                    |             |
|                                                                                                    |             |
|                                                                                                    |             |
|                                                                                                    |             |
| ALL DATE THE REAL                                                                                                    |             |
| · · · · · · · · · · · · · · · · · · ·                                                                                                    |             |
| 6時報形状 7开始校正                                                                                                    |             |
|                                                                                                    |             |
|                                                                                                    |             |
| 针头位置较正                                                                                                    |             |
| ■ 院央1 ● 到标定位 和操位置确认 目的四方四方                                                                                                    |             |
| 【注:19. 第第1月2 - 第月1月2 - 第月1日 - 第月1月2 - 第月1日 - 第月1日 - 月1日 - 月1日1日 - 月1日1日 - 月1日 |             |
|                                                                                                    |             |
| ● 単张天樂 ● 连续采集 通路范围 ■ 100 225新编码 100 225新编码 100 225新编码 100 225新编码                                                                                                    |             |
| 手动模式中 左相机 匹配数:1,杯点数:0.匹配时间:31(ms) 坐标 X:0.000, Y:0.000, Z:0.000 手动低速 有效时间剩余12天 2022-04-29 10:46                                                                                                    |             |

(9) 接下来,标定平面二,点击 ①校正平面2,打开平面2校正界面,放置需要加工的最高工件 在加工台面上,将标定板压住工件后点击 ②拾取工件位置,然后点击左上角③保存,再点击④开始 校正,最后等待校正完成。

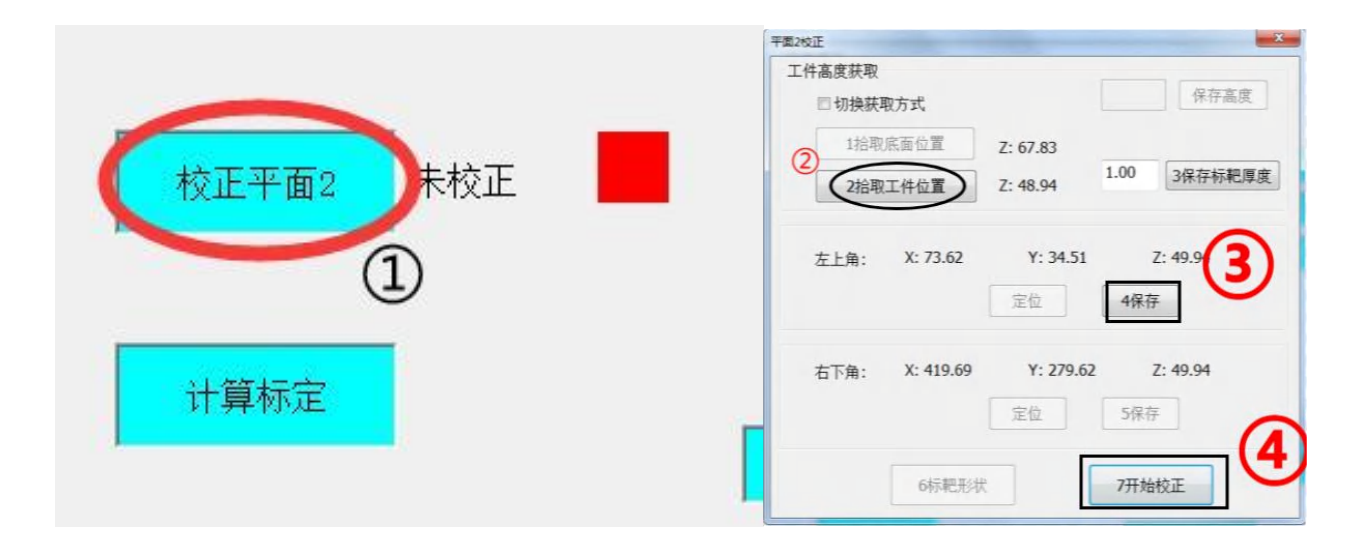

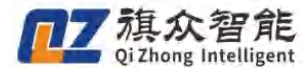

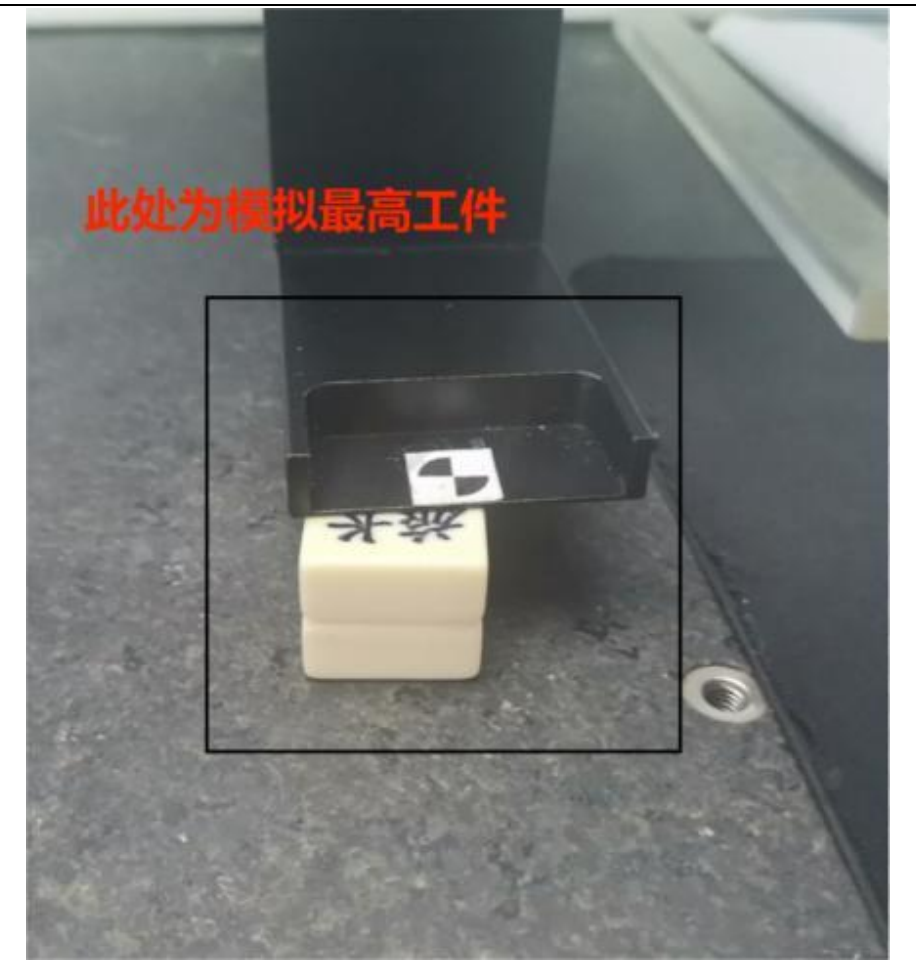

(10)如下图所示,则平面二校正完成(夹角越接近90度越好)。

| DIE RUAD EMAS                                                                                                    |                                                                                                    |               |                                                                                            |
|----------------------------------------------------------------------------------------------------|----------------------------------------------------------------------------------------------------|---------------|--------------------------------------------------------------------------------------------|
| · .                                                                                                    | 0                                                                                                    | o             |                                                                                            |
|                                                                                                    |                                                                                                    |               | 平面地正 車<br>工作業業装売<br>1do ■ ■ ■ ■ ■ ■ ■ ■ ■ ■ ■ ■ ■ ■ ■ ■ ■ ■ ■                              |
| 0                                                                                                    |                                                                                                    | o             | 1929-1<br>739-2-5                                                                          |
|                                                                                                    |                                                                                                    |               |                                                                                            |
|                                                                                                    |                                                                                                    |               | 确定 取消 <b>常件点类</b>                                                                          |
| 0                                                                                                    | 0                                                                                                    | 0             | 确定 取消<br>(4) 积积 7开始的正<br>(4) 积积 7开始的正                                                      |
| o                                                                                                    | 0                                                                                                    | 0             | 構定 取満 置件結果<br>の前期形状 7开始位正<br>一<br>一<br>一<br>一<br>一<br>一<br>一<br>一<br>一<br>一<br>一<br>一<br>一 |
| О<br>6-6-79. ¥#.172. #4-173. ¥6<br>8.811.X. 11.821.X. 25.821.X. 11                                                                 | O<br>24.<br>26.4 ● 左相机 ○ 古相和                                                                                    | 0             |                                                                                            |
| О<br>Фалла, <u>Ч.8.17. 84.17. Це</u><br>Бала, 11.47. 21.47. 21.<br>Бала, 11.47. 21.47. 21.47. 21.<br>Балар, 5. Табахия, албал, алб | 0<br>24<br>24.<br>24.<br>24.<br>24.<br>24.<br>25.<br>25.<br>25.<br>25.<br>25.<br>25.<br>25.<br>25.<br>25.<br>25 | O<br>計描版图<br> |                                                                                            |

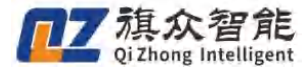

(10) 关闭平面二窗口,点击 ①计算标定 即可完成平面运动标定项。

#### 1.3.4 针头位置校正(对针)

1、卸下平面标靶架,装上针头。

2、设置工件高度会在计算标定完成后给出平面一的工件高度,然后看对针需要设置工件高度。

(注:如需在底面对针请将工件高度设置为0,如需更换更高高度工件或者更低高度工件,请 在原工件高度上使用卡尺测量出差距值(高出多少或低出多少来进行加减!!!)

3、首先输入 高度值① 输入完成后点击回车键进行保存,然后再点击 ②设置样品高度(如对 针高度为平面一高度则不需要输高)

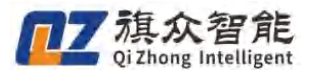

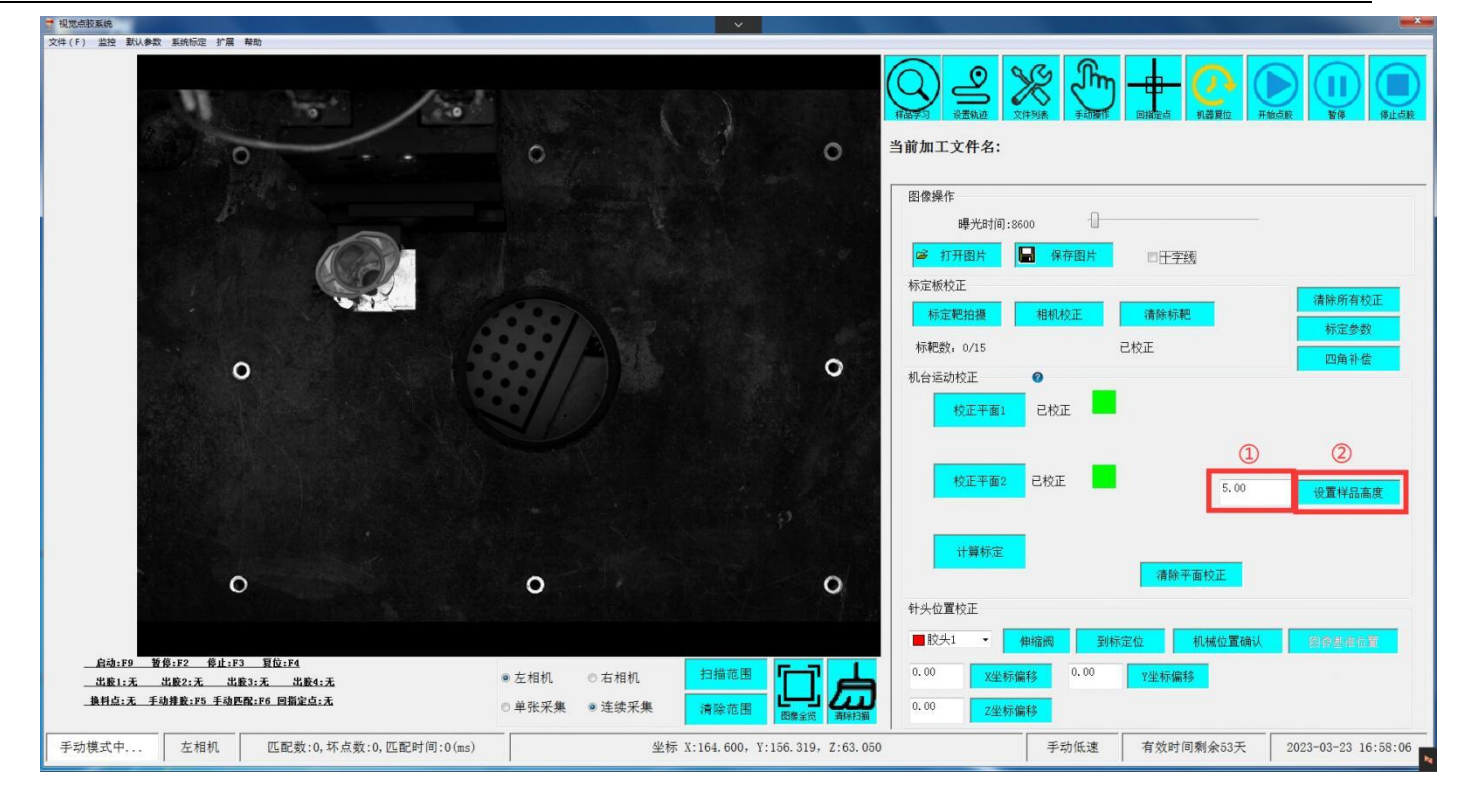

4、将针头移至设置好高度的工件平面上所选择的点上(所选的点位选择最好有明显特征)

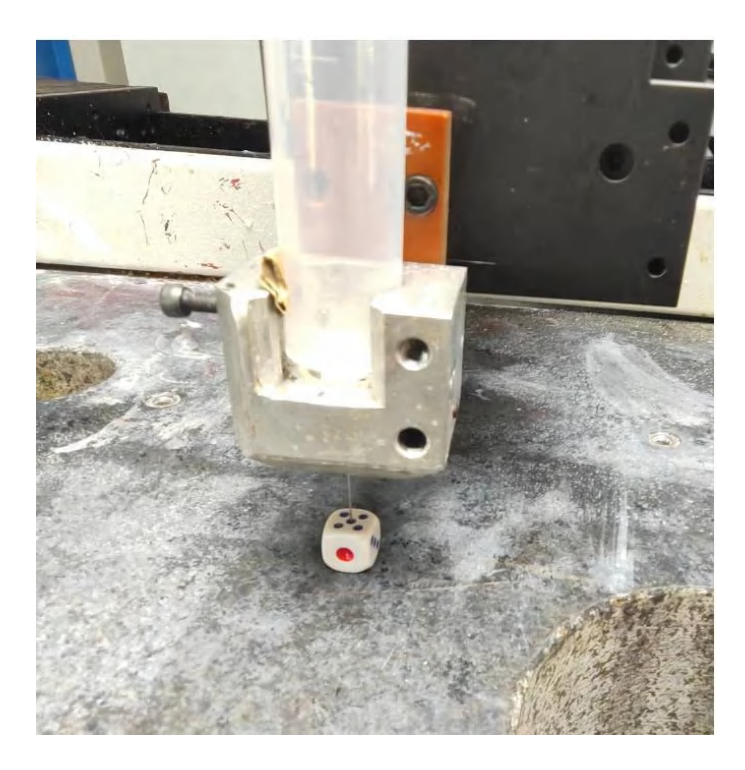

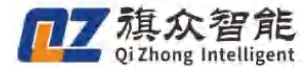

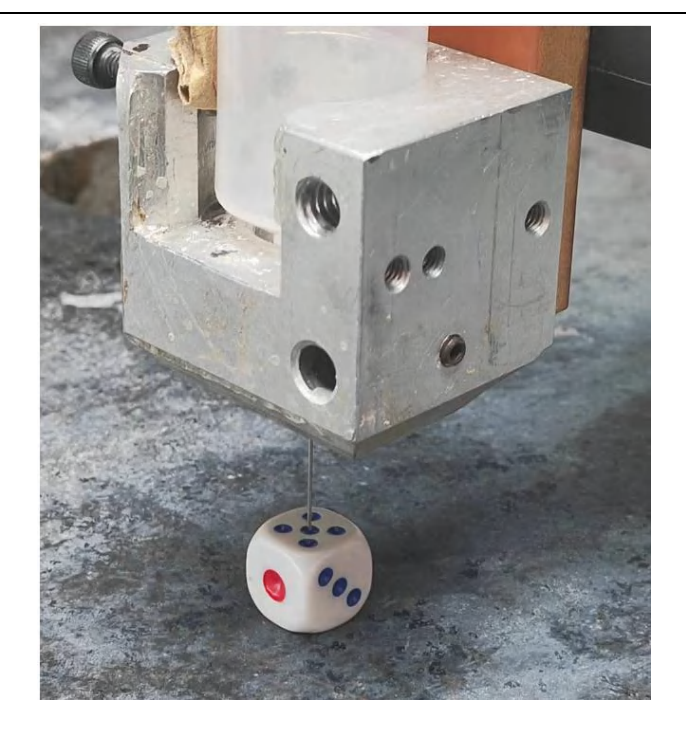

5、然后点击 ①机械位置确认,然后会有弹窗提示,点击 ②确定

| al 437 666 390 办公 × +            |                                                                                                    |                                                                                                    |
|----------------------------------|----------------------------------------------------------------------------------------------------|----------------------------------------------------------------------------------------------------|
| 2 规定点胶系统                         |                                                                                                    | X                                                                                                    |
| 文件(F) 监控 数以参数 系统标道 扩展 称为         |                                                                                                    |                                                                                                    |
| 0                                | 0 0                                                                                                    | 当前加工文件名:                                                                                                    |
| Jack Street                      |                                                                                                    | 图像操作<br>all-Yethalioson                                                                                                    |
| (C)                              | Info                                                                                                    | →                                                                                                    |
|                                  | ● 请确保针头已经移动到对针位置!                                                                                        | 2正<br>電拍機 相机校正 清除标祀 清除所有校正<br>标定参数                                                                                                    |
| 0                                |                                                                                                    | - 0/15 Encie 四角补偿                                                                                                    |
|                                  |                                                                                                    | 校正平面1 已校正                                                                                                    |
|                                  | ②<br>确定 取消                                                                                               | 校正平面2 已校正 5.00 设置样品高度                                                                                                    |
| O                                | 0 0                                                                                                    | 计算标定 清除平面校正                                                                                                    |
|                                  |                                                                                                    |                                                                                                    |
|                                  | <ul> <li>● 左相机</li> <li>● 右相机</li> <li>○ 单张采集</li> <li>● 连续采集</li> <li>→ 違续采集</li> <li>→ 違续采集</li> </ul> | DCX1         単確面         到标正位         机械位置转认         契约运出位当           0.00         又坐标编移         0.00         Y坐标编移           0.00         Z坐标编移         2.00         Y型标编移 |
| 手动模式中 左相机 匹配数:0,坏点数:0,匹配时间:0(ms) | 坐标 X:164.600, Y:156.319, Z:63.050                                                                        | 手动低速 有效时间剩余53天 2023-03-23 16:59:53                                                                                                    |
|                                  |                                                                                                    | 🎬 🎖 🏷 🧕 🏼 🖉 1659<br>(159)                                                                                                    |

6、确认机械位置后,在图像上单击刚刚针头所对准的位置,出现 ①图案 X 后,单击设置 ②图 像基准位置。

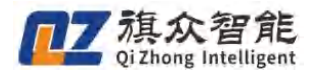

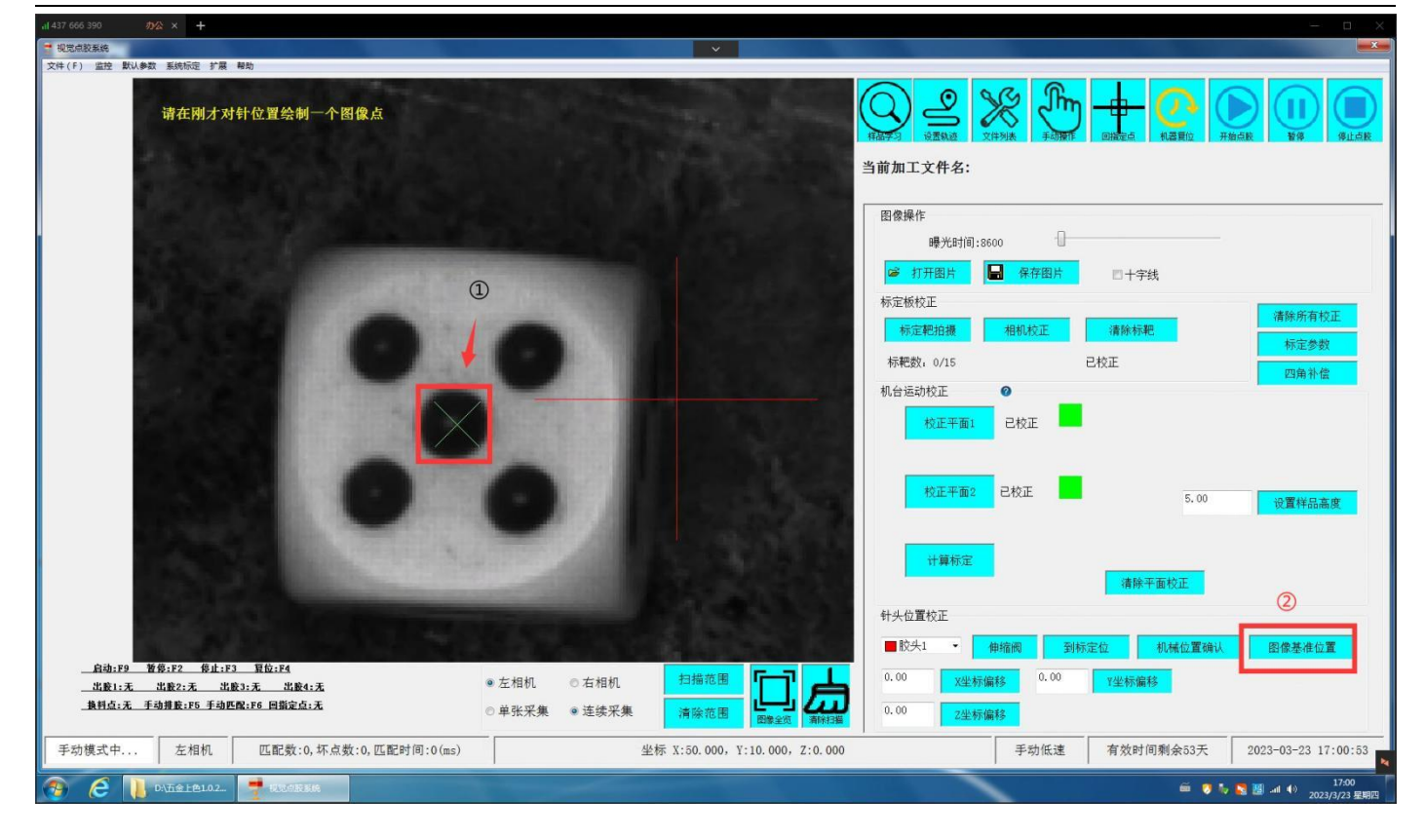

7、弹出如下图,至此,所有标定部分完毕。

| STORE STORE                                                                                                    | in a starting of the                                                                                            | Q ≗ ೫ 🖑 🛨 🕐 🕑 🕕                                    |
|----------------------------------------------------------------------------------------------------|----------------------------------------------------------------------------------------------------|----------------------------------------------------|
|                                                                                                    |                                                                                                    | 当前加工文件名:                                           |
| Sintell <sup>®</sup> 101                                                                                                    |                                                                                                    | 图像操作                                               |
| State House                                                                                                    | Info                                                                                                    |                                                    |
|                                                                                                    | 针头1校正完成,仅修改了针头偏移值的XY坐标                                                                                          | 2正 请除所有校正                                          |
|                                                                                                    |                                                                                                    | 把拍摄 相机校正 清晰标配 标定参数<br>, 0/15 已校正                   |
|                                                                                                    |                                                                                                    | 10歳形信                                              |
|                                                                                                    |                                                                                                    | 校正平面1 已校正                                          |
|                                                                                                    |                                                                                                    | 校正平面2 已校正 5.00 · · · · · · · · · · · · · · · · · · |
| and the second second se                                                                                                    | 确定取消                                                                                                    |                                                    |
| 100 C 100 C |                                                                                                    | 计算标定 清除平面校正                                        |
| STRATE AND A STRATE AND A ST                                                                                                    |                                                                                                    | 针头位置校正                                             |
|                                                                                                    | De la constante de la constante de la constante de la constante de la constante de la constante de la constante | ■ 較头1 · 集權商 對标定位 机械位置确认 如何实出的第                     |
| 启动;F9 暂停;F2 停止;F3 暂位;F4<br>出験1:无 出版2:无 出版3:无 出版4:无                                                                                                    | 左相机 ◎ 右相机 扫描范围 「「一」」                                                                                            | 0.00 X坐标编移 0.00 Y坐标编移                              |
| AND Y THER IN THERE IS DEALE Y                                                                                                    |                                                                                                    |                                                    |

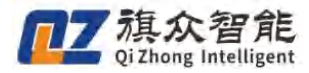

注释: 当开启对针是否同步 z 坐标修改后,完成针头对位新建加工文件时,请勿再次对针,否则将 造成已建加工文件 Z 轴坐标自行变化。

| 高级设置                                                       |           | -X          |
|------------------------------------------------------------|-----------|-------------|
| <ul> <li>加工完成启用定时排料(单平台)</li> <li>胶头伸缩阀开关是否跟随轨迹</li> </ul> | -         | 相机参数配置      |
| □ 对针是否同步修改Z坐标 清除Z补偿                                        |           | IO/轴号/快捷键配置 |
| 底面与对针基准面绑定<br>团软件启动打开上次的加工文件                               |           | 按钮颜色设置      |
| □使用影像校正                                                    |           | 报警配置        |
| □ 双平台使用同一相机 交换相机                                           |           | 控件显示配置      |
| ☑ 使用标定板                                                    |           | 相机参数/标定方式设置 |
| <ul> <li>☑ 使用输高度称定</li> <li>□ 使田十字平台校正</li> </ul>          |           | 默认扫描参数设置    |
| ☑ 使用Z轴                                                     | 早少快访妹     | 0.          |
| □使用PLC控制出胶                                                 |           | (海南)        |
| □加工时加载曝光时间(开启将延长匹配)                                        | 相机尖空:     | 何床          |
| ☑ 主界面按钮添加文字 字体设置                                           | 针头对Z坐标方式: | 手动对位 •      |
| □ 使用自动换料功能                                                 | EXO输出口电平: | 低电平(默认) •   |
| □ 气路与出胶分开控制<br>□                                           | 限位开关电平:   | 低电平(默认) •   |
| □ 后用                                                       | 选择语言:     | 中文(简体) •    |
| 口启用双平台加工                                                   |           |             |
| □ 启用流水线跟踪                                                  |           |             |
| □影像角度反向                                                    |           | 保存          |

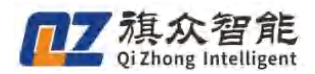

二、基本功能

## 2.1 软件页面介绍

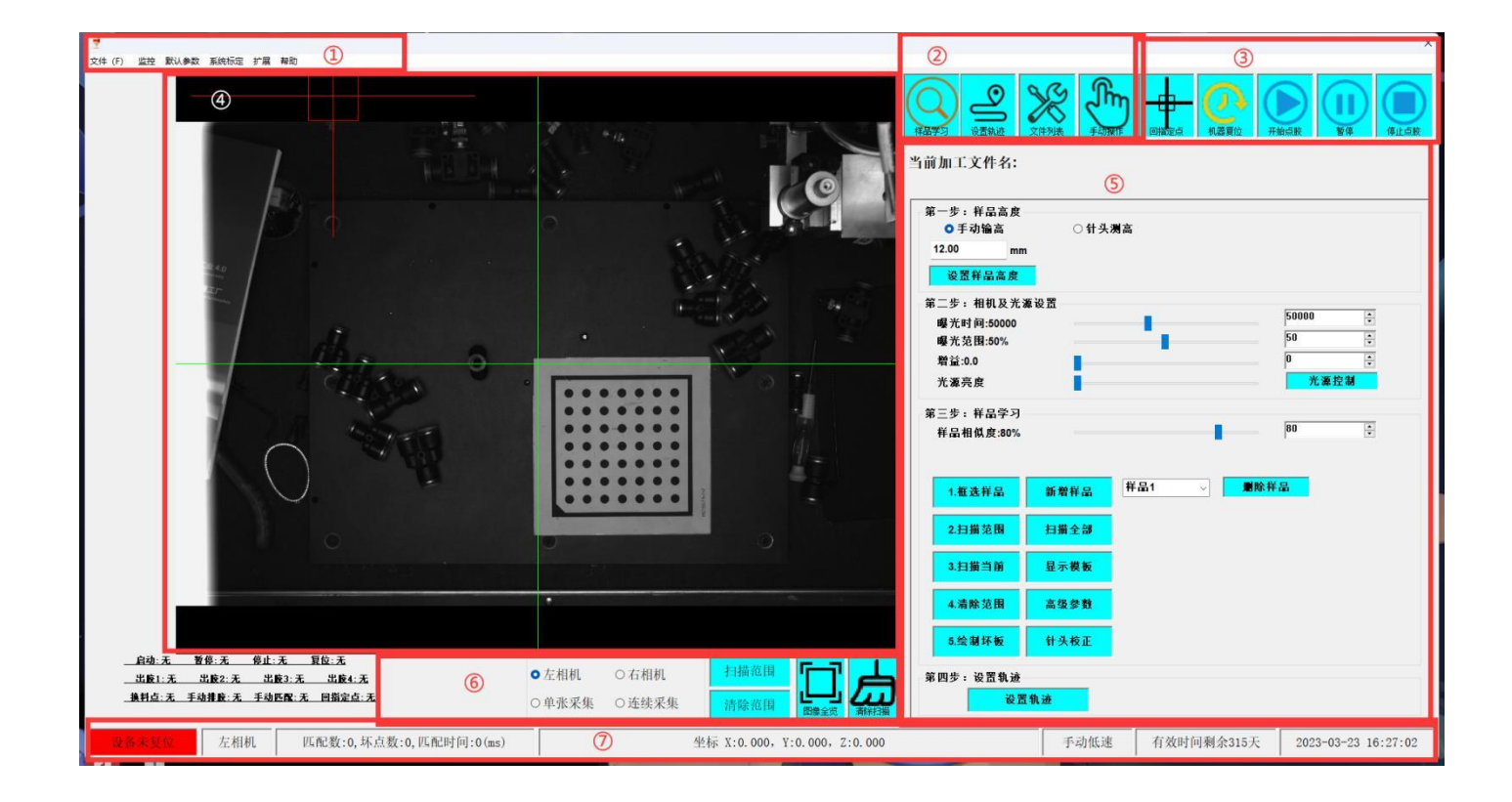

- ①: 系统菜单栏,关于一些系统设置的选项等都在此处。
- ②:页面切换按钮,软件制作文件的主要几个功能页面在此处切换。
- ③: 快捷功能按钮, 复位, 开始加工等操作按钮都在此处。
- ④: 主视图区,相机采图以及与一些 cad 绘图相关的操作在此处实现。
- ⑤: 功能页面, 主要功能页面通过切换此处的不同页面实现。
- ⑥: 图像功能按钮,与相机操作有关的按钮。
- ⑦:系统信息栏,在这里可以观测目前系统的状态。

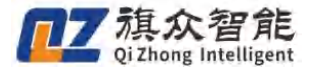

# 2.2 加工文件制作

在制作一个加工文件前应先点击"文件-新建文件",新建一个文件。

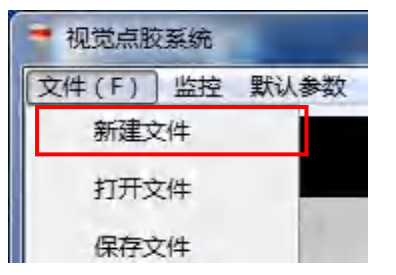

#### 2.2.1 模板学习

1、首先调节曝光时间,将图像区亮度调节为合适的亮度,具体调节的亮度需根据自身需求进行调 节。

| 现现点股系统<br>件(F) 監控 默认参数 系统际定 扩展 帮助                                                                                                    |                                                       |                                                                          |
|----------------------------------------------------------------------------------------------------|-------------------------------------------------------|--------------------------------------------------------------------------|
|                                                                                                    | 亮度更具自身需求调节                                            |                                                                          |
| o                                                                                                    | •                                                     | 当前加工文件名:<br>第一步: 祥品高度<br>※ 手动输高<br>1.80 mm<br>动電艇 2.5 m                  |
|                                                                                                    |                                                       | 第二步:相切及光進设置<br>曝光时间1500<br>曝光范围:2% □ □ □ □ □ □ □ □ □ □ □ □ □ □ □ □ □ □ □ |
| <b>o</b>                                                                                                    |                                                       | 第三步: 轩品学习<br>轩品相纵皮:71% [71] 合                                            |
| Proceeding of the second second | And Provide And And And And And And And And And And   | 1.低政府品<br>2.扫描范围<br>3.扫描符品 显示模板                                          |
|                                                                                                    | 0 0                                                   | 4.清除范围         高级参数           5.绘制环板         针头校正                        |
| _ 出版1:                                                                                                    | ● 左相机 ◎ 右相机 扫描范围 □□□□□□□□□□□□□□□□□□□□□□□□□□□□□□□□□□□□ | 第四步:设置轨迹<br>设置轨迹                                                         |
| 手动模式中 左相机 匹配数:1,坏点数:0,匹配时间:2216(m                                                                                                    | ) 坐标 X:0.000, Y:0.000, Z:0.000                        | 手动低速 有效时间剩余52天 2023-03-24 16:20:09                                       |

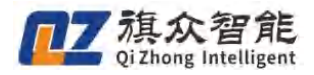

| * 视觉应取系统                                                                                                    |                                                                                                    | the second second second second second second second second second second second second second second second se | ×      |
|----------------------------------------------------------------------------------------------------|----------------------------------------------------------------------------------------------------|----------------------------------------------------------------------------------------------------|--------|
| 文件(F) 监控 默认参数 系统标定 扩展 帮助                                                                                                    |                                                                                                    |                                                                                                    | -      |
| 命令: 框选匹配模板: 框选样板                                                                                                    |                                                                                                    |                                                                                                    | 修止点核   |
| o                                                                                                    | 0 0                                                                                                    | 当前加工文件名:未命名<br>第一步:祥品高度<br>※手动論高 (社長潮高                                                                          |        |
|                                                                                                    |                                                                                                    | 1.80 mm<br>设置杆品高度                                                                                               |        |
|                                                                                                    |                                                                                                    | 第二步:相U及准设置<br>曝光时间:13300<br>曝光范围:2%<br>2 管                                                                      |        |
|                                                                                                    |                                                                                                    | 第三步: 祥品学习<br>祥品相似皮:80%                                                                                          |        |
| BERLEVENUE 499<br>• engewenne<br>• Statement<br>• Statement<br>• | A file the provint                                                                                                    | 1.度选择品<br>2.扫描范围<br>3.扫描样品 显示微版                                                                                 |        |
| ο                                                                                                    | 0 0                                                                                                    | 4.清除范围 高级参数<br>5.绘制环般 针头板正                                                                                      |        |
|                                                                                                    | <ul> <li>● 左相机</li> <li>● 右相机</li> <li>○ 岩张采集</li> <li>→ 音強公果</li> <li>→ 音強公果</li> <li>→ 音強公果</li> <li>→ 音強公果</li> </ul> | 第四步: 说 <b>然</b> 轨迹<br>说 <b>赏</b> 轨迹                                                                             |        |
| 手动模式中 左相机 匹配数:1,坏点数:0,匹配时间:31(ms)                                                                                                    | 坐标 X:0.000, Y:0.000, Z:0.000                                                                                             | 手动低速 有效时间剩余52天 2023-03-24 16:                                                                                   | :07:21 |

以 CAD 画图的方式框选需要匹配的区域,单击左键画图,**需要将图形闭合时单击右键"自动封闭图** 形"之后再次右击,点击"确定"。

| XF(1) 単広 和田市和 参加10元 2 単 単和                                       |                                            |
|------------------------------------------------------------------|--------------------------------------------|
| 命令: 框选匹配模板: 框选下一区域                                               | Q) 🗳 💥 🦓 🕂 (M) 🛑 (II) 💷 (II)               |
|                                                                  | 和描字习 设置轨道 文件列表 手动操作 回播定点 装器复位 开始点肢 暫停 保止点肢 |
|                                                                  | 当前加工文件名:                                   |
| $\frown$                                                         |                                            |
| 0.5mm / ) /                                                      | 第一步:杆品高度<br>◎ 手动输高 ○ 针头测高                  |
|                                                                  | 1.80 mm                                    |
| 1.0mm                                                            | 设置样品高度                                     |
|                                                                  | 第二步:相机及光源设置<br>曝光时间:13300                  |
| 1.5mm                                                            | 曝光范围:2% 2 1                                |
|                                                                  |                                            |
| 2. Umm                                                           | 第三步: 样品学习                                  |
| Basic Lines                                                      | 释品相似度:71% 71 章                             |
|                                                                  |                                            |
| ・・・・・・・・・・ 右键闭合                                                  | 1.艇选祥品                                     |
|                                                                  | 2.扫描范围                                     |
|                                                                  | 3.扫描祥品 显示模板                                |
|                                                                  |                                            |
|                                                                  | 4.滴称氾問 高弦変数                                |
| 04.10 K6.12 64.11 10.14                                          | 5.绘制环顿 针头校正                                |
|                                                                  | 第四步:设置轨迹                                   |
| <u>兼料点:无 手助提載:F5 手动把配:F6 回期定点:无</u> ○ 单张采集 ● 连续采集 清除范围 提升 新祝福    | 设置轨迹                                       |
| 手助模式中 左相机 匹配数:1,坏点数:0,匹配时间:2216(ms) 坐标 X:0.000, Y:0.000, Z:0.000 | 手动低速 有效时间剩余52天 2023-03-24 16:14:54         |
| 🛞 🤌 👼 иления                                                     | 🚔 🦉 🧤 🔂 💹 40 1634                          |

出现如下图图像,至此,模板设置完毕。

2、点击"框选样品",并在主视图区框选出工件的特征区域。

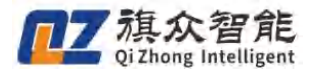

| · 规党点胶系统                            |                                         |                                  |
|-------------------------------------|-----------------------------------------|----------------------------------|
| 文纬(F) 蓝拉 默认参数 系统标理 扩展 帮助            |                                         |                                  |
| 命令:枢选匹配模板,枢选下一区域                    | ○ 1000000000000000000000000000000000000 |                                  |
| 0. 5mm                              | ● 手动输高 ○ 1                              | 计头测高                             |
| 1.0mm                               |                                         |                                  |
|                                     | 第二步:相机及光源设置                             |                                  |
| 1.5m                                | ■ 一 一 一 一 一 一 一 一 一 一 一 一 一 一 一 一 一 一 一 | 13300 ÷                          |
| 2.0mm WERN<br>Basic Lines Basic     | 第三步: 将品学习<br>将品相集费:/1%                  | ( n 🗄                            |
|                                     | <b>.</b>                                |                                  |
|                                     | ••••••••••••••••••••••••••••••••••••••  |                                  |
|                                     | 2.扫描范围                                  |                                  |
|                                     |                                         |                                  |
|                                     | 4.清除范围 高级参数                             |                                  |
|                                     |                                         |                                  |
| 6-19.00 \$6.00 60.03 \$6.04         | 5.绘制环板 针头板正                             |                                  |
| 出版1:无 出版2:无 出版3:无 出版4:无             | ●左相机 ◎ 右相机 扫描范围 「一」 ▲ 第四步:设置轨迹          |                                  |
| 集判点:无 手动推旋:P5 手动匹配:P6 回指定点:无        | ◎ 单张采集 ● 连续采集 清除范围 四番 新利用 設置執途 設置執途     |                                  |
| 手动模式中 左相机 匹配数:1,坏点数:0,匹配时间:2216(ms) | 坐标 X:0.000, Y:0.000, Z:0.000 手动         | 低速 有效时间剩余52天 2023-03-24 16:13:44 |
| 📀 🤗 📑 tricozan                      |                                         | 第 5 5 2023/3/24 規則五              |

#### 2.2.2 匹配测试

临时影像模板不能用于加工,需要通过测试,并录入系统后,才能匹配定位。点击"扫描样品" 按钮,测试影像模板的匹配效果,查看是否存在漏失和错误匹配。

| 视觉点胶系统               |                                     |                                                                          | ×                            | Contraction of the second                                                                                                    |           |                                 |
|----------------------|-------------------------------------|--------------------------------------------------------------------------|------------------------------|----------------------------------------------------------------------------------------------------|-----------|---------------------------------|
| 2件(F) 监控默认参数 系统标定 扩展 | 帮助                                  |                                                                          |                              |                                                                                                    |           |                                 |
| Omm                  |                                     |                                                                          |                              | ●         ●         ●         ●         ●         ●         ●         ●         ●         ●         ●         ●         ●         ●         ●         ●         ●         ●         ●         ●         ●         ●         ●         ●         ●         ●         ●         ●         ●         ●         ●         ●         ●         ●         ●         ●         ●         ●         ●         ●         ●         ●         ●         ●         ●         ●         ●         ●         ●         ●         ●         ●         ●         ●         ●         ●         ●         ●         ●         ●         ●         ●         ●         ●         ●         ●         ●         ●         ●         ●         ●         ●         ●         ●         ●         ●         ●         ●         ●         ●         ●         ●         ●         ●         ●         ●         ●         ●         ●         ●         ●         ●         ●         ●         ●         ●         ●         ●         ●         ●         ●         ●         ●         ●         ●         ●         ● |           |                                 |
| 5mm                  |                                     |                                                                          |                              | 第一步: 祥品高度<br>◎ 手动输高 ○ 针头测高<br>1.30 mm                                                                                                    |           |                                 |
|                      |                                     | тос                                                                      |                              | 设置样品高度<br>第二步:相机及光源设置<br>曝光时间:11800<br>電光時日27                                                                                                    | 0         | 11800                           |
| Omm                  |                                     |                                                                          |                              | ★ 九 2 国 270 第 二 步, 祥品堂习                                                                                                    |           | L. A                            |
|                      |                                     |                                                                          |                              | ギニン・11日ナジ<br>祥品相似度:71%                                                                                                    | 0         | 71                              |
| • •                  | • • •                               | • •                                                                      | • • •                        | 1.低这样益<br>2.扫描范围                                                                                                    |           |                                 |
| • •                  | •••                                 | •                                                                        | • • •                        |                                                                                                    |           |                                 |
|                      | : 野位:F4<br>33:无出版4:无<br>配:F6 回指定点:无 | <ul> <li>● 左相机</li> <li>● 右相机</li> <li>● 単张采集</li> <li>● 连续采集</li> </ul> | <sup>扫描范围</sup><br>清除范围      | 0.<                                                                                                    |           |                                 |
| 手动模式中 左相机            | 匹配数:1,坏点数:0,匹配时间:187(ms)            |                                                                          | 坐标 X:0.000, Y:0.000, Z:0.000 | 手动低速                                                                                                    | 有效时间剩余52天 | 2023-03-24 16:23:40             |
| 🥖 🔮 Rathian          |                                     |                                                                          |                              |                                                                                                    | é 🕫 🕯     | , 🌠 🧾 📶 🌒 16:23<br>2023/3/24 星駒 |

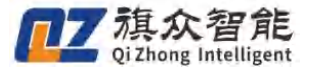

可通过调节<u>相似度参数</u>来改善模板匹配效果,相似度取值范围是 0%-100%,数值越大,要求 工件相似度越高,找到的匹配结果越少,数值越小,则能找到更多的低相似度工件。

#### 至此,影像模板录入完成。

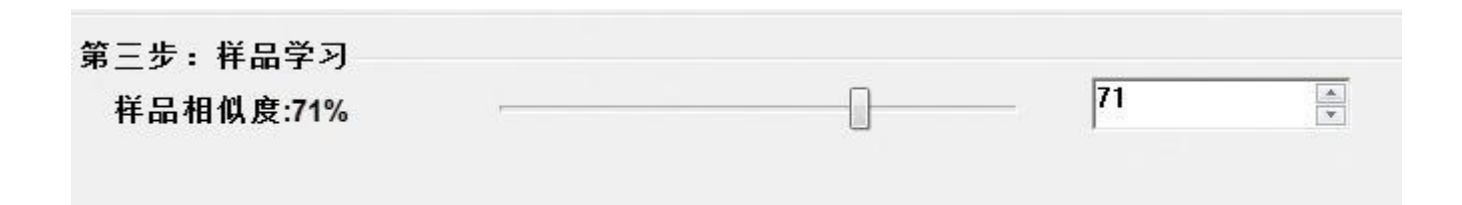

#### 2.2.3 路径示教

路径示教前必须先录入模板。

**新建图形:**图像区左侧图标列出了常见的 CAD 绘图图形,如孤立点、直线、圆弧、多段线、圆,撤销、删除、复制、粘贴等,见下图。

如要新建图形,直接单击相应的按钮图标,然后在绘图区点击左键即可完成节点添加。

| 文件(F) 监控 R   |                                                  |                                                                                                    |                                       |                                                                           |                        |
|--------------|--------------------------------------------------|----------------------------------------------------------------------------------------------------|---------------------------------------|---------------------------------------------------------------------------|------------------------|
|              |                                                  |                                                                                                    | (法理学) (法教) (文件列表 手前硬作<br>当前加工文件名:     | <sub>回描定点</sub> 机器复位 子<br>轨迹库                                             | <b>始点数</b> 發爆 保止点数     |
| <u>л</u> )   |                                                  |                                                                                                    | 序号 胶头 点类型                             | X坐标 Y坐标                                                                   | Z坐标 图形速度               |
| r ~          | 5mm                                              |                                                                                                    |                                       |                                                                           |                        |
| → 0          |                                                  | РОТ                                                                                                    |                                       |                                                                           |                        |
|              | Omm                                              |                                                                                                    | · · · · · · · · · · · · · · · · · · · | 图形属性: ■胶头                                                                 | ·1 · 胶头设置              |
| at 🗠         |                                                  |                                                                                                    | 示教方式: 鼠标绘图示教 ▼<br>导入DXF/PLT           | <ul> <li>加工速度:</li> <li>         开胶延时:</li> <li>         关胶延时:</li> </ul> | 0 mm/s<br>0 ms<br>0 ms |
| <b>₽</b> +⊕• |                                                  | • • • •                                                                                                    | 图元编辑                                  | <ul> <li>一 提前升版:</li> <li>一 提前关胶:</li> <li>一 上抬高度:</li> </ul>             |                        |
| ₩ C          |                                                  |                                                                                                    |                                       | <ul> <li>拉丝方式:</li> <li>拉丝高度:</li> <li>拉丝长度:</li> </ul>                   | 管理上招 →<br>0 mm<br>0 mm |
| Rih:F9       | 教授:F2 值出:F3 夏位:F4                                |                                                                                                    |                                       | <ul> <li>运行状态:</li> <li>Z坐标调节:</li> </ul>                                 | 出胶运行 ~ <b>m</b>        |
| 出版1:5<br>    | 5 出版2:元 出版3:元 出版4:元<br>5. 手动排数:F5 手动医数:F6 回指定点:无 | <ul> <li>● 左相机</li> <li>● 方相机</li> <li>● 方相机</li> <li>○ 并张采集</li> <li>● 连续采集</li> <li>→ 清除范围</li> <li>→ 請請選</li> <li>→ 請請選</li> </ul> | 设定/单步 到起始点                            | 点胶高度                                                                      | 保存文件                   |
| 手动模式中.       | 左相机 匹配数:1,坏点数:0,匹配时间:187(ms)                     | 坐标 X:0.000, Y:0.000, Z:0.000                                                                                                    | 手动低速                                  | 有效时间剩余52天                                                                 | 2023-03-24 16:35:56    |

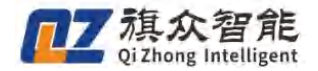

- 绘制取消:孤立点,直线,圆弧要取消新建,按下"ESC"键即可。但是需要注意的是,"ESC"
   键同时也是结束多段线绘制的按键,因此多段线不能通过"ESC"键直接取消新建,但是多段线在
   绘制过程中,可以通过"Backspace"键进行节点取消,按一次就取消一个节点。
- 相机位置说明:由于相机只能记录 XY 平面的坐标,添加节点之后,记录的 Z 轴坐标都默认为0,需要后续进行调整。
- 编程坐标区:显示了当前正在示教的文件中,各个节点的坐标、速度等信息。

| 当前加工 | 文件名: |      | 轨迹库     |         |         |          |
|------|------|------|---------|---------|---------|----------|
| 序号   |      | 点类型  | X坐标     | Y坐标     | <br>Z坐标 | 图形速度     |
| 1    | 1    | 孤立点  | 186.653 | 174.599 | 0.000   |          |
| 2    | 1    | 直线起点 | 186.878 | 176.220 | 0.000   | 200.00(  |
| 3    | 1    | 直线终点 | 195.192 | 176.621 | 0.000   |          |
| 4    | 1    | 起点   | 187.248 | 174.962 | 0.000   | 200.00(= |
| 5    | 1    | 直线节点 | 192.395 | 174.987 | 0.000   | 200.00(  |
| 6    | 1    | 直线节点 | 192.438 | 176.847 | 0.000   | 200.00(  |
| 7    | 1    | 直线节点 | 189.017 | 177.850 | 0.000   | 200.00(  |
| 8    | 1    | 圆弧节点 | 193.809 | 177.334 | 0.000   |          |
| 9    | 1    | 终点   | 192.873 | 175.049 | 0.000   | -        |
| •    |      | īii  |         |         |         |          |

点类型:一种图元可能包含一个或多个节点。直线分为直线起点和直线终点;三点圆弧分为圆弧起点,圆弧节点,圆弧终点,目前圆弧仅支持三点圆弧;多段线则由起点,直线节点,圆弧节点,终点组成。

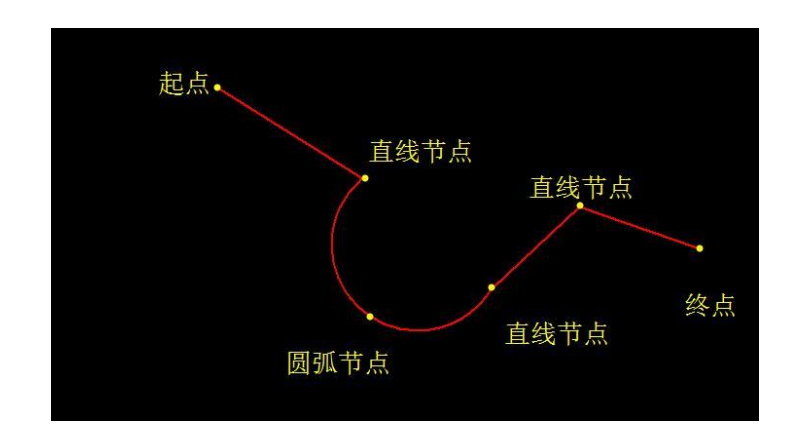

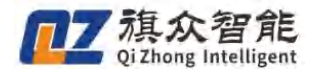

- **坐标**:基准点显示的坐标是绝对坐标,其他点的坐标都是相对于基准点的基准坐标。
- 速度参数:

**图形速度:** 表示在运行涂胶轨迹时的速度,只有直线、圆弧和多段线才有图形速度。并且多段线 在起点和每个直线节点处都可以单独设置不同的图形速度,影响该节点之后的图形段。

**空移速度**:针头从一个图形结束点运动到下一个图形起点时使用的速度。此外,开始加工时运行 到第一个点,以及加工结束时运动到停靠位置使用的速度也是空移速度。

Z 轴速度: Z 轴在单独执行运动时使用的速度, 主要用于 Z 轴的下行定位和快速上抬过程。

- 参数单独修改:图示的坐标区中,除了某些图元本身不具备的参数以外,每一个参数都可以 单独进行修改,操作方法是鼠标左键双击该参数,输入新的参数,然后按 Enter 键确认。
   注:图形速度的百分比只能全部一起改,无法单个修改。
- 参数整体修改:坐标区的参数还支持整体修改,整个胶头的图形修改。具体操作方式为,在
   坐标区随便选取一行,单击鼠标右键,再点击"修改速度"按钮即可进入参数整体修改的界面。

| Q)       | 2      | ₩ ₹     | m_ <b>⊕</b>       | -@       |            |         |
|----------|--------|---------|-------------------|----------|------------|---------|
| 品字习      | 设置轨迹(文 | 2件列表 手动 | 操作 回指定点           | ↓ 机器复位 → | F始点胶 暂     | 停点胶 停止点 |
| 当前加      | 丁文件    | 友,6     | 机炒件               |          |            |         |
|          |        |         |                   |          | (bit de l' |         |
| 序号       | 胶头     | 点类型     | X坐标               | Y坐标      | Z坐标        | 图形速度    |
| 4        | 1      | 孤立点     | 93.464            | 103.741  | 0.000      |         |
| 5        | 1      | 孤立点     | 86.374            | 105.096  | 0.000      | -       |
| 6        | 1      | 孤立点     | 84.338            | 100.512  | 0.000      |         |
| 7        | 1      | 起点      | 89.804            | 96.226   | 0.000      | 200.0   |
| 8        | 1      | 直线节点    | 90.921            | 96.642   | 0.000      | 200.0   |
| 9        |        | 直线节     | t≨λ               | 9.658    | 0.000      | 200.0   |
|          | 1      | 直线节     | DBITA             | 3.609    | 0.000      | 200.0   |
| 10       |        | 151     | 加時                | 13 749   | 0.000      |         |
| 10<br>11 | 1      | 经月      | And all have been | 10.144   | 0.000      |         |

初始的值是根据点击右键时选择的那个点的参数,如果那个点有些参数没有,就从默认参数读取。

- 1、可供整体修改的参数(如上图所示),输入过参数之后,该参数的确认框会打钩。
- 2、胶头旁边有个下拉框,可以选择修改的范围,全体修改或者只修改某个胶头。
- 3、如果勾选右下角的百分比修改,则可以修改图形速度和开胶延时的百分比。
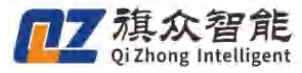

|     |      |     | 胶头   | ; 1 🗸 | ]    | Ē   | i<br>分比修 | §改% |     |                                        |          |
|-----|------|-----|------|-------|------|-----|----------|-----|-----|----------------------------------------|----------|
| 回加工 | 速度   | □空移 | 速度   | □z轴速  | 度    | □开胶 | 延时       | □关Ⅰ | 交延时 | □上指                                    | 高度       |
| 200 | mm/s | 200 | mm/s | 200   | mm/s | 0   | ms       | 0   | ms  | 2                                      | mm       |
| □提前 | 开胶   | □提前 | 关胶   | □拉丝   | 方式   | □拉丝 | 高度       | □拉丝 | 丝长度 |                                        |          |
| 0   | mm   | 0   | mm   | 普通上   | 抬 ◄  | 2   | mm       | 0   | mm  |                                        |          |
|     |      |     |      |       |      |     |          | 确定  |     | II II II II II II II II II II II II II | <b>4</b> |

**工艺参数:** 编程坐标区右下方有一个工艺参数显示,只需要在编程坐标区中单击左键选中一个节 点,右下角就会显示该点的工艺参数。如有某些节点不具备的工艺参数项,该区域将会灰化显示并 不可修改。每个工艺参数的详细含义将在"默认参数"模块中进行讲解。

工艺参数的整体修改在上面已经进行了说明。单个节点的工艺参数修改,则是先在编程坐标区 单击左键选中该节点的一行,然后再右下方输入新的工艺参数,按 Enter 键或者"设定/单步"键 确认(注意:只在单击坐标区某一行之后,才是设定键,否则该键是单步调试键),按了 Enter 键 之后还会自动切换到下一个工艺参数,到了结尾就切换到下一个点,方便连续修改。

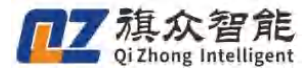

| 7       1       ※点       1240.539       1766.211       0.000         胶枪选择:       ● 胶头1       ● 服形属性:       ● 胶头1       ● 胶头0         ● 加工速度:       100       □         □ 开胶延时       0       □         □ 先胶延时       0       □         □ 提前开胶       0       □         □ 上抬高度:       0       □ | 0.0  |
|----------------------------------------------------------------------------------------------------|------|
| 胶枪选择:     胶头1     図形属性:     皮头设       □     加工速度:     100     m       □     开胶延时     0     m       □     大胶延时     0     m       □     提前开胶     0     m       □     上前亮度:     0     m                                                                                                    | - T  |
| □     加工速度:     100     n       □     开胶延时     0     n       □     子胶延时     0     n       □     关胶延时     0     n       □     提前开胶     0     n       □     提前开胶     0     n       □     上約高度・     0     n                                                                                    |      |
| □     开胶延时     □     □       导入DXF/PLT     □     关胶延时     □       □     提前开胶     □     □       図元编辑     □     上前亮度・     □                                                                                                    | nm/s |
| 导入DXF/PLT     □ 关胶延时     0     n       図元编辑     □ 提前关胶     0     n       □ 上抬高度・     0     n                                                                                                    | ns   |
| 図元编辑     □ 提前开胶     0     n       □ 提前关胶     0     n       □ 上抬高度・     0     n                                                                                                    | ns   |
| 图元编辑     □     提前关胶     0     п       □     上抬高度・     0     п                                                                                                    | nm   |
| □ 上抬高度· 0 m                                                                                                    | nm   |
|                                                                                                    | nm   |
| □ 拉丝方式: 普通上抬                                                                                                    |      |
| □ 拉丝高度: 0 п                                                                                                    | nm   |
| □ 拉丝长度: 0 n                                                                                                    | nm   |
| □ 运行状态: 出胶运行 ~                                                                                                    |      |
| □ Z坐标调节: п                                                                                                    | nm   |

胶头参数:点击下图的"胶头设置"按钮可以进入胶头参数设置界面。

| 图形属性: | ■ 胶头1 |      |  |
|-------|-------|------|--|
|       |       | 加入改革 |  |

在这个界面可以设置与胶头相关的参数:胶头的颜色,出胶模式,线宽。修改这些参数都是对 该区域进行鼠标左键双击操作,然后输入参数按 Enter。

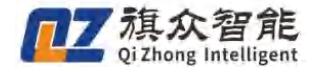

| 胶头    | 颜色 | 线宽  | 出胶模式     |
|-------|----|-----|----------|
| 1     |    | 1   | 正常出胶     |
| 2     |    | 1   | 正常出胶     |
| 3     |    | 1   | 正常出胶     |
| 1     |    | 1   | 正常出胶     |
| 5     |    | 1   | 正常出胶     |
| 6     |    | 1   | 正常出胶     |
| 7     |    | 1   | 正常出胶     |
| 5     |    | 1   | 止常出胶     |
| 图像项   | 颜色 | 线宽  | 预留       |
| 兀西轮廓  |    | 1   |          |
| 植板框   |    | 1   |          |
| 坏板轮廓  |    | 1   |          |
| 坏板框   |    | 1   |          |
| 近距离 3 |    |     |          |
|       |    | (n+ | The sale |

这些参数只是保存到文件中,不会影响到下一个文件。但如果勾选"保存为默认值",则可以保存到数据库,以后打开就还是这些参数。

#### 注: 一些名词的解释

● 路径调试: 示教界面还支持对绘制好的路径进行单步调试,连续单步调试,模拟运行。

移动到点:可以在编程坐标区双击鼠标左键,就可以移动到该点。

**单步调试:** 双击移动到点之后,可以按"设定/单步"按键或者 Enter 键,进行单步调试。下一次 按 Enter 键,如果当前机台坐标与编程坐标区选中的改行坐标一样,就移动到下一个点,编程坐标 区的选中行也下移,如果坐标参数不同,那么就修改该行的坐标,与机台坐标一致。因此,可以连 续按 Enter 键,来确认针头是否示教到了预想的位置,如果不是,可以通过点动区域的方向按键进 行调整,再按 Enter 键保存参数。

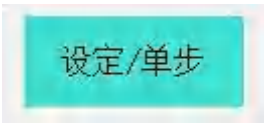

注意: 在针头对位模式下, 这里的坐标判断和坐标修改均加上了针头的偏移值。

**连续单步调试:**在单步调试之后,确认路径没有问题之后,可以按紧 Enter 键,把示教的路径都 一一运行,不过在节点处会有停顿。这个过程可以看看整体运动的效果。

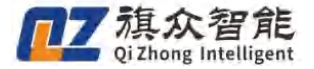

停止运动: 在调试模拟过程中,可以随时按"停止"按钮把当前的模拟停止,防止出现问题。

● 胶头高度修改:

此功能可以调整整个胶头的高度,具体操作是在编程坐标区双击欲修改胶头的任一个点,然后 上下移动,点击"胶头高度"按钮,就可以把上下移动的相对差值赋值给整个胶头,注意这里改变 的高度都是相对值。

#### 2.2.4 生成加工文件

在影像模板录入结束之后,以及路径示教完毕后,点击工具栏的按钮将文件进行保存。(如下图)

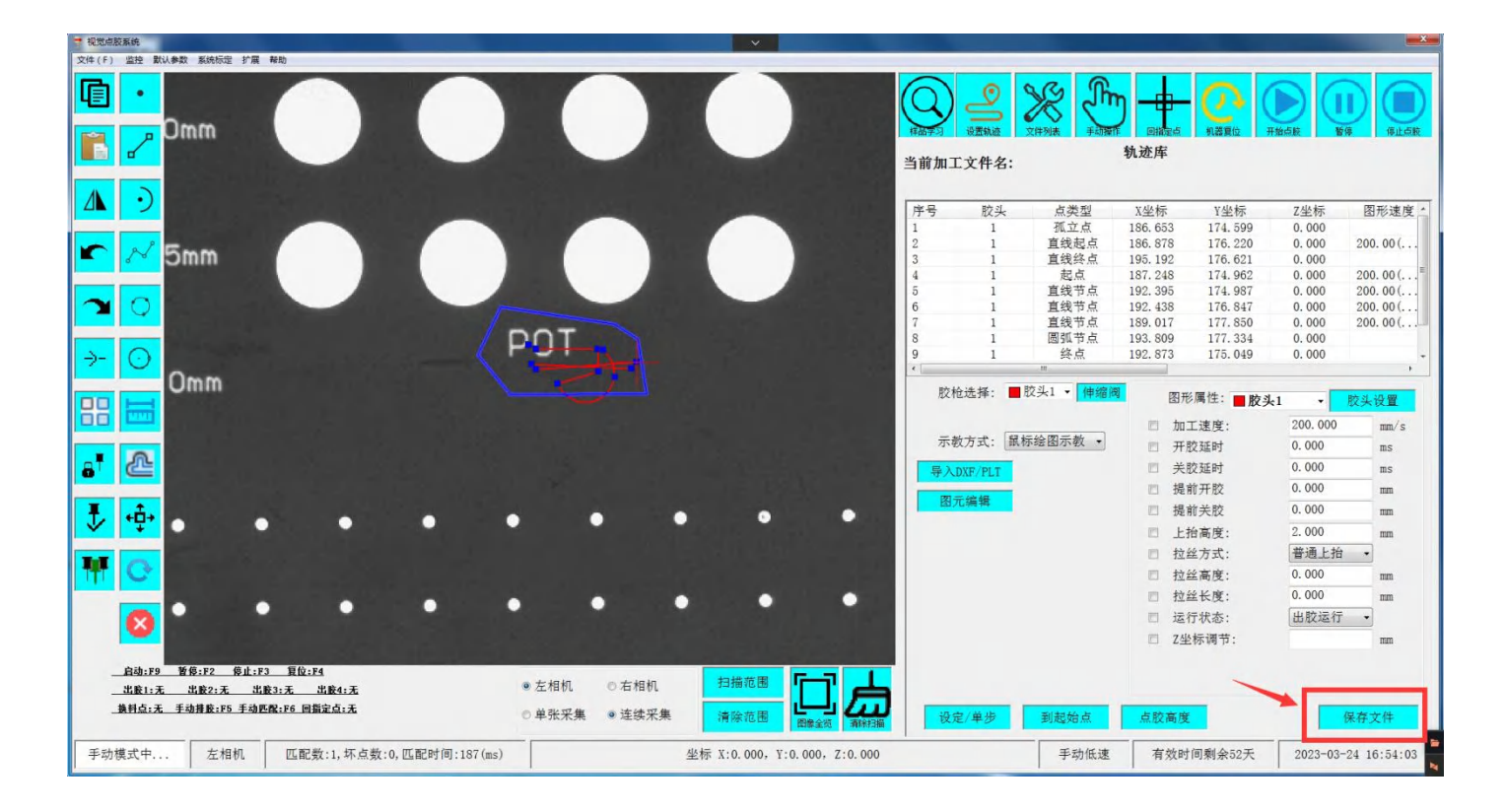

点击"加工"按钮,把程序导入加工界面。

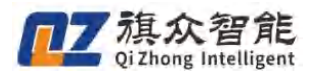

# 2.3 文件加工

## 2.3.1 文件列表

| ◉ 按时间排               | 序        | ◎按 | 名称排序         |            |                  | 1       | ×     | 加工测   | 试 |
|----------------------|----------|----|--------------|------------|------------------|---------|-------|-------|---|
| (件列表                 |          |    |              |            |                  |         |       |       |   |
| ¥ 文件名                |          |    |              | 序          | 文件名              |         |       |       |   |
| 1 0310L              |          |    |              |            |                  |         |       |       |   |
| 2 testes<br>3 CS3123 | t        |    |              |            |                  |         |       |       |   |
|                      |          |    |              |            |                  |         |       |       |   |
|                      |          |    |              |            |                  |         |       |       |   |
|                      |          |    |              |            |                  |         |       |       |   |
|                      |          |    |              |            |                  |         |       |       |   |
|                      |          |    | +            | 4          |                  | m       |       |       |   |
| 6 - + 7              | K 42 14  |    |              | لا<br>لا ت | - <del>6</del> 8 |         |       |       |   |
| 84/1                 | IXX1+    |    |              | 吊用-刃       | FE.              |         |       |       |   |
| 点胶方式                 | 配置       |    |              |            |                  |         |       |       |   |
| 排序                   | 按行弓形     | •  | ◎循3          | 环点胶        |                  | • 7     | 「循环点  | 胶     |   |
| रेन प्रस             | 10.00    |    | <b>画</b> 山日  | 防滞行        |                  | 07      | て山防決  | /〒    |   |
| 민미또                  |          |    | <u>ر</u> س ک | Wenj       |                  | 01      | 'UNCE | L     |   |
| 加丁信息                 |          |    |              |            |                  |         |       |       |   |
| 总个数:                 | 5        |    |              |            | 单次个数             | t: 5    |       |       |   |
| 2 ± 1 + 1 + 00,00,00 |          |    |              | 单次耗时,0.00s |                  |         |       |       |   |
| 还个任时:                | 00.00.00 |    |              |            | ÷1/\₩2#          | ]: 0.00 | 5     |       |   |
| 初学                   | 由亚ム      | 描子 |              |            |                  |         |       | 诸零    | - |
| TYP: 14              | 710      | 侠八 |              |            |                  |         |       | 112 3 |   |

将所需加工的文件勾选,然后点击"开始点胶"即可开始加工。

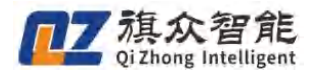

视觉点胶系统操作说明书(全景)

# 三、进阶介绍

# 3.1 界面说明

# 3.1.1 样品学习界面

此界面为匹配模板使用:

| Q_2                        | ᢞ         |            |                     |
|----------------------------|-----------|------------|---------------------|
| 样品学习 设置轨迹                  | 文件列表 手动操作 | 回指定点  机器复位 | 开始点該 暫停 停止点談        |
| 首前加工文件名:                   |           |            |                     |
| 第一步,并只宣商                   |           |            |                     |
| <ul> <li>□ 手动输高</li> </ul> | 〇针头测高     |            |                     |
| 12.00 mm                   | Ú.        |            |                     |
| 设置样品高度                     |           |            |                     |
| 第二步:相机及光源设置                |           |            |                     |
| 曝光时间:2500                  |           | l          | 2500                |
| 曝光范围:1%                    |           |            |                     |
| 增益:0.0<br>米海宫府             |           |            | ▼ ※ ※ ※             |
| 儿磷元反                       | -         |            |                     |
| 第三步:样品学习                   |           |            | 80                  |
| 1+ 페 11 [M 호 .00 //        |           |            |                     |
|                            |           |            |                     |
| 1.框选样品                     |           |            |                     |
| 2.扫描范围                     |           |            |                     |
|                            |           |            |                     |
| 3.扫描样品                     | 显示模板      |            |                     |
| 4.清除范围                     | 高级参数      |            |                     |
|                            |           |            |                     |
| 5.绘制坏板                     | 针头校正      |            |                     |
| 第四步:设置轨迹                   |           |            |                     |
| <u>ن</u> و                 | 置轨迹       |            |                     |
|                            |           |            |                     |
|                            | 于动低速      | 有效时间剩余313大 | 2023-03-25 09:37:28 |

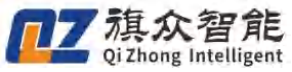

|           | 详细作用                                                            |
|-----------|-----------------------------------------------------------------|
|           | 1. 托盘加产品高度(相机拍照识别高度)                                            |
| 手动输高/针头测高 | 2. 工作台面与产品所需要作为识别点的高度                                           |
|           | 3. 高度越高针头靠近中心。高度越低针头远离中心。(四个角的精度)                               |
| 曝光时间/曝光范围 | 调节图像亮度,如图像较暗就将曝光时间调大,太亮就将曝光时间调小,曝光范围是控制曝光时间的, 2500曝光时间等于1%的曝光范围 |
| 增益        | 一般在画质暗但不想增加曝光时间的情况下使用,但是增益会导致画面原本噪音<br>一并增强,一般不使用;              |
| 光源亮度      | 调节光源亮度,需要光源支持控制。                                                |
| 光源控制      | 光源控制器通讯设置,以及多通道光源调节                                             |
| 匹配相似度     | 相似度数值越大匹配越精确,数值越小匹配产品越粗略                                        |
| 框选样品      | 框选一个产品或选择一个产品里的特征点作为样品学习。<br>框选后显示的绿色轮廓清晰明显且与产品贴合无偏移即可。         |
| 扫描样品      | 测试产品能否正常匹配成功                                                    |
| 扫描范围      | 框选后只在所画的范围内识别匹配。                                                |
| 清除范围      | 清除所框选的扫描范围。                                                     |
| 显示模板      | 显示以绘制的匹配模板。(注:此时相机会•1变为单张采集模式,如需要实时<br>采集模式请手动点击切换为连续采集模式。)     |
| 高级参数      | 调节样品匹配的高级参数,一般不需要调节。(如需调节请参考下方表格经行调节)                           |
| 绘制坏点      | 加工前会进行坏点匹配,不通过则不会加工。                                            |
|           | 即手眼标定,在更换或移动胶头后需要重新进行针头校正                                       |
| 针头校正      | 1. 对针的位置选择在视野范围的中间。                                             |
|           | 2. 对针的高度选择在所输入的工件高度位置。                                          |
| 设置轨迹      | 跳转到设置轨迹界面                                                       |

| 匹配高级参数说明 |                                                                                             |  |  |  |
|----------|---------------------------------------------------------------------------------------------|--|--|--|
| 功能       | 详细说明                                                                                        |  |  |  |
| 对比度      | 轮廓对比度,数值越大轮廓越少。默认值为0                                                                        |  |  |  |
| 轮廓长度     | 所需要显示的轮廓的长度<br>数值越小显示的短轮廓越多,数值越大显示的短轮廓越少。默认值为0                                              |  |  |  |
| 亮度       | 自动显示值,无需调整。                                                                                 |  |  |  |
| 同色       | 识别的产品反光与不反光的参数值。<br>a. 设置 0 为默认值<br>c. 设置 1 为识别不反光的产品<br>d. 设置 2 为识别反光的产品,产品色差较大(同时相似度需要调高) |  |  |  |
| 起始角度     | 产品摆放方向的最大范围值。默认为-180                                                                        |  |  |  |

| 77 | <b>海</b> 众智能                |
|----|-----------------------------|
|    | <b>Oi</b> Zhong Intelligent |

| 角度范围        | 产品摆放方向的最大范围值。默认为 360                                                                                     |
|-------------|----------------------------------------------------------------------------------------------------|
| 角度步长        | 数值越大匹配速度越快,数值越小匹配准确率越高。<br>默认值为0,建议数值范围(1-5)                                                             |
| 最大重叠度       | 产品与产品之间的识别重叠面积。<br>数值越大重叠识别的越多,数值越小重叠识别的越少。建议数值(0.1-0.5)                                                 |
|             | 所绘制坏点的参数(无绘制坏点此参数不生效)                                                                                    |
| 绝对阀值        | 1. 坏点模板与其他正确工件的最大颜色差异,范围 0-100,设置的值越大,越容<br>易通过坏点检查                                                      |
|             | 所绘制坏点的参数(无绘制坏点此参数不生效)                                                                                    |
| 相对阀值        | 1. 坏点模板与其他正确工件的最大颜色差异比例,范围 0-10,设置的值越大,越<br>容易通过坏点检查                                                     |
| 缩小倍率        | 产品的最小缩小值。(如产品有轻微的大小差异)数值范围建议(0.7-1)                                                                      |
| 放大倍率        | 产品的最大缩小值。(如产品有轻微的大小差异)数值范围建议(1-1.3)                                                                      |
| 最小对比度       | 用于过滤背景轮廓的数值。默认为0                                                                                         |
| 快速扫描        | 匹配时的速度,数值越大匹配越快。0为最慢,1为最快,建议数值0.6-0.9                                                                    |
| 扫描模式        | 框选目标时的识别方式<br>设置0为默认值,以工件自动生成的轮廓来匹配识别。<br>设置1为框选目标时所绘制的形状为轮廓来匹配识别。<br>工件形状规则一致的建议使用默认值,工件形状差异大的设置为1识别模式。 |
| 超时时间        | 匹配工件时的最长时间。如匹配时间超过设置时间则会出现匹配失败情况。                                                                        |
| 四日 나비 나비 나비 | 建议数值范围。(10000-50000)数值越大匹配时间允许越大。                                                                        |

# 3.1.2 设置轨迹界面(此界面作为绘制或导入模板使用)

| <ul> <li>Normal 2010 RAME (F2) RAME (F2)</li></ul> |       | With a state of the state of the |                                                                                                    | A (1) (1) (1) (1) (1) (1) (1) (1) (1) (1) |
|----------------------------------------------------------------------------------------------------|-------|----------------------------------------------------------------------------------------------------|----------------------------------------------------------------------------------------------------|-------------------------------------------|
|                                                                                                    |       | 設格送非: ● <u>2231</u><br><b>時間間</b><br><b>功能区</b><br>示校方式: 叙称控图示教 →<br><b>号入DS7/PLT</b><br>日元編戦<br>2<br>1.00 ma                                                                                                    | <ul> <li>圖形漏性: ■ 按头1</li> <li>□ 加工遗度:</li> <li>□ 开政这纲:</li> <li>□ 关股延时:</li> <li>□ 提前子段:</li> <li>□ 挂指南湾:</li> <li>□ 拉拉方式:</li> <li>□ 拉拉方式:</li> <li>□ 拉拉高度:</li> </ul> |                                           |
| ADA BA BA BA<br>ADA BA BA BA<br>ARA ARA ARA ARA<br>ARA TARA TARA ARAA                                                                                                    | ● 左相机 | ・・・・・・・・・・・・・・・・・・・・・・・・・・・・・・・・・・・・                                                                                                    | <ul> <li>」 社民下段:</li> <li>□ 运行状态:</li> <li>□ Z坐标调节:</li> </ul>                                                                                                    | mm<br>出於运行<br>mm<br><u>保存文件</u>           |

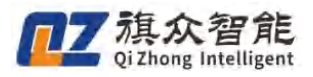

|                                         | 会图指令说明                                                           |
|-----------------------------------------|------------------------------------------------------------------|
| 指令                                      | 详细说明                                                             |
| 孤立点                                     | 绘制一个点进行加工(需要设置开胶延时)                                              |
| 画直线                                     | 绘制两个点,形成一条直线加工                                                   |
| <b>〕</b>                                | 绘制三个位置不同且不共线的点,进行圆弧加工                                            |
| <b>一</b> 画多段线                           | 可绘制多个点组成一条多段线进行加工,在绘制多段线时点击<br>空格按键可使下一个绘制指令变为圆弧,再次点击空格则变回<br>直线 |
| . 三点画圆                                  | 绘制三个位置不同且不共线的点,进行圆形加工                                            |
| 圆心画圆                                    | 绘制两个位置不同且不共线的点,进行圆形加工                                            |
| 平移图形                                    | 框选图形后点击平移图形,可将图形移动到所需位置                                          |
| <b>在</b> 旋转图形                           | 框选图形后点击旋转图形,可将图形旋转到所需位置                                          |
| 复制图形                                    | 框选图形后点击复制图形,选择一个基准点复制                                            |
| <b>北</b> 贴图形                            | 复制好图形后点击粘贴图形,在图像中选择所需位置点击粘贴<br>即可                                |
| 一一一一一一一一一一一一一一一一一一一一一一一一一一一一一一一一一一一一一一一 | 框选需要删除的图形后点击删除图形,可将图形删除                                          |
| <b>全国</b><br>镜像图形                       | 框选图形后点击镜像图形,在图像中选择第一个点为基点,第<br>二个点为方向点                           |
| が消指令                                    | 如误删时使用,可重置删除前的指令(最多支持十条)                                         |
| 重做指令                                    | 可将撤销指令重置                                                         |

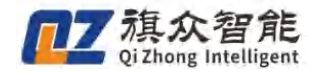

| → 显示加工顺序         | 在图像中显示图形加工时的路径     |
|------------------|--------------------|
| 图元阵列             | 框选轨迹进行阵列           |
| <b>〕</b><br>定距等分 | 可将多段线或线段等分成所需距离的点。 |

| 功能区                                                                                                    | 区说明                           |
|----------------------------------------------------------------------------------------------------|-------------------------------|
| 功能                                                                                                    | 详细说明                          |
| 导入DXF/PLT 导入 DXF/PLT                                                                                                    | 可将 cad 绘制图形以 dxf 格式导入软件中      |
| 示教方式: 鼠标绘图示教 《<br>鼠标绘图示教<br>针头对位示教 示教方式                                                                                                    | 可以使用鼠标在图像区绘制路径或使用针头对位进行示教     |
| 図元編辑         ●       1.00 mm         ●       ●         ●       ●         ●       ●         ●       ●         ●       ●         ●       ●         ●       ●         ●       ●         ●       ●         ●       ●         ●       ●         ●       ●         ●       ●         ●       ●         ●       ●         ●       ●         ●       ●         ●       ●         ●       ●         ●       ●         ●       ●         ●       ●         ●       ●         ●       ●         ●       ●         ●       ●         ●       ●         ●       ●         ●       ●         ●       ●         ●       ●         ●       ●         ●       ●         ●       ●         ●       ●         ●       ●         ● | 框选图元后可使用图形编辑经行移动,旋转或缩放图<br>形; |

|                                                                                                    |                                                                                                    | 工艺参    | 送数说明                           |
|----------------------------------------------------------------------------------------------------|----------------------------------------------------------------------------------------------------|--------|--------------------------------|
| <ul> <li>图形属性: ■ 胶头」</li> <li>加工速度:</li> <li>开胶延时</li> <li>关胶延时</li> <li>提前开胶</li> <li>提前开胶</li> <li>提前关胶</li> <li>上抬高度:</li> <li>拉丝方式:</li> <li>拉丝长度:</li> <li>运行状态:</li> <li>Z坐标调节:</li> </ul> | 股头代置           100.000         mm/s           0.000         ms           0.000         ms           0.000         mm           0.000         mm           0.000         mm           0.000         mm           0.000         mm           0.000         mm           0.000         mm           1.00.000         mm | 工艺参数设置 | 框选图元或在坐标编程区选择需要修改的图元后进行<br>修改; |

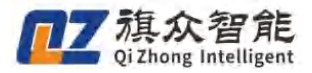

| 坐标编程区                                                                                 |                                                                          |
|---------------------------------------------------------------------------------------|--------------------------------------------------------------------------|
| 功能                                                                                    | 功能说明                                                                     |
| 插入     孤立点       删除     直线       修改速度     圆弧       点     1343.71       多段线起点     图元插入 | 在坐标编程区右键,可在图元首尾点插入<br>孤立点,直线,圆弧,多段线以及多段线<br>起点                           |
| 插入     直线节点       删除     圆弧节点       修改速度     6 1854.996                               | 在坐标编程区右键,可在多段线中插入直<br>线节点,圆弧节点                                           |
| 一世除                                                                                   | 在坐标编程区右键,可将在坐标编程区选<br>中的图元列表经行删除                                         |
|                                                                                       | 在坐标编程区右键,可进行编辑选中行或<br>整体经行修改加工速度,空移速度和 z 轴<br>下降速度以及有限的工艺参数,和加工速<br>度百分比 |

## 3.1.3 文件列表界面

此界面为选择加工文件和查看加工信息以及修改点胶方式配置使用

.

| 按时间排序                                                                                   | ○ 按名称排      | 序                                  | 1                                | 加工测试       |
|-----------------------------------------------------------------------------------------|-------------|------------------------------------|----------------------------------|------------|
| 件列表<br>文件名<br>1                                                                         |             | E. 序. 文件名                          |                                  |            |
|                                                                                         |             |                                    |                                  |            |
|                                                                                         |             |                                    |                                  |            |
|                                                                                         |             |                                    |                                  |            |
|                                                                                         |             |                                    |                                  |            |
| 自动查找文件                                                                                  |             | 常用功能                               |                                  |            |
| 自动查找文件<br>出版方式配置                                                                        |             | 常用功能                               |                                  |            |
| 自动查找文件<br>如胶方式配置<br>排序 按行弓形                                                             | - 01        | 常用功能                               | <b>○</b> 不循                      | 环点胶        |
| 自动查找文件<br>20版方式化置<br>排序 按行弓形<br>间距 0.01                                                 | °<br>•<br>• | 常用功能<br>循环点胶<br>出胶运行               | ● 不循<br>○ 不出                     | 环点胶<br>胶运行 |
| 自动查找文件<br>法除方式A:置<br>排序 按行弓形<br>间距 0.01                                                 | •<br>•<br>• | 常用功能<br>番环点胶<br>出胶运行               | ● 不循<br>○ 不出                     | 环点胶<br>胶运行 |
| <b>自动查找文件</b><br>3 <b>R方式配置</b><br>排序 按行弓形<br>间距 0.01                                   | • • 1       | 常用功能<br>香环点胶<br>出胶运行<br>单次个        | ● 不循<br>○ 不出<br>-数: 0            | 环点胶<br>胶运行 |
| <b>自动轰扰文件</b><br>JRF方式 <b>化双</b><br>排序 按行弓形<br>间距 0.01<br>n工信息<br>总个数:0<br>总系时:00:00:00 | • 08        | 常用功能<br>香环点胶<br>出胶运行<br>单次个<br>单次科 | ● 不循<br>○ 不出<br>数: 0<br>时: 0.00s | 环点胶<br>胶运行 |

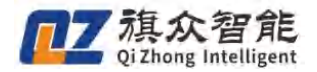

| 文件列                | 表                                  |
|--------------------|------------------------------------|
| 回1 序号              | 需加工的文件需要勾选序号前的方框,多文件加工<br>时数字小的先加工 |
| <sup>文件名</sup> 文件名 | 保存的文件名称,双击可打开此文件                   |
| 工作平台<br>工作平台       | 此文件使用左或是右平台加工                      |
| 自动查找文件 自动查找文件      | 使用扫描范围框选后自动寻找匹配的文件                 |

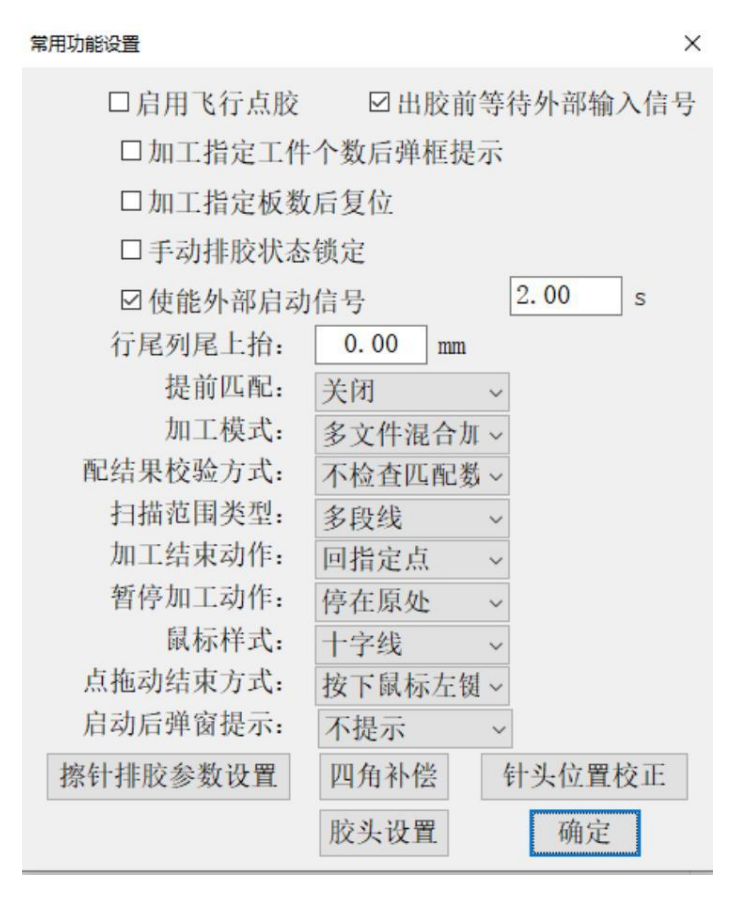

|                | 常用功能设置                                            |
|----------------|---------------------------------------------------|
| 功能             | 详细说明                                              |
| ☑出胶前等待外部输入信号   | 使用 plc 控制胶阀时使用,等待 plc 给出胶信号后出胶                    |
| 口加工指定工件个数后弹框提示 | 加工所设置数量后停止加工并且弹框提示                                |
| □加工指定板数后复位     | 加工指定板数后软件自动复位                                     |
| □ 手动排胶状态锁定     | 将 io 配置中独立设置胶阀独立 io 触发后,按压 io 超过设置时间时, io 不再自动关闭。 |

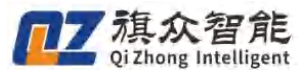

| ☑使能外部启动信号         | 外部 io 启动信号触发后延时所设秒数后开始加工                                                 |
|-------------------|--------------------------------------------------------------------------|
| 行尾列尾上抬: 0.00 mm   | 在每行每列的最后个工件独立上抬所需高度                                                      |
| 提前匹配: 关闭 ~        | 双平台使用,在加工时匹配另一个平台的工件                                                     |
| 加工模式: 多文件混合加 ~    | 加工模式选择,<br>混合模式指将勾选文件根据匹配的位置混合加工,<br>逐个文件加工指将勾选文件按照文件顺序加工                |
| 配结果校验方式: 不检查匹配数 ▼ | 如果开启此功能需要输入匹配个数,如匹配个数不相配则弹窗提醒                                            |
| 扫描范围类型: 多段线 ~     | 可使用多段线或矩形方式进行框选                                                          |
| 鼠标样式: 混合 ★        | 鼠标在主视区时显示的鼠标样式                                                           |
| 加工结束动作: 回指定点 •    | 可选择回原点或回指定点等待                                                            |
| 暂停加工动作: 回指定点 •    | 可选择回指定点或停在原处等待                                                           |
| 胶量不足处理方式: □立即处理 - | 胶量不足处理方式分别为立即处理,即立即停止加工并弹窗报警提<br>示胶量不足,或加工完处理,即加工完此次流程后弹窗提示并报警<br>提示胶量不足 |
| 擦针排胶参数设置          | 擦针排胶具体位置设置可在 查看                                                          |

|        |        | 点胶方式配置                                                         |
|--------|--------|----------------------------------------------------------------|
| 排序 按行  | 弓形 •   | 匹配后按照所选中方式进行加工                                                 |
| 加工     | 信息     | 可在此查看总加工数,单次个数,总耗时和单次耗时                                        |
| ○ 循环点胶 | ●不循环点胶 | 循环点胶,即一直在加工流程中循环加工,不循环点胶,加工完后退<br>出加工流程,需要再次通过 io 或软件中开始点胶进入流程 |
| ●出胶运行  | ○不出胶运行 | 加工时可选择是否出胶运行                                                   |

# 3.1.4 手动操作界面

此界面主要包含点动操作、定位,喷阀设置和定时排胶功能设置

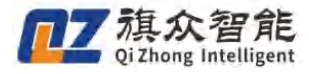

| 11     21     ① 范光     21     ① 范光     21       11     ● 元1*     ○ 范北     21     ○ 范北     21       11     ○ 范北     ○ 范北     21     ○ ① □ □ □       11     ○ 范北     ○ 范北     21     ○ ① □ □ □       11     ○ ① □ □     ○ ① □ □     □ □     □ □       11     ○ ① □     ○ ① □     □ □       11     ○ ① □     ○ ① □     □ □       11     ○ ① □     □     □       11     ○ ① □     □     □       11     ○ ① □     □     □       11     ○ ① □     □     □       12     ○ ○ □     □     □       13     ○ ○ ○ □     □     □       14     ○ ○ ○ □     □     □       15     ○ ○ ○ □     □     □ | 动:                |       |       | 定位   |      |      |
|----------------------------------------------------------------------------------------------------|-------------------|-------|-------|------|------|------|
| X:     →X*     二定长     Y:     0.00     aa       iT:     Zi*     Zi     0.00     aa       WDE       NO     aa       MAL ··     IPREMUS     用税:     20.00     aa       MAL ··     IPREMUS     共税:     30.00     aa                                                                                                    | ty+               | zt-   | 万回设置  | Χ:   | 0.00 | 22   |
| iT     Ii+     Z:     0.00 ms     II       成论团         III       部分1 ℃     DFFWU模UT     开設: <sup>30,00</sup> ms     MR     MRH10H       ☑电干模UT     关数: <sup>30,00</sup> ms     MR     MRH10H                                                                                                    | -x                | χ+    | □定长   | Υ:   | 0.00 | 2.2  |
| 缩设置<br>■ <u>1941 √</u> [Fers被IX 开設: <sup>20,00</sup> as 死开始時<br>☑电干板式 关数: <sup>20,00</sup> as <b>股</b> 次後数                                                                                                    | 4.8-              | z‡+   |       | Z:   | 0.00 | 定位   |
| ☑ 电平模式 关版: <sup>30,00</sup> № <b>№</b>                                                                                                    |                   |       |       |      |      |      |
|                                                                                                    | :網设置<br>■ 款头1 > □ | PWR模式 | 开酸: 3 | L 00 | 85   | *开拍料 |

| 点                                                                                     | 动                                      |
|---------------------------------------------------------------------------------------|----------------------------------------|
| 功能                                                                                    | 详细说明                                   |
| 11     11       ***     ·**       11     ·**       11     ·**       11     ·**        | 可控制各轴的移动方向,点击相对应图标可让轴往所<br>点击方向移动。     |
| □ 低連 低速                                                                               | 勾选后再点击点动时,将以在默认参数中所设的低速<br>进行移动        |
| <ul> <li>■ 定 E</li> <li>0.010</li> <li>● mm模式</li> <li>○ 脉冲模式</li> <li>定 长</li> </ul> | 勾选后再点击点动时,将以所设的定长经行移动,有<br>毫米模式和脉冲模式选择 |
| 方向设置方向设置                                                                              | 可设置轴方向变为反向                             |

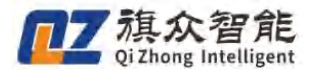

| 定位 |      |    |    |
|----|------|----|----|
| X: | 0.00 | mm |    |
| Y: | 0.00 | mm |    |
| Z: | 0.00 | mm | 定位 |

定位:可输入坐标后定位,轴将移动到所输入的坐标点

定时排胶:即防固化,设置开胶和间隔时间后,并在默认参数中的机械参数-定时排料位置后,点击

### 开始排料

,即开始防固化模式

| 喷阀设置   |                                         |  |  |  |  |  |
|--------|-----------------------------------------|--|--|--|--|--|
| 功能     | 详细说明                                    |  |  |  |  |  |
| 胶头     | 可设置其他胶头使用模式                             |  |  |  |  |  |
| PWM 模式 | 即脉冲模式,一般为气动喷阀使用                         |  |  |  |  |  |
| 电平模式   | 即常开模式,一般为针筒/压电阀控制器使用                    |  |  |  |  |  |
| 开/关胶   | 即阀开关时间,只对 pwm 模式有效,电平模式只能设置开时间(单次喷胶时有效) |  |  |  |  |  |
| 常开排料   | 即按开/关胶时间持续喷胶                            |  |  |  |  |  |
| 单次喷胶   | 即按开/关胶时间喷一次胶                            |  |  |  |  |  |

# 3.2 默认参数

默认参数储存在数据库中,与文件无关,一般是适用于整个软件,所有模具的参数。

### 3.2.1 工艺参数

工艺参数是指控制点胶工艺的各个参数。

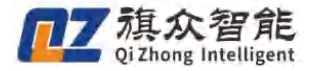

| 默认参数                           |        |                           | ×  |  |  |  |
|--------------------------------|--------|---------------------------|----|--|--|--|
| ⑦ 工艺参数(默认)                     |        |                           |    |  |  |  |
| 工艺参数 运动参数 机械参数<br>距离控制(单位: 毫米) |        |                           |    |  |  |  |
| 上抬高度:                          | 0.00   | 点完一个图形之后针头上抬的高度           |    |  |  |  |
| 拉丝方式:                          | 普通上抬 〜 | 以恒速方式拉断腋丝所运行的方式           |    |  |  |  |
| 拉丝高度:                          | 0.00   | 以恒速方式拉断腋丝所运行的高度           |    |  |  |  |
| 拉丝长度:                          | 0.00   | 以恒速方式拉断腋丝所运行的长度           |    |  |  |  |
| 提前开胶:                          | 0.00   | 到达目标之前提前开胶,提高出胶效率         |    |  |  |  |
| 关胶距离:                          | 0.00   | 在到达图形终点前提前关胶的距离           |    |  |  |  |
| 安全高度:                          | 2.00   | 一<br>该数值从Z釉原点(一般是最高点)开始计算 |    |  |  |  |
| 阵列抬高:                          | 0.00   | —<br>阵列各单元之间切换时上抬高度       |    |  |  |  |
| 行尾列尾上抬:                        | 0.00   | —<br>按行/按列排序时首或尾加工额外的上抬高度 |    |  |  |  |
|                                | □不同高度] | [件加工是否上抬至安全高度             |    |  |  |  |
| 时间控制(单位: 臺秒)                   |        |                           |    |  |  |  |
| 开胶延时:                          | 0.00   | 打开腋头后延迟一段时间再执行运动          |    |  |  |  |
| 关胶延时:                          | 0.00   | 关闭腋头后再等待一段时间再执行拉丝         |    |  |  |  |
| 开胶前延时:                         | 0.00   | 开胶前等待轴运动到位的时间             |    |  |  |  |
| 关胶前延时:                         | 0.00   | 关胶前等待轴运动到位的时间             |    |  |  |  |
| 喷阀延时:                          | 0.00   | (0~200)                   |    |  |  |  |
| 回指定点前延时:                       | 0.00   | 加工中暫停回指定点模式起效             |    |  |  |  |
| 首点开胶延时:                        | 0.00   | ms                        |    |  |  |  |
|                                |        | 确定应用                      | 取消 |  |  |  |

| 工艺参数   |                                                        |  |  |  |  |  |
|--------|--------------------------------------------------------|--|--|--|--|--|
| 参数     | 说明                                                     |  |  |  |  |  |
| 上抬高度   | 在两个涂胶图形中间空移时需要上抬的高度,为了防止刮模。                            |  |  |  |  |  |
| 拉丝长/高度 | 在完成图形最后一个点之后上抬时,有一段高度需要进行匀速拉断胶丝,防止把胶水<br>带到下一个点。       |  |  |  |  |  |
| 提前开胶距离 | 由于胶水流动需要一定时间,为了节省时间,可以在移动到开胶点之前的一段距离就<br>提前进行开胶。       |  |  |  |  |  |
| 提前关胶距离 | 由于完全关闭胶头流动需要一定时间,因此为了节省时间,可以在移动到关胶点之前<br>的一段距离就提前进行关胶。 |  |  |  |  |  |
| 安全高度   | 开始加工和加工结束后针头停靠的高度,该数值从 Z 轴原点(一般是最高点)开始计算。              |  |  |  |  |  |
| 阵列抬高   | 阵列时各单元之间切换时上抬的高度。                                      |  |  |  |  |  |
| 开胶延时   | 运行时,到达开胶点开胶之后,在开胶点停留一段时间再进行后续运动。                       |  |  |  |  |  |
| 关胶延时   | 运行时,到达关胶点开胶之后,在关胶点停留一段时间再进行后续运动。                       |  |  |  |  |  |
| 首点开胶延时 | 第一个工件的第一个轨迹的第一个点的延时。                                   |  |  |  |  |  |

## 3.2.2. 运动参数

**运动参数**是控制运动的速度,加速度等相关的参数。

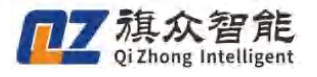

| 毫米/秒)<br>100.00<br>100.00<br>100.00<br>10.00 | 起跳<br>起跳<br>起跳 | 0.00 |    | 加速度  | 1.00 | p/ms^2 |
|----------------------------------------------|----------------|------|----|------|------|--------|
| 100.00<br>100.00<br>100.00<br>10.00          | 起跳<br>起跳<br>起跳 | 0.00 | 1  | 加速度  | 1.00 | p/ms^2 |
| 100.00<br>100.00<br>10.00                    | 起跳起跳           | 0.00 |    | 加速度  |      |        |
| 100.00                                       | 起跳             |      |    | 加速度  | 1.00 | p/ms^2 |
| 10.00                                        |                | 0.00 |    | 加速度  | 1.00 | p/ms^2 |
|                                              | (注:拉丝速度为恒速)    |      |    | 加加速度 | 0.50 | p/ms^3 |
| 200                                          | 脉冲 空移误差        | 200  | 脉冲 | 减加速度 | 0.50 | p/ms^3 |
|                                              |                |      |    |      |      |        |
|                                              |                |      |    |      |      |        |
|                                              |                |      |    |      |      |        |

| 运动参数      |                                                                          |  |  |  |  |  |
|-----------|--------------------------------------------------------------------------|--|--|--|--|--|
| 参数        | 说明                                                                       |  |  |  |  |  |
| 空移速度      | 针头从一个图形结束点运动到下一个图形起点时使用的速度。                                              |  |  |  |  |  |
| 加工速度      | 加工曲线图形时使用的默认速度。为图形单独设置的"图形速度"优先级比此项高,<br>但初速度和加速度仍使用此处的设定。               |  |  |  |  |  |
|           | Z 轴在单独执行运动时使用的速度, 主要用于 Z 轴的下行定位和快速上抬过程。由于                                |  |  |  |  |  |
| Z         | Z 轴行程短,可以把加速度相应调大一点,使 Z 轴快速响应。                                           |  |  |  |  |  |
| 轮廓误差      | 由于连续运动时使用了前瞻小线段功能,在线段拐角处会进行圆角处理,以保证速度<br>平缓过渡,因此会牺牲一点精度。轮廓误差就限制了这个误差的上限。 |  |  |  |  |  |
| 加加速度,减减速度 | 控制加速度曲线平滑的参数 单位 p/ms <sup>2</sup>                                        |  |  |  |  |  |
| 加速度       | 控制加速度曲线平滑的参数 单位 p/ms 3                                                   |  |  |  |  |  |
| 起跳        | 起步速度                                                                     |  |  |  |  |  |

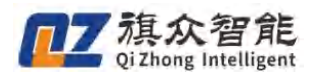

# 3.2.3. 机械参数

| 默认参数          |         |          |              |        |                   | 1.00         | 6.     | ×                 |
|---------------|---------|----------|--------------|--------|-------------------|--------------|--------|-------------------|
| ⑦ 机械参数(默认)    | 2       |          |              |        |                   |              |        |                   |
| 工艺参数 运动参数     | 机械参数    |          |              |        |                   |              |        |                   |
| 轴参数           |         |          | 轴号           | (X轴    | •                 | 电子齿轮比计算      | 「「「」   |                   |
| 电子齿轮比         | 1000.00 | pulse/mm | 回零高速         | 30.00  | mm/s              | JOG起跳速度      | 0.10   | mm/s              |
| 正限位           | 400.00  | mm       | 回零低速         | 10.00  | mm/s              | JOG低速        | 2.00   | mm/s              |
| 负限位           | -2.00   | mm       | 回零加速度        | 0.50   | p/ms <sup>2</sup> | JOG中速        | 20.00  | mm/s              |
| 回零方向          | 负方向     | •        | 回零偏移量        | 4.00   | mm                | JOG高速        | 50.00  | mm/s              |
| 回零模式          | 负限位兼    | ● ● ●    | 回零反向延时       | 0      | ms                | JOG加速度       | 1.00   | p/ms <sup>2</sup> |
| 正限位电平         | 低电平     | -        |              |        |                   | JOG加加速度      | 0.10   | p/ms^3            |
| 负限位电平         | 低电平     | •        | 原点电平         | 低电平    | •                 |              |        |                   |
| 指定点参数<br>X坐标: | 50.00   | mm       | 左等待位<br>X坐标: | 100.00 | mm                | 右等待位<br>X坐标: | 200.00 | mm                |
| Y坐标:          | 10.00   | mm       | Y坐标:         | 0.00   | mm                | Y坐标:         | 0.00   | mm                |
| Z坐标:          | 0.00    | mm       | Z坐标:         | 0.00   | mm                | Z坐标:         | 0.00   | mm                |
| 换料位置          |         | 定时排      | 料            | ٥t     | 1工文件路             | 径设置          |        | (11.11)           |
| X坐标: 0        | .00 mm  | X坐标      | к: 0.00 m    | m 7.   | 下教文件出             | 各径: D:\示教文   | 2件     | 浏览                |
| Y坐标: 0        | .00 mm  | Y坐标      | ⊼: 0.00 m    | m t    | 加工文件跟             | 各径: D:\加工文   | C件     | 浏览                |
| Z坐标: 0        | .00 mm  | Z坐杨      | 下: 0.00 m    | m      | X插补               | 卜到终点距离:      | 0.00   | mm                |
|               |         |          |              |        | Y插补               | 卜到终点距离:      | 0.00   | mm                |
|               |         |          |              |        | 确                 | 定 应用         |        | 取消                |

| 机械参数   |                                                              |  |  |  |  |  |  |
|--------|--------------------------------------------------------------|--|--|--|--|--|--|
| 参数     | 说明                                                           |  |  |  |  |  |  |
| 轴号     | 当前轴的参数修改,如需修改其他轴的轴参数,需切换至需修改轴                                |  |  |  |  |  |  |
| 电子齿轮比  | 即脉冲当量,可在软件的电子齿轮比计算工具中计算                                      |  |  |  |  |  |  |
| 正/负限位  | 软件限位,该数字不参与任何计算,当被编辑的路径超过该范围时,会无法保存,加<br>工匹配到软限位外时运动停止并弹窗报警。 |  |  |  |  |  |  |
| JOG    | 指点动                                                          |  |  |  |  |  |  |
| 回零偏移量  | 回零时触发到限位后往反方向进行所设长度移动                                        |  |  |  |  |  |  |
| 回零方向   | 可选正/负方向                                                      |  |  |  |  |  |  |
| 回零模式   | 软件支持 8 种回零模式, 推荐使用负限位+z 脉冲回零                                 |  |  |  |  |  |  |
| 回零反向延时 | 在回零碰到限位后等待所设的延时后进行反向移动                                       |  |  |  |  |  |  |
| 指定点参数  | 待机位置                                                         |  |  |  |  |  |  |
| 换料位置   | 到所设置的坐标更换胶水                                                  |  |  |  |  |  |  |
| 左/右等待位 | 使用双平台时在左/右平台拍照时轴会回到所设位置等待                                    |  |  |  |  |  |  |
| 定时排料   | 此处设置定时排料时的位置                                                 |  |  |  |  |  |  |

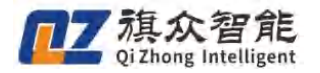

## 3.3 擦针排胶参数设置

擦针排胶界面在文件列表一常用功能中打开

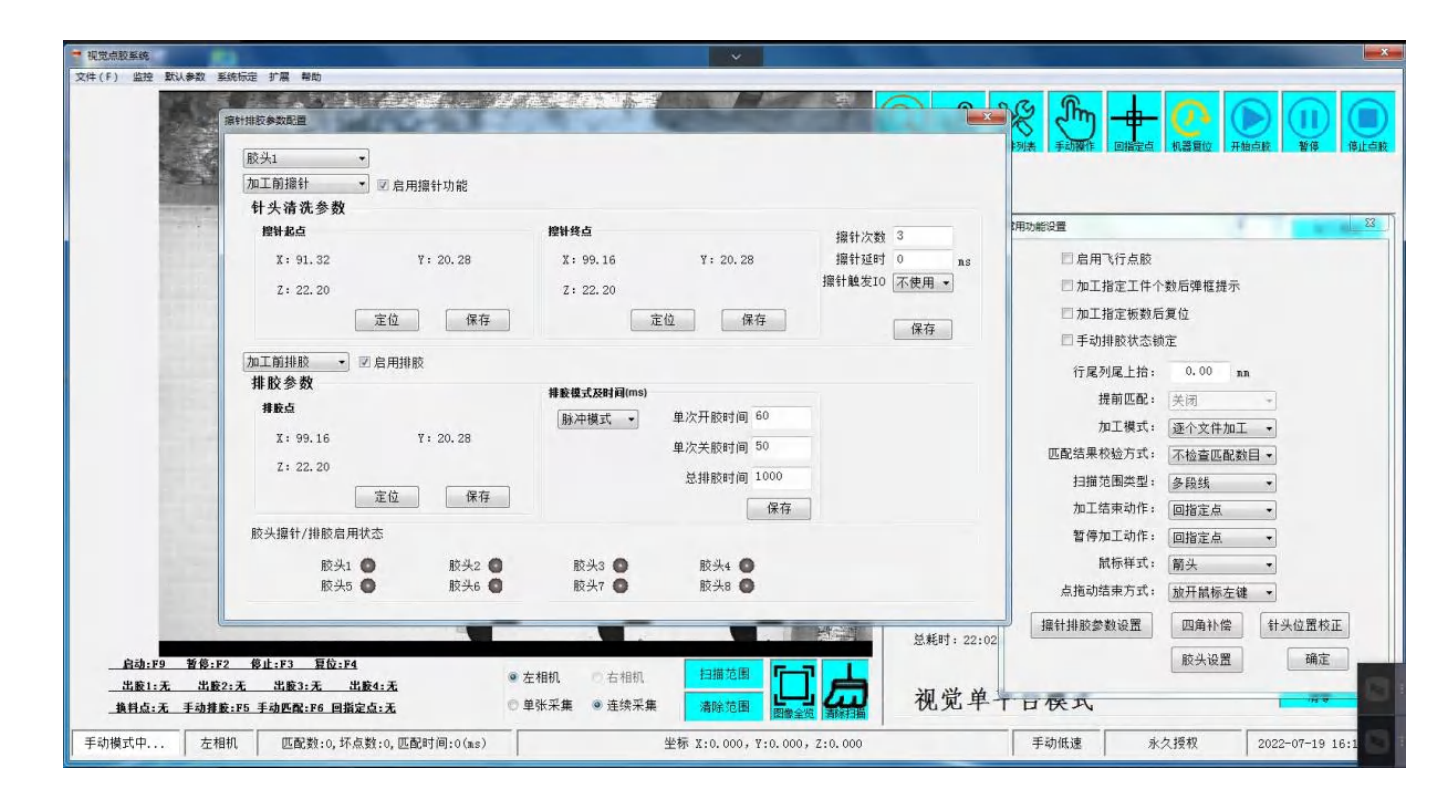

| 擦针排胶参数   |                                              |  |  |  |  |  |
|----------|----------------------------------------------|--|--|--|--|--|
| 参数       | 说明                                           |  |  |  |  |  |
| 胶头1      | 此项为选择胶头                                      |  |  |  |  |  |
| 加工前擦针    | 此项为选择加工前擦针或加工中擦针和加工后擦针                       |  |  |  |  |  |
| 启用擦针功能   | 是否启用当前胶头擦针功能                                 |  |  |  |  |  |
| 针头清洗参数   | 选择加工起点和终点,在右侧擦针次数中输入所需次数                     |  |  |  |  |  |
| 擦针触发 I0  | 如外接其他擦针硬件可使用 io 进行交互,将加工起点和终点设为一致后使用触发 io 即可 |  |  |  |  |  |
| 擦针延时     | 擦针完成或触发 io 后在擦针位置原地等待时间                      |  |  |  |  |  |
| 加工前排胶    | 此项为选择加工前排胶或加工后排胶                             |  |  |  |  |  |
| 启用排胶     | 是否启用当前胶头排胶功能                                 |  |  |  |  |  |
| 排胶参数     | 可设置排胶点位置                                     |  |  |  |  |  |
|          | 可使用常开模式与脉冲模式(pwm 模式)常开模式可选择排胶时间,使用脉冲模式时需要设   |  |  |  |  |  |
| 排胶模式及时间  | 置单次开关胶时间                                     |  |  |  |  |  |
| 胶头擦针/排胶启 | 当下方胶头右侧亮灯时则为启用了擦针或排胶功能                       |  |  |  |  |  |
| 用状态      |                                              |  |  |  |  |  |

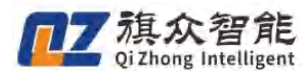

四. 功能说明

## 单文件多模板

**功能介绍/使用场景**:针对同一产品在视野不同位置导致无法有效识别情况,可使用单文件多模板功能:即例如我们在视野中间制作的模板在四个角落放置时出现无法识别或者经常漏匹配的位置,我 们可以通过"单文件多模板"功能,在匹配不好的位置再做一个匹配模板来解决。

## 开启单文件多模板功能

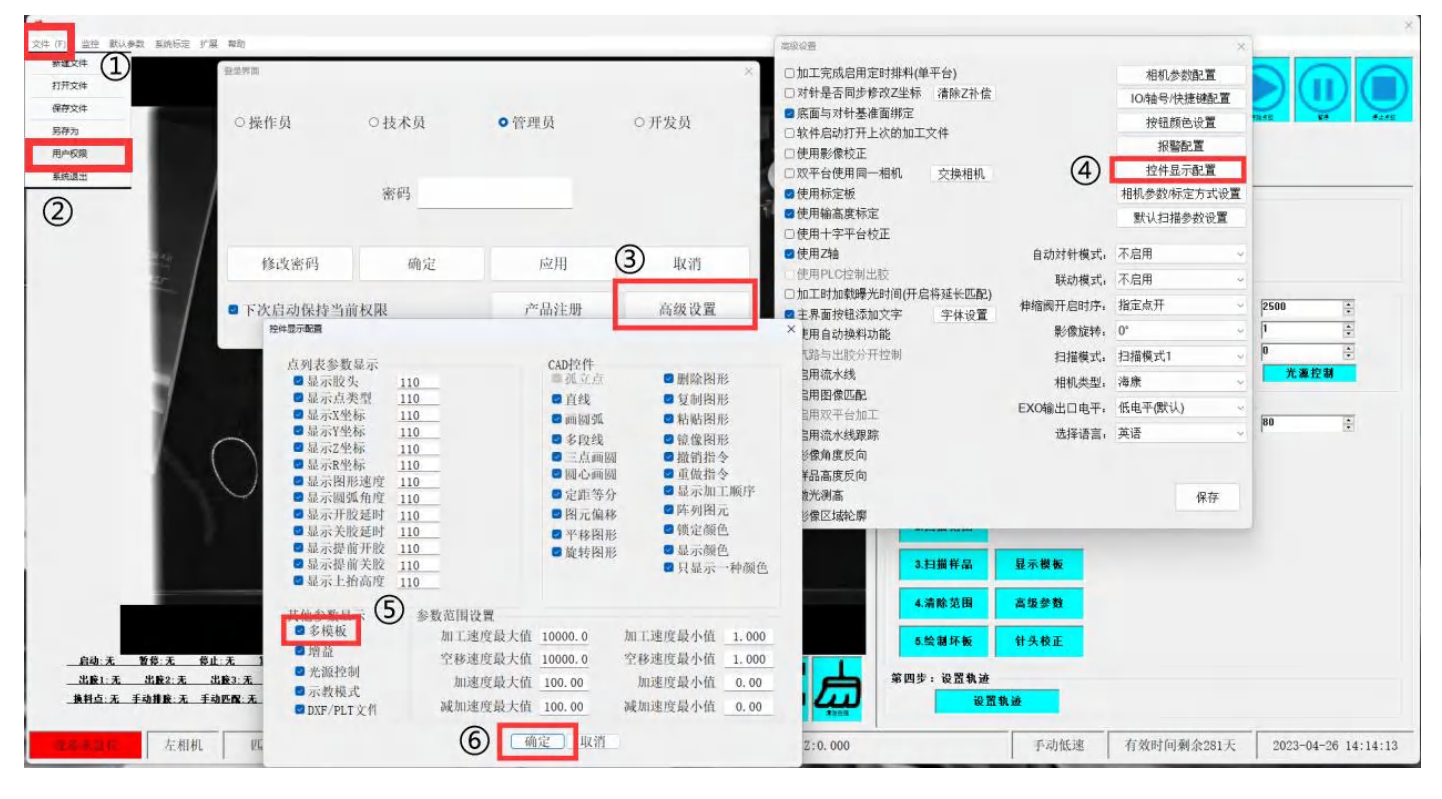

首先开启单文件多模板功能,打开①文件,②用户权限,③高级设置,④控件显示配置,确认⑤多 模板是否勾选上了,勾选上后点击⑥确定,完成后关闭全部窗口回到样品匹配界面

#### 匹配模板制作

首先按照正常流程制作一个匹配模板,再新增一个模板制作,点击新增样品——框选图像视野范围 内的工件特征范围——右键确定,即可实现新增样品。如下图,新增样品命名为样品2,可在下拉 选项中选择已制作的样品。 旗众智能 Qi Zhong Intelligent

注: 若样品1已设置轨迹,则新增样品2后,样品2会自动复制样品1的轨迹(复制的轨迹位置需 要确认后在加工)

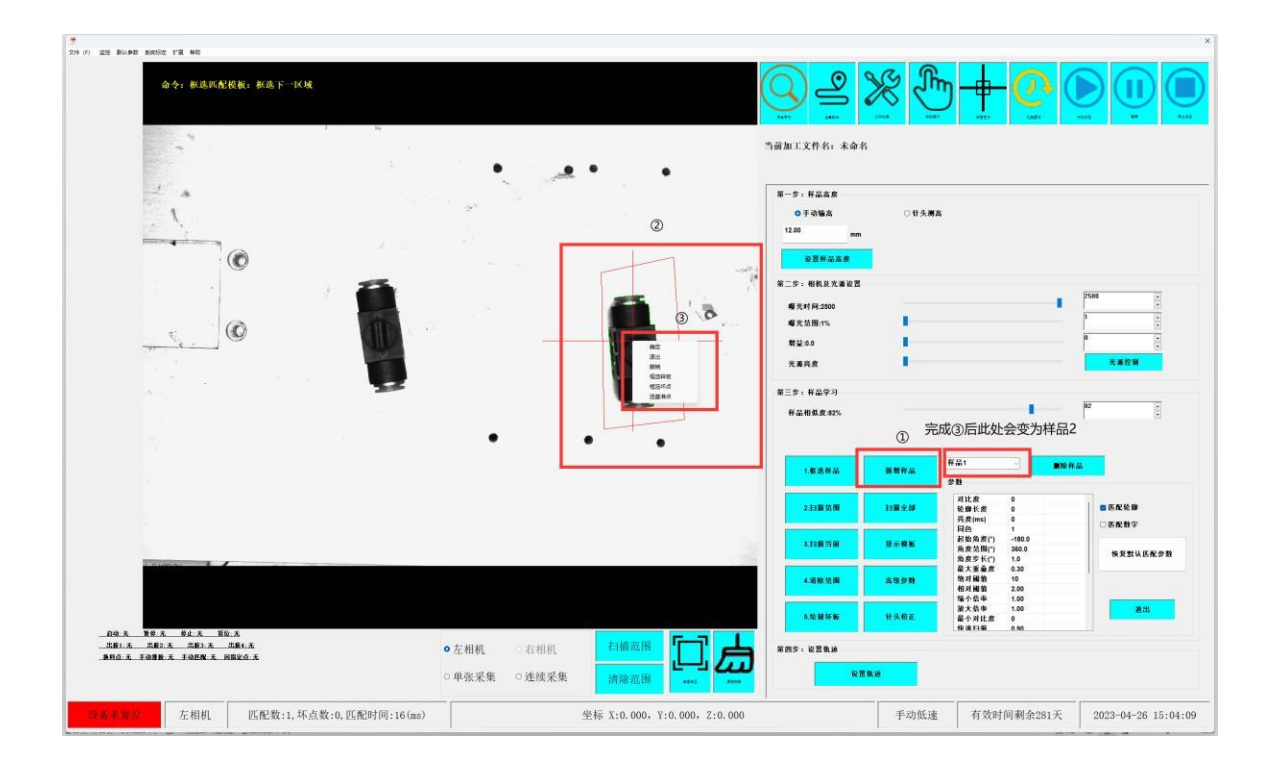

## 删除样品

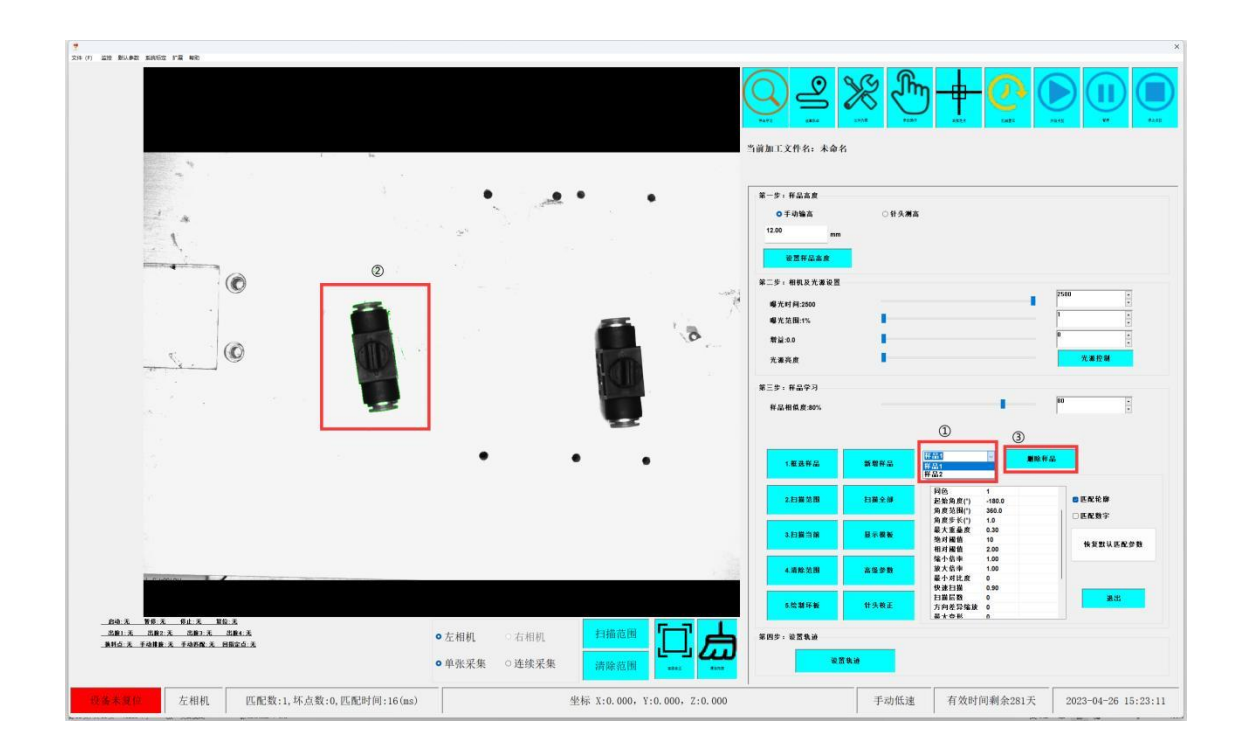

① 下拉选择样品——②观察样品名称所对应图像中的样品——③删除样品

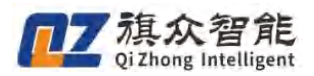

视觉点胶系统操作说明书(全景)

| 文件(F) 监控 野以參数 系统好型 計畫 發動                                                                                        |                                                                           |                                                                                                    |                            |
|----------------------------------------------------------------------------------------------------|---------------------------------------------------------------------------|----------------------------------------------------------------------------------------------------|----------------------------|
|                                                                                                    |                                                                           |                                                                                                    | ()<br>v                    |
|                                                                                                    | • • •                                                                     | 当前加工文件名:未命名           第一步: 平広太安           ○千み論為         ○千み満為                                       |                            |
|                                                                                                    |                                                                           | 12.00 mm<br>验面鲜品高度<br>第二步:相拟良大准验面                                                                   |                            |
|                                                                                                    | ₩ ×                                                                       | 増先时月2500<br>増先気量1%<br>前は400<br>光楽売食                                                                 | •<br>•<br>•<br>*<br>*<br>* |
|                                                                                                    | @                                                                         | 第三步: 非品学习<br>将品相信度:80%.                                                                             |                            |
|                                                                                                    | ●                                                                         | 1.総改将品 新教育品<br>学校                                                                                   |                            |
|                                                                                                    |                                                                           | 2:扫描范围   扫描全部   2位 角色 1   2   2   2   2   2   3   5   0   5   1   1   2   1   1   1   1   1   1   1 | 医配轮廓                       |
|                                                                                                    |                                                                           | 治費多长(*)         1.0           3:泊腸当菌         显示模板         税3           地対磁信         10         相対磁信 | 医配数字<br>快复默认医配参数           |
| a distance in the second second second second second second second second second second second second second se |                                                                           | 4.清除范围 高级参数 税 公司中 1.00<br>放大信中 1.00<br>歳公参数 税 公司中 1.00<br>最小对比皮 0                                   |                            |
|                                                                                                    |                                                                           | 代決街画 0.909 日期目数 0<br>5.40前环転      行決裁正     行決裁正     石油目数 0<br>方何差异始波 0<br>最太容形 0                    | 選出                         |
|                                                                                                    | <ul> <li>● 左相机 ○ 右相机 月摘范围</li> <li>● 単张采集 ○ 连续采集</li> <li>清除范围</li> </ul> | 羅阿步: 论 <b>居</b> 執途<br>————————————————————————————————————                                          |                            |
| 设备未复位 左相机 匹配数:1,坏点数:0,匹配时间:16(ms)                                                                               | 坐标 X:0.000, Y:0.000, Z:0.000                                              | 手动低速 有效时间剩余281天 20                                                                                  | 23-04-26 15:24:17          |

### ④ 提示是否删除当前样品——⑤样品名称更新

| 件(F) 监控 默以参数 系统标志 扩展 幕窗           |                 |                   |              |                      |       |                                                       |                                        |
|-----------------------------------|-----------------|-------------------|--------------|----------------------|-------|-------------------------------------------------------|----------------------------------------|
|                                   |                 |                   | (            |                      |       | y 🕂 🙆 🛛                                               |                                        |
|                                   |                 |                   |              | 当前加工文件名:未命名          |       |                                                       |                                        |
|                                   |                 |                   |              |                      |       |                                                       |                                        |
|                                   | •               | • •               |              | 第一步:样品高度             |       |                                                       |                                        |
| 2 4                               |                 |                   |              | ● 手动输高               | 〇针头测高 | 5                                                     |                                        |
| 1                                 | 24 <sup>3</sup> |                   |              | 1200 mm              |       |                                                       |                                        |
|                                   |                 |                   |              | 设置样品高度               |       |                                                       |                                        |
|                                   |                 |                   | -petri<br>St | 第二步:相机及光源设置          |       |                                                       | 2500                                   |
|                                   |                 | -                 | Sec. 1       | 曝光时间:2500<br>曝光范围:1% |       |                                                       |                                        |
|                                   |                 |                   | 0            | 幣量:0.0               | 1     |                                                       | 0                                      |
|                                   |                 |                   |              | 光源亮度                 |       |                                                       | 光源控制                                   |
|                                   |                 |                   |              | 第三步:样品学习             |       |                                                       |                                        |
|                                   |                 |                   |              | 样品相似度:80%            |       |                                                       | 80 •                                   |
|                                   |                 | 24                |              |                      |       | 5                                                     |                                        |
|                                   | •               | • •               | 2            | 1.複选样品               | 新發祥品  |                                                       | ă.                                     |
|                                   |                 |                   |              | 2.扫描范围               | 扫描全部  | 同色 1<br>起始角度(*) -180.0<br>角度范围(*) 360.0<br>色度生长(*) 10 | <ul> <li>医配轮廓</li> <li>医配数字</li> </ul> |
|                                   |                 |                   |              | 3.扫描当前               | 显示模板  | 最大重叠度 0.30<br>绝对阈值 10<br>相对阈值 2.00                    | 快复默认匹配参数                               |
|                                   |                 |                   |              | 4.清除范围               | 高级参数  | 缩小倍率 1.00<br>放大倍率 1.00<br>最小对比度 0                     |                                        |
|                                   |                 |                   |              | 5.绘制环板               | 针头枝正  | 快速扫描 0.90<br>扫描层数 0<br>方向差异缩波 0                       | 選出                                     |
|                                   | ● 左相机 ○ 右相机     | 扫描范围              |              | 第四步:没营集进             |       | 1 # T (P (R )                                         |                                        |
| <u>RHÓX FAIRX FARRX MRCÓX</u>     | ●单张采集 ○连续采集     | 清除范围              |              | <b>设置</b> 教          | iù.   |                                                       |                                        |
| 设备未复位 左相机 匹配数:1,坏点数:0,匹配时间:16(ms) |                 | 坐标 X:0.000, Y:0.0 | 00, Z:0.000  |                      | 手动低速  | 有效时间剩余281天                                            | 2023-04-26 15:24:54                    |

点击删除样品会删除当前选择的样品,但样品删除后,样品名称会自动更新,样品名称按顺序依次 顶替前一样品。(如图所示,删除样品1后,此时样品1实际为删除样品前的样品2)

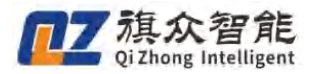

#### 匹配测试

**单模板扫描测试:** 下拉选择要扫描的样本名称,点击扫描测试,此时扫描匹配的为当前所选的样品, 若匹配失败,可以通过改变样品相似度来实现工件的正确匹配。

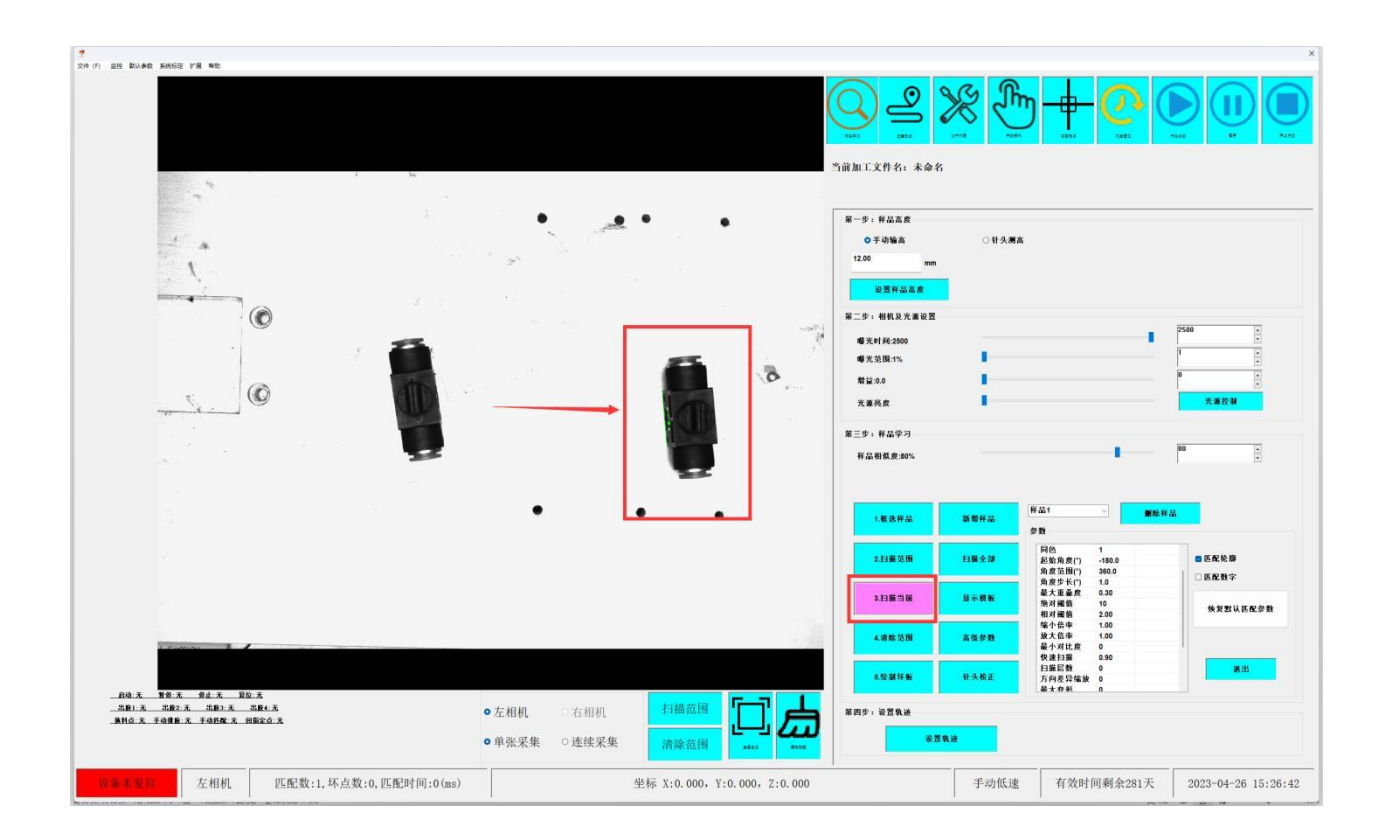

2. 多模板扫描测试:点击扫描全部,此时扫描匹配的为所有的样品目标,如图中样品数量有2种

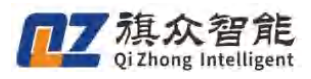

|                                                                    |                           | •                                                                           | • •                                        | ۲<br>۲  | ・         ・         ・         ・         ・         ・         ・         ・         ・         ・         ・         ・         ・         ・         ・         ・         ・         ・         ・         ・         ・         ・         ・         ・         ・         ・         ・         ・         ・         ・         ・         ・         ・         ・         ・         ・         ・         ・         ・         ・         ・         ・         ・         ・         ・         ・         ・         ・         ・         ・         ・         ・         ・         ・         ・         ・         ・         ・         ・         ・         ・         ・         ・         ・         ・         ・         ・         ・         ・         ・         ・         ・         ・         ・         ・         ・         ・         ・         ・         ・         ・         ・         ・         ・         ・         ・         ・         ・         ・         ・         ・         ・         ・         ・         ・         ・         ・         ・         ・         ・         ・         ・         ・         ・         ・         ・         ・ | ●<br>●<br>●<br>●<br>●<br>●<br>●<br>●<br>●<br>●<br>●<br>●<br>●<br>●<br>●<br>●<br>●<br>●<br>● | ) <u>+</u> @ (                                    |                                           |
|--------------------------------------------------------------------|---------------------------|-----------------------------------------------------------------------------|--------------------------------------------|---------|----------------------------------------------------------------------------------------------------|---------------------------------------------------------------------------------------------|---------------------------------------------------|-------------------------------------------|
|                                                                    |                           |                                                                             |                                            |         | 第二歩:相視及光潮设置<br>編先时間2000<br>編先近間1%<br>暫益16.0<br>光源売数<br>第三歩:軒品学习<br>軒品相核数80%                                                                                                    |                                                                                             |                                                   | 2509 ************************************ |
|                                                                    |                           | •                                                                           | • •                                        |         | 1.整选样品                                                                                                    | 新發升品                                                                                        | #品2 ● <b>憲</b> 除件:<br>参数                          | <b>2</b>                                  |
|                                                                    |                           |                                                                             |                                            |         | 2.扫描范围                                                                                                    | 扫描全部                                                                                        | 同色 1<br>起始角度(*) -180.0<br>角度范围(*) 360.0           | ■ 匹配轮廓                                    |
|                                                                    |                           |                                                                             |                                            |         | 3.扫描当前                                                                                                    | 显示模板                                                                                        | 角度歩长(*) 1.0<br>最大重臺度 0.30<br>抱対細値 10<br>相対細値 2.00 | 快复数认匹配参加                                  |
| 1 STORING                                                          |                           |                                                                             |                                            |         | 4.浦膝范围                                                                                                    | 高级参数                                                                                        | 缩小倍率 1.00<br>放大倍率 1.00<br>最小对比度 0                 | -                                         |
|                                                                    |                           |                                                                             |                                            |         | 5.绘制环版                                                                                                    | 针头校正                                                                                        | (快速扫描 0.90<br>扫描局数 0<br>方向差异输放 0<br>最大寿利 0        | 憲出                                        |
| 自动:无 智爱:无 帮爱:无 智位<br>出版1:元 出版2:元 品版3:元 S<br>执料点:元 千动推放:元 千动匹配:元 曰: | Х<br>184.Х<br>1926.Х      | <ul> <li>         ・左相机         ・右相机         ・         ・         ・</li></ul> | 扫描范围 【二二二二二二二二二二二二二二二二二二二二二二二二二二二二二二二二二二二二 | ۳<br>۲  | 第四步:设置轨迹<br>设置                                                                                                    | <b>t</b> ià                                                                                 |                                                   |                                           |
| <b>未复位</b> 左相机                                                     | 匹配数:2, 坏点数:0, 匹配时间:15(ms) |                                                                             | 坐标 X:0.000, Y:0.000                        | Z:0.000 |                                                                                                    | 手动低速                                                                                        | 有效时间剩余281天                                        | 2023-04-26 15:                            |

若增加了扫描范围,则此时扫描的模板为扫描范围里的所有工件模板。

| P<br>Tri () EN BUAR ENGS VE NB |                                                                                                    | <mark> </mark>                                                                                                    |                                                                                                    |
|--------------------------------|----------------------------------------------------------------------------------------------------|----------------------------------------------------------------------------------------------------|----------------------------------------------------------------------------------------------------|
|                                | ••••••                                                                                                    | 第一歩:軒込高度<br>の手动論査<br>12.00 mm<br>可要用の高度<br>第一条 新新工業工業                                                                                                |                                                                                                    |
|                                |                                                                                                    | <ul> <li>エラ・相転表定量置</li> <li>増大方利(2000)</li> <li>増大気間(1)、</li> <li>増支気間(1)、</li> <li>増支点の</li> <li>大道発度</li> <li>第三岁:将品学习</li> <li>杯品粮資素加%</li> </ul> | 550 ()<br>1 ()<br>7 ()<br>7 () |
|                                | • • • •                                                                                                    | 1業法件品         算解件品           221編以際         23編文庫           321編3篇         11編文庫           321編3篇         11編文庫                                      | 件品1 単純件品<br>参数<br>単位、1<br>を注意(1) - 100.0<br>有意意(1) - 300.0<br>有意意(1) - 300.0<br>有意意(1) - 300.0<br>有意意(1) - 500.0<br>一個、1<br>を記載(1) - 500.0<br>一個、1<br>・<br>(1) - 500.0<br>一個、1<br>・<br>(1) - 500.0<br>一〇、1<br>・<br>(1) - 500.0<br>一〇、1<br>(1) - 500.0<br>(1) - 500.0<br>(1) - 500.                                                                                                    |
| AGA TEX SEA NO.3               |                                                                                                    | 4.消除范围         高任参数           5.均刻存載         什头校正                                                                                                    | 相理備整 2.00 株支数(K&参数<br>税合称 1.00<br>数大会本 1.00<br>税会対比率 0.04<br>特型計算 0.06<br>株式会新 0.05<br>税大会新 0.<br>税大会新 0.                                                                                                    |
|                                | <ul> <li>・ 左相机 ○ 右相机 日浦原田 戸藤原田</li> <li>・ 単张采集 ○ 迷猿采集 清除范田</li> <li>・ 単张 X:0,000, Y:0,000, Z:0,000</li> </ul> | <b>第四</b> 步: <b>公室</b> 教諭<br><b>梁置教諭</b><br>手动低速                                                                                                    | 有效时间剩余281天 2023-04-26 15:43:00                                                                                                    |

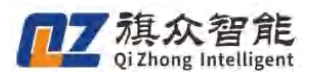

## 显示模板

选择样品名称——点击**显示模板**,如图所示图像会自动识别并定位到相应的样品模板,可以实现模板的快速定位。

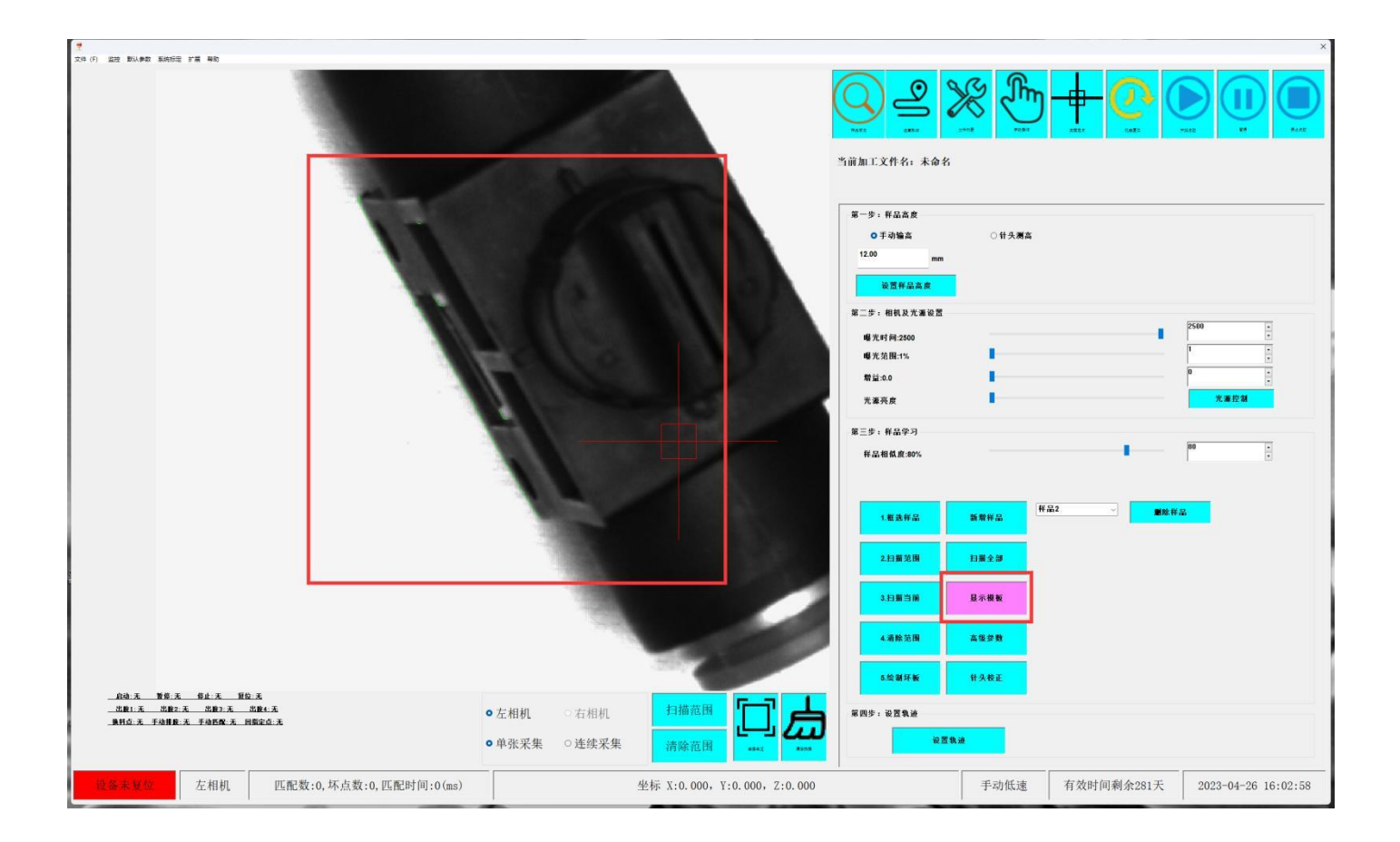

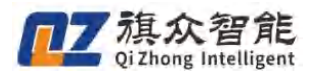

## 多模板路径绘制

| 文件 (7) 協務 動い身数 素純可能 宇風 解散        |                              |                           | ×                                                                          |
|----------------------------------|------------------------------|---------------------------|----------------------------------------------------------------------------|
|                                  |                              | Q 🗳 💥 🧄                   | <u>+</u> <u>@</u>                                                          |
|                                  | *5                           | 前加工文件名:未命名                | A.遗序                                                                       |
|                                  | • • •                        | 字号 胶头 点类型 X坐标             | Y坐标 Z坐标 图形速度 圆弧角度 开胶延时 关                                                   |
|                                  |                              |                           |                                                                            |
|                                  |                              |                           |                                                                            |
|                                  | 6 10 ·                       | 防持进路。■股头1 → 曲频网           |                                                                            |
|                                  |                              | 战也应升, 推品2                 | 图形属性: ■胶头1 胶头设置                                                            |
|                                  |                              | 件面/F 5: 件品1<br>二新卡中, 并250 | □ 加工速度: 0 mm/s                                                             |
|                                  |                              | 小我万式: 國際部門                | <ul> <li>         开胶延时:         0         ms         0         </li> </ul> |
|                                  |                              | 导入DXF/PLT 删除样品            | □ 关胶延时: 0 ms                                                               |
|                                  | • • •                        | 图元编辑                      | □ 提前升胶: 0 mm                                                               |
|                                  | -                            |                           | □ 提前大股: ○ mm                                                               |
|                                  |                              |                           | □ 上疳向度: □ mm<br>□ 持续支式, 普通上扮                                               |
|                                  |                              |                           | □ <u>12年</u> 月入; □30110                                                    |
|                                  |                              |                           | <ul> <li>拉丝长度:</li> <li>0</li> </ul>                                       |
|                                  |                              |                           | <ul> <li>运行状态:</li> <li>出胶运行</li> </ul>                                    |
|                                  | 1.25                         |                           | <ul> <li>Z坐标调节: mm</li> </ul>                                              |
|                                  |                              |                           |                                                                            |
|                                  | ●左相机 ○右相机 扫描范围 「「」」 【        |                           |                                                                            |
| AHAA FANNA FANNA HEEAA           | ○单张采集 ○连续采集 清藤竜園 上書 2000     | 设定/单步 到起始点                | 点胶高度 保存文件                                                                  |
| 设备未复位 左相机 匹配数:0,坏点数:0,匹配时间:0(ms) | 坐标 X:0.000, Y:0.000, Z:0.000 | 手动低速                      | 有效时间剩余280天 2023-04-27 09:13:13                                             |

多模板样品匹配绘制完毕后,进入路径示教界面,可在样品序号中切换。观察图像区蓝框确认目前 绘制的模板。

| ************************************ |                              |                                                                                                    |                                                            | ×                                     |
|--------------------------------------|------------------------------|----------------------------------------------------------------------------------------------------|------------------------------------------------------------|---------------------------------------|
|                                      |                              | ¥ 🖑                                                                                                    | + @ (                                                      |                                       |
|                                      |                              | 2014年 1928日<br>1月11日 - 1月11日<br>1月11日 - 1月11日 - 1月111日<br>1月11日 - 1月111日<br>1月111日 - 1月111日<br>1月111日 - 1月111日<br>1月111日 - 1月111日<br>1月111日 - 1月111日<br>1月111日 - 1月111日<br>1月111日<br>1月111日 - 1月1111日<br>1月1111日<br>1月11111 - 1月111111<br>1月111111111111111111 | anta Ganta va<br>迹序                                        | 211 X* *2.011                         |
|                                      | 序号 股头                        | 点类型 X坐标 Y                                                                                                    | 7坐标 Z坐标 图形速)                                               | 度 圆弧角度 开胶延时 关                         |
|                                      |                              |                                                                                                    |                                                            |                                       |
|                                      |                              |                                                                                                    |                                                            |                                       |
| <mark>→-</mark>                      |                              | 87.8                                                                                                    |                                                            |                                       |
|                                      | 的边法择:                        | 胶头1 一伸缩阀                                                                                                    | 图形属性: ■胶头1                                                 | 胶头设置                                  |
|                                      | 存詰序 方:                       | *                                                                                                    | □ 加工速度:                                                    | 0 mm/s                                |
|                                      | 示教方式: [                      | <u>+nn2</u>                                                                                                    | □ 开胶延时:                                                    | 0 ms                                  |
|                                      | 与入DXF/PLT                    | 删除样品                                                                                                    | 关胶延时:                                                      | 0 ms                                  |
|                                      | 图元编辑                         |                                                                                                    | <ul> <li>提前升股:</li> </ul>                                  | 0 mm                                  |
|                                      |                              |                                                                                                    | □ 從前大欣:                                                    | 0 mm                                  |
|                                      |                              |                                                                                                    | <ul> <li>上指向度:</li> <li>1 お於支求。</li> </ul>                 | · · · · · · · · · · · · · · · · · · · |
|                                      |                              |                                                                                                    | <ul> <li>11至方式:</li> <li>12至方式:</li> <li>12至方式:</li> </ul> | 0 mm                                  |
|                                      |                              |                                                                                                    | <ul> <li>拉丝长度;</li> </ul>                                  | 0 mm                                  |
|                                      |                              |                                                                                                    | □ 运行状态:                                                    | 出胶运行                                  |
|                                      |                              |                                                                                                    | □ Z坐标调节:                                                   | mm                                    |
|                                      | ●左相机 ○方相机 扫描范围 「一丁」 上        |                                                                                                    |                                                            |                                       |
|                                      |                              | 到起始点                                                                                                    | 点胶高度                                                       | 保存文件                                  |
| 设备未复位 左相机 匹配数:0,坏点数:0,匹配时间:0(ms)     | 坐标 X:0.000, Y:0.000, Z:0.000 | 手动低速                                                                                                    | 有效时间剩余280天                                                 | 2023-04-27 09:17:08                   |

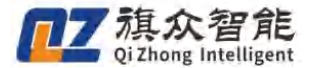

## 激光测高(以下操作在启用激光测高模块的情况下使用)

**功能介绍/使用场景**:适用于产品本身存在变形或摆放不平而导致点胶高度存在一定偏差的场景。 通过在加工前对工件测高算出偏差,让系统自动修正这个高度偏差,从而达到精准点胶,出胶均匀 的效果,同时通过测高也可以避免撞针的情况。

**支持传感器类型:**目前支持的有松下、基恩士、深视智能、华怡丰。

支持测高方式:目前支持支持轨迹测高、单点测高。

#### 硬件安装与调整

按照激光传感器说明书进行安装

使用前需要将激光传感器显示数值正负调节为越靠近激光传感器数值越小,越远离激光激光传感器数值越大。

### 光测高页面介绍

首先在系统菜单栏中点击**扩展-激光测高,进入激光测高设置模块** 

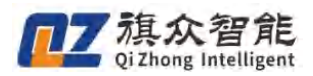

视觉点胶系统操作说明书(全景)

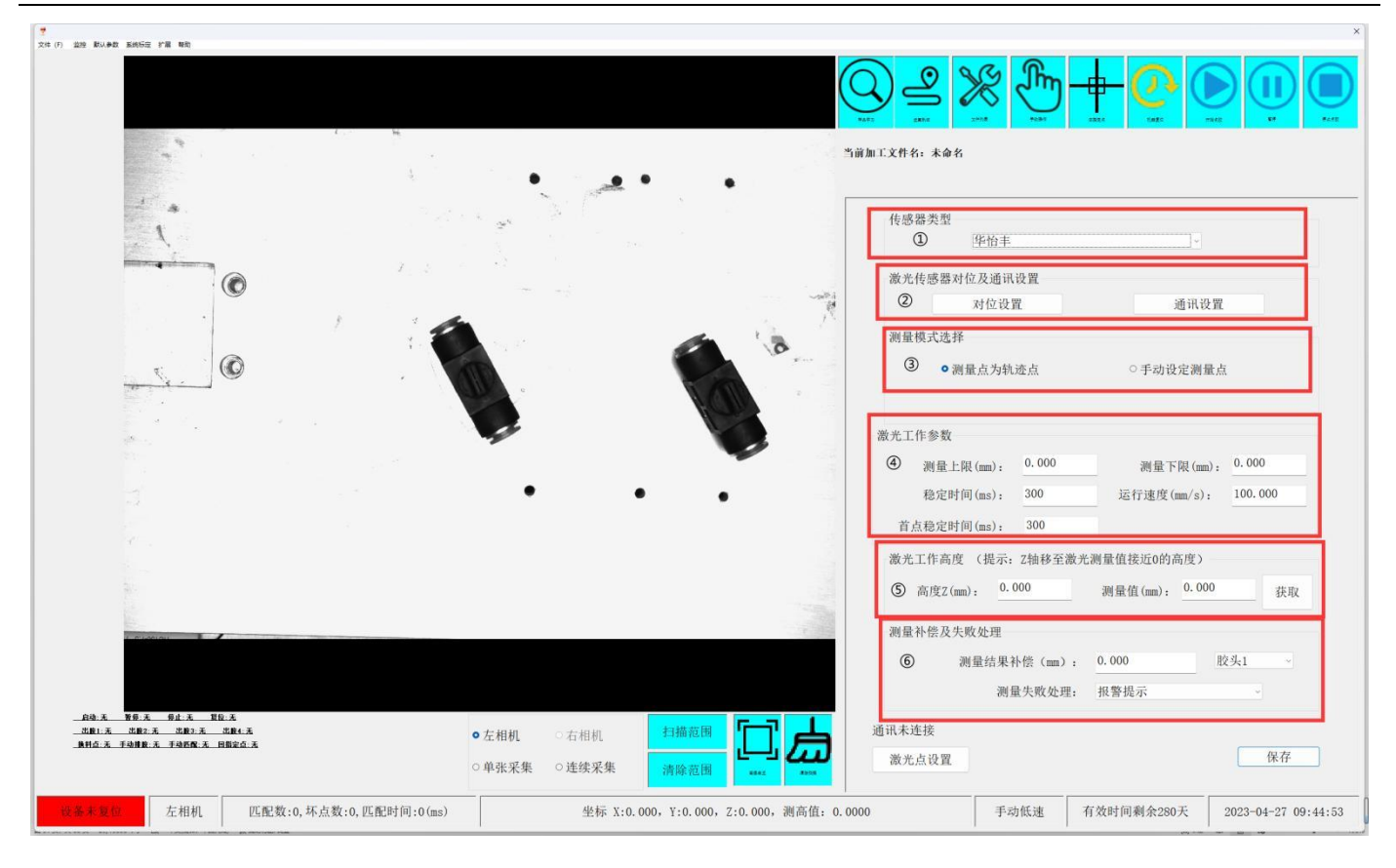

① 传感器类型: 目前支持的激光测高传感器, 需根据硬件选择

#### 2

| 传感器类型   |       |           |
|---------|-------|-----------|
|         | 华怡丰   | ~····     |
|         | 华怡丰   |           |
| 激光传感器对位 | 松下基恩士 |           |
|         | 深视智能  | · 山子 · 山子 |

③ 激光传感器对位即通讯设置栏:

| (光传感器对位 | L  人  通  北 |      |
|---------|------------|------|
|         |            |      |
|         | 对位设置       | 通讯设置 |
|         |            |      |

通讯设置栏分为"对位设置"和"通讯设置"

对位设置: 激光头与胶头偏移设置, 用于确认针头与激光头位置

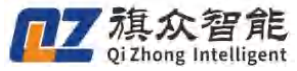

| 激光与胶头偏移设置                    |     |       |    |       | -  | A-i YnY ↔ | X |
|------------------------------|-----|-------|----|-------|----|-----------|---|
|                              | 胶头1 |       |    | ~     |    |           |   |
| 当前偏移值<br>激光偏移(mm):           |     |       |    |       |    |           |   |
| X: 0.000                     | Y:  | 0.000 | Ζ: | 0.000 | 设置 |           |   |
| 激光偏移<br>胶头位置(mm):            |     |       |    |       |    |           |   |
| X: <u>0.000</u><br>激光位置(mm)· | Y:  | 0.000 | Z: | 0.000 | 获取 | 定位        |   |
| X: <u>0.000</u>              | Y:  | 0.000 | Z: | 0.000 | 获取 | 定位        |   |
|                              |     | 计算偏移  |    |       |    |           |   |
|                              |     |       |    |       |    |           |   |
|                              |     |       |    | 保ィ    | 存  | 取消        |   |

通讯设置: 激光测高硬件和软件的通讯交互设置

| 牧光测高通讯端口西 | 置     |        | × |
|-----------|-------|--------|---|
| 未连接       |       |        |   |
| COM       |       | ~      |   |
| 波特率       | 38400 | ~      |   |
| 数据位       | 8     | $\sim$ |   |
| 停止位       | 1     | ~      |   |
| 奇偶校验      | NONE  | ~      |   |
| 读超时       | 0     |        |   |
|           | 连接端口  |        |   |
| 确定        |       | 取消     |   |
| 确定        | 连接端口  | 取消     |   |

COM: 串行端口,设置为激光传感器接入口

波特率,数据位,停止位,奇偶校验,读超时:根据激光传感器所支持的值设置。

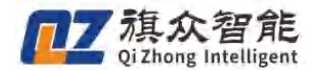

#### 测量模式选择

测量模式选择 ○测量点为轨迹点

○手动设定测量点

测量点为轨迹点:轨迹测高,以绘制路径的节点进行测量

手动设定测量点:单点测高,只测量一个高度,将所有路径以此测量高度进行加工

### 激光工作参数

| 激光工作参数      |       |             |         |
|-------------|-------|-------------|---------|
| 测量上限(mm):   | 0.000 | 测量下限(mm):   | 0.000   |
| 稳定时间(ms):   | 300   | 运行速度(mm/s): | 100.000 |
| 首点稳定时间(ms): | 300   |             |         |

激光测量时的参数

- 测量上限: 允许工件凹下去的限度(相对上面设定的激光工作高度值)(根据激光传感器说明进行设置)
- 测量下限: 允许工件凸起的限度(相对上面设定的激光工作高度值)(根据激光传感器说明进行设置)
- 稳定时间、首点稳定时间:激光头到轨迹点停止稳定的时间(防止机台晃动影响激光测高精度)。
- 运行速度:在进行测高流程时机台运动速度。

#### 激光工作高度

| 激光工作高度 (排 | 是示: Z轴移至江 | 激光测量值接近0的7 | 高度)   |    |
|-----------|-----------|------------|-------|----|
| 高度Z(mm):  | 0.000     | 测量值(mm):   | 0.000 | 获取 |

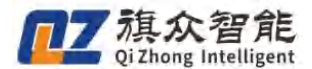

**激光工作高度**:激光运动时的高度,将激光点移动到要测物体的上方,然后让 Z 轴上下,直到激光 值为接近 0 的时候点击获取,即可获取位置(注:设置工件高度时需注意针头不低于工件高度,以 防激光工作时出现撞针,获取高度后注意轨迹测量高度须在测量上下限中,超过上下限会导致测量 失败)

高度 Z (mm): 机械手 z 轴下移高度值

测量值 (mm): 激光高度值

#### 测量补偿及失败处理

| 测量结果补偿(mm): | 0.000 | 胶头1 | ~ |
|-------------|-------|-----|---|
| 测量失败处理:     | 报警提示  | ×   |   |

测量结果补偿(mm):激光测高后需要调节胶阀点胶Z轴高度时使用(填入正数Z轴往下移动, 负数往上移动)(统一补偿)

测量失败处理

报警提示:出现测量失败时弹窗提示

跳过不加工:出现测量失败时直接跳过测量失败的工件加工下一个工件

再测一次: 失败后重新再测一次

激光点设置

|       | Carrieranterarenterarent |    |    |
|-------|----------------------------------------------------------------------------------------------------|----|----|
| 通讯已连接 | 测高值: 999.9999                                                                                                    |    |    |
|       |                                                                                                    | 确定 | 取消 |
| 激光点设置 |                                                                                                    |    |    |

**激光点设置:**导入或修改激光点路径设置

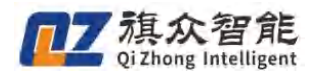

#### 激光测高激光对位和胶头偏移设置

1. 在手动对针完成后(如启用自动对针模块则在自动对针模块完成后)再进行激光对位和胶头偏移设置。

2. 首先在系统菜单栏中点击拓展、激光测高,进入激光测高界面。

| 激光湖南                       |       |       |                | ●<br>前加工文件名: | <b>*</b>                               | <u> </u>                      |                        |
|----------------------------|-------|-------|----------------|--------------|----------------------------------------|-------------------------------|------------------------|
|                            |       |       |                | 传感器类型        | 华怡丰                                    | ×                             |                        |
|                            |       |       |                | 激光传感器        | 时位及通讯设置<br>对位设置                        | 通讯                            | <b> 2 2</b>            |
|                            |       |       |                | 测量模式选:       | 爭                                      | ○手动设定测                        | 量点                     |
|                            |       |       |                | 激光工作参数       |                                        |                               |                        |
|                            |       |       |                | 測量           | -限(mm): 0.000<br>†间(ms): 300           | 测量下限(mr<br>运行速度(mm/s)         | n): 0.000<br>: 100.000 |
|                            |       |       |                | 激光工作高/       | 度 (提示: Z轴移至3<br>m). 0.000              | 数光测量值接近0的高度)<br>测量值(mm), 0.00 | 00 莽取                  |
|                            |       |       |                | 测量补偿及:       | 》:<br>大败处理<br>测量结果补偿(mm)<br>测量结果补偿(mm) | · 0.000<br>· 报警提示             | 胶头1 ~                  |
| 启动: 无                      | ●左相机  | 〇右相机  |                | 通讯未连接        |                                        |                               | 10 72                  |
| &料点:无 手动排散;无 手动匹配:无 回指定点:无 | ○单张采集 | ○连续采集 | 清除范围 seas seas | 激光点设置        |                                        |                               | 保存                     |

3. 点击对位设置,进入激光与胶头偏移设置

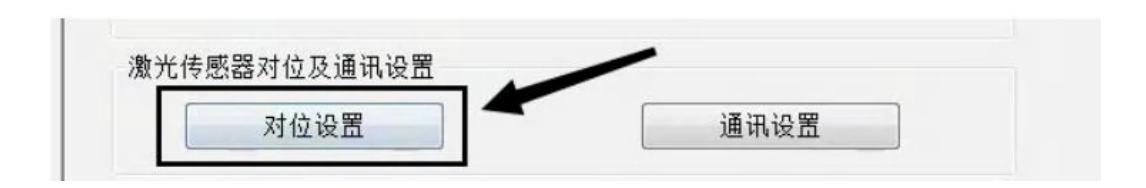

4. 然后在加工平台上找一个基准面,让胶头和激光对准同一个位置(胶头和激光不用分先后,只需对准同一位置即可),胶头高度需离基准面 0<sup>~1MM</sup>,激光头需要让测高值接近 0,然后分别点击 胶头位置①和激光位置②的获取按钮,分别获取完成后点击计算偏移即可计算出激光偏移值。

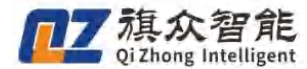

|          | 胶头1       |           |        | •         |      |    |
|----------|-----------|-----------|--------|-----------|------|----|
| 当前激光头与胶  | 头的偏移值     |           |        |           |      |    |
| 激光偏移(nm) |           |           |        |           |      |    |
| X: 57.31 | 12 Y      | : -10.786 |        | : -25.078 | 6    | 改  |
| 激光偏移设置(打 | 找一个基准面然   | 后将肢头和激    | 光头分别   | 修到同一个位    | 置对位) |    |
| 胶头位置(mm) | : (提示: 胶头 | 移至距离基准    | 面约0.5- | 1nm的高度)   |      |    |
| X: 82.96 | 2. Y:     | 0.840     | Ζ:     | 57.251    | 获取   | 定位 |
| 激光位置(nm) | (提示:激光的)  | z轴坐标确定-   | 一测高值   | 为0左右的高)   | s):  | _  |
| X: 25.65 | 0 Υ:      | 11.626    | Ζ:     | 64.736    | 获取   | 定位 |
|          |           | 计算编移      |        |           | 1    |    |
|          |           | 2         |        |           |      |    |
|          |           |           |        |           |      |    |

激光测高操作

测量点为轨迹点

1. 在测量模式选择中选择所需要的测量模式:

| 测量模式选择    |          |
|-----------|----------|
| ● 测量点为轨迹点 | ○手动设定测量点 |
|           |          |

 置激光工作高度,将激光头移至所需测高的工件后观察测量值,测量值需要接近 0 的高度,完成后点击获取即可。

| 激光工作高度   | (提示: Z轴移音 | 至激光测量值接近0 | 的高度)  |    |
|----------|-----------|-----------|-------|----|
| 高度Z(mm): | 76.630    | 测量值(mm):  | 0.410 | 获取 |

 进行模板学习、路径设置。模板学习、路径设置和制作完成后点击设置轨迹中的测 高点设置,在弹窗中选择导入示教轨迹,点击 弹窗中的确认即可,继续进行生成加 工文件直至文件制作完成,文件制作完成后点击开始加工即可。

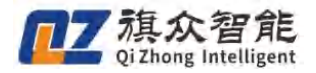

|                |                                                                                                    |                        |             |                  |                     | → 3481 31<br>当前加工文件名 | . zec       | PICS1            | nue<br>轨迹库 | ENZS.        | 7412          |             |
|----------------|----------------------------------------------------------------------------------------------------|------------------------|-------------|------------------|---------------------|----------------------|-------------|------------------|------------|--------------|---------------|-------------|
|                |                                                                                                    |                        |             |                  |                     | 序号 胶头                | 、 点类型       | X坐标              | Y坐标        | Z坐标          | 图形速度 圆弧角      | 度 开胶延       |
| <b>~ 📈</b>     | 当前测量模式为:机迹测量                                                                                                    |                        |             |                  | ×                   |                      |             |                  |            |              |               |             |
|                | □Z下行                                                                                                    | -                      |             |                  |                     |                      |             |                  |            |              |               |             |
| <b>×</b> 🔾     | 序号 胶头 X坐标 、                                                                                                    | 导入示教轨)<br>(生林 乙生林 成九 3 | 亚<br>百两重 补偿 |                  |                     |                      |             |                  |            |              |               |             |
| - 🕢            |                                                                                                    |                        |             |                  | - 18                |                      |             |                  |            |              |               |             |
|                |                                                                                                    |                        |             |                  |                     | 胶枪选打                 | ≩: ■胶头1     | × 伸缩阀            | [2]        | 形成社, 🔲       | K 4.1         | THE N LET U |
| -              |                                                                                                    |                        |             |                  |                     | 样品序                  | 号: 样品1      | ~                | ta<br>t ∩  | □「速度・        | 0             | 股头现1        |
|                |                                                                                                    |                        |             |                  |                     | 示教方式                 | 式: 鼠标绘图     | 示教 ~             | о л<br>о л | F胶延时:        | 0             | ms          |
| <u>æ</u>       |                                                                                                    |                        |             |                  |                     | 导入DXF/               | PLT 制       | 除样品              | □ ¥        | 长胶延时:        | 0             | m           |
|                |                                                                                                    |                        |             |                  | -                   | (99) Ada             | 144 - 395 A | 2 to . 100 - 100 | □ 损        | 是前开胶:        | 0             | m           |
| . + <b>⊡</b> + | The state of the state of the s |                        |             |                  |                     | ESELVE AND           | 14 050.7    | L MA EX. IH.     | □携         | 晶前关胶:        | 0             | m           |
| <b>•</b>       | 修改测尚尚度                                                                                                    | 补偿值 0.00               | 修改          |                  |                     |                      | -           |                  | 1 🗆        | :抬高度:        | 0             | m           |
|                |                                                                                                    |                        |             | 确定 取消            |                     |                      |             |                  | □ お        | 拉丝方式:        | 普通上拍          | 1           |
|                |                                                                                                    |                        |             |                  |                     |                      |             |                  |            | 拉丝高度;        | 0             | nu          |
|                |                                                                                                    |                        |             |                  |                     |                      |             |                  |            | 过丝长度:        | 0             | m           |
|                |                                                                                                    |                        |             |                  |                     |                      |             |                  |            | 5行状态:        | ET 102,345 1. |             |
|                |                                                                                                    |                        |             |                  |                     |                      |             |                  | 0 4        | 22:45-94 14: |               | m           |
| 启动:无 暂停:无      | 停止:无 复位:无                                                                                                    | ★: +0.40               | O           | 扫描范围             | <u>г</u> л <u>н</u> |                      |             |                  |            |              |               |             |
| 出版1·无 出版2·无    | 出胶3:无 出胶4:无                                                                                                    | ✓ 21. 414 /0 L         | C AL ALIVE  | And the top tool |                     |                      |             |                  |            |              |               |             |

(注意:如果中途需对加工的轨迹进行位置调整,那么需要重新刷新测高点,即需要重新"导入示教轨迹")

#### 手动设定测量点

1、在测量模式选择中选择所需要的测量模式:

| NI ± N N NOIT |           |
|---------------|-----------|
| ○ 测量点为轨迹点     | ● 手动设定测量点 |

 2、设置激光工作高度,将激光头移至所需测高的工件后观察测量值,测量值需要接近 0 的高度, 完成后点击获取即可。

| 数光工作高度   | (提示:Z轴移 | 至激光测量值接近0 | 的高度)  |    |
|----------|---------|-----------|-------|----|
| 高度Z(mm): | 76.630  | 测量值(mm):  | 0.410 | 获取 |

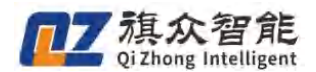

3、接下来进行模板学习、路径设置和阵列设置。模板学习、制作完成后点击设置轨迹中的测高点设置,在弹窗中选择示教当前位置为激光测高点,点击弹窗中的确认即可,继续进行生成加工文件直至文件制作完成,文件制作完成 后点击开始加工即可

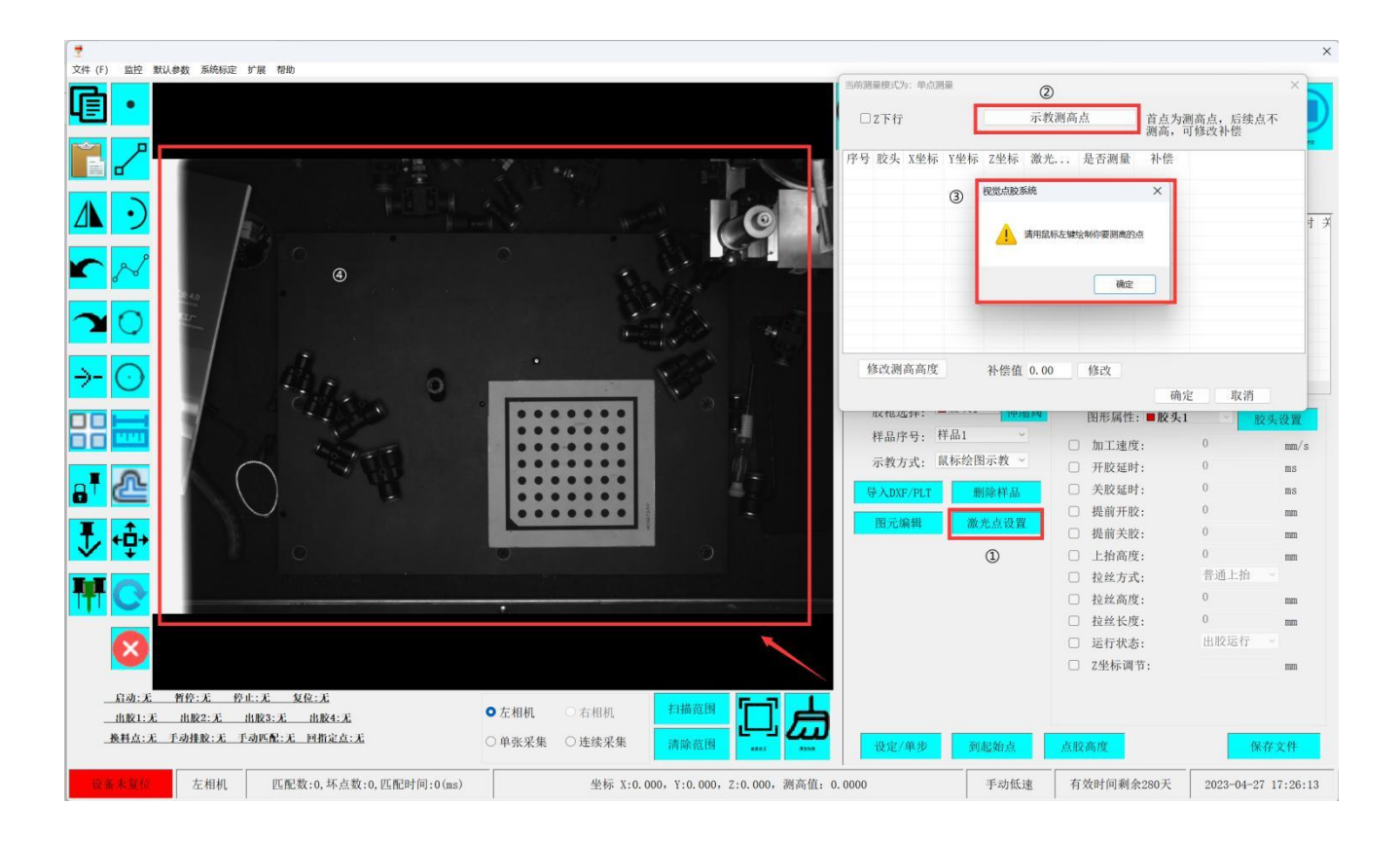

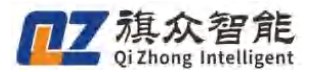

## 影像区域轮廓功能(自动寻边&轮廓填充)

**功能介绍:**对影像区域所识别到的产品轮廓自动生成相应的加工轨迹(自动寻边),或自动生成相应的加工填充区域(轮廓填充),一套参数可自行描边/填充。

**使用场景:**适用于大小形状不一、一致性较差、轮廓分明的多产品加工场合(如布料、皮具等寻边加工或范围填充的场合)。加工产品要轮廓分明,表面要平整,配合底面光源或在对比度鲜明的台面上进行加工。

界面介绍:

| 7                                                                                                    |                                                                                                    |                                                          |
|----------------------------------------------------------------------------------------------------|----------------------------------------------------------------------------------------------------|----------------------------------------------------------|
| 又件(F) 11212 第54,894() 36856532 8736 1980                                                                                                    |                                                                                                    |                                                          |
|                                                                                                    |                                                                                                    | ̣̣̣̣̣̣̣̣̣̣̣̣̣̣̣̣̣̣̣̣̣̣̣̣̣̣̣̣̣̣̣̣̣̣̣̣̈̈̈                  |
|                                                                                                    |                                                                                                    | ***** #### 1998 ####1 #111** 2188 #### ####<br>名前目11字件名・ |
|                                                                                                    |                                                                                                    |                                                          |
|                                                                                                    |                                                                                                    | 1.将品面皮                                                   |
|                                                                                                    |                                                                                                    | 2.48,22                                                  |
| 40 A                                                                                                    | All and a second second second second second second second second second second second second second second se | · · · · · · · · · · · · · · · · · · ·                    |
| <u>u</u>                                                                                                    |                                                                                                    | W 先支加<br>教証<br>日本                                        |
| dia a                                                                                                    | ·                                                                                                    |                                                          |
| 1 Clippen .                                                                                                    |                                                                                                    |                                                          |
|                                                                                                    |                                                                                                    |                                                          |
|                                                                                                    |                                                                                                    | 1000<br>業件有機 0<br>最大を皮 100<br>最大を皮 90                    |
|                                                                                                    |                                                                                                    | <ul> <li>         ·         ·         ·</li></ul>        |
|                                                                                                    |                                                                                                    | 万府 0<br>絵座器数 1                                           |
| and the second second se |                                                                                                    | 4.加工学数<br>2001字形 0                                       |
|                                                                                                    |                                                                                                    | 上 約高度 0<br>置 第 开 数 0<br>置 解 开 数 0<br>置 解 关 数 0           |
|                                                                                                    |                                                                                                    |                                                          |
|                                                                                                    |                                                                                                    | 78年13月2月 100<br>21週週週 100<br>打点税式 00                     |
| 出版1:                                                                                                    |                                                                                                    |                                                          |
|                                                                                                    | 171105TU.03                                                                                                    |                                                          |
| <u></u>                                                                                                    | 坐标 X:0.000, Y:0.000, Z:0.000                                                                                   | 手动低速 有效时间剩余279天 2023-04-28 14:22:31                      |
|                                                                                                    |                                                                                                    |                                                          |
|                                                                                                    |                                                                                                    |                                                          |
|                                                                                                    | (1)                                                                                                    |                                                          |
|                                                                                                    | _                                                                                                    |                                                          |
| 1.样品高度                                                                                                    |                                                                                                    |                                                          |
|                                                                                                    | 40.00                                                                                                    |                                                          |
|                                                                                                    | 12.00 mm                                                                                                    | 设置样品高度                                                   |
|                                                                                                    |                                                                                                    |                                                          |
|                                                                                                    |                                                                                                    |                                                          |

样品高度:按照样品寻边的高度进行设定
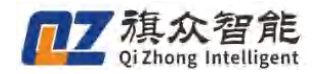

| o 拍拍 次 單 | Ū. |     |        |
|----------|----|-----|--------|
| 2.相机设立   |    | 100 |        |
| 曝光时间     |    |     |        |
| 曝光范围     |    | 1   | ▲<br>▼ |
| 増益       |    | 0   |        |

(2)

**曝光时间/范围**:调节图像亮度,如图像较暗就将曝光时间调大,太亮就将曝光时间调小,曝光范围是控制曝光时间的, 2500曝光时间等于 1%的曝光范围

增益:一般在画质暗但不想增加曝光时间的情况下使用,但是增益会导致画面原本噪音一并增强,一般不使用。

| 3.扫描参数 |        |        |      |
|--------|--------|--------|------|
| Q 扫描测试 | 世 框选范围 | 日 清除范围 | 對认参数 |

扫描测试: 设定好参数后使用扫描测试观察匹配效果

框选范围:框选范围后只会扫描在范围内的工件

清除范围:清除已框选的范围

默认参数:将扫描参数变为默认参数

| 胶宽   | 50      |  |  |
|------|---------|--|--|
| 采样间隔 | 10      |  |  |
| 最小灰度 | 80      |  |  |
| 最大灰度 | 255     |  |  |
| 最小面积 | 10000   |  |  |
| 最大面积 | 3000000 |  |  |
| 填充   | 0       |  |  |
| 方向   | 0       |  |  |
| 轮廓圈数 | 1       |  |  |

胶宽: 胶路宽度, 第一圈(最外圈)为实际设置参数的一半

采样间隔:轮廓节点疏密程度,值越小越密集,越大越稀疏,设置过大会造成匹配不吻合图像

www.qizhongmc.com

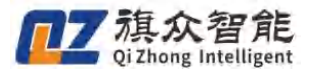

**最小/最大灰度:** 该项参数为扫描工件时明暗参数,0为黑色,255为白色,具体参数可根据实际调整,直至扫描测试达到所需即可

**最小/最大面积**:如匹配时出现不需要加工的杂点或是小工件时可是用此项参数规避,匹配到杂点时 可将最小面积设大,单位为像素

填充:设置为2时开启填充模式,为0时关闭填充模式

方向:填充时的方向参数,单位为度

轮廓圈数:加工填充内圈参数

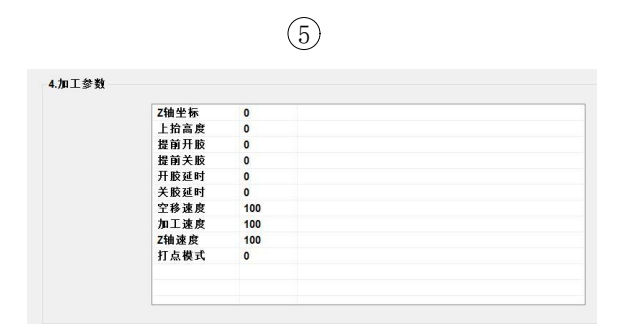

加工参数: 根据实际需求进行设置

#### 使用方法:

1. 开启影像区域轮廓功能

| 1  | ,                            |                 |       |              |                                                                                                    | 当前加工文件名:                                                              | × 200                                 | ) <del> <u>†</u> © (</del> |                       |
|----|------------------------------|-----------------|-------|--------------|----------------------------------------------------------------------------------------------------|-----------------------------------------------------------------------|---------------------------------------|----------------------------|-----------------------|
| 49 | ● 2 M 目<br>○ 操作員             | ○技术员            | • 管理员 | ○ 开发员        | Recal<br>一 加工资成品则定时将利律平台)<br>一 对非是否则多参加之地。《非无计信<br>● 原基单叶带来在面前定<br>它和中在和于上校的加工文件<br>— 使用多金件之<br>— 你面面是一种的一                                                                                      | 培机办约批算<br>100倍号小规模研究<br>2014日本人建一<br>2014日本人建<br>2014日本人建<br>2014日本人建 | ×<br>○廿久憲正                            |                            |                       |
|    | <ul><li> ● 下次启动保持当</li></ul> | 密码<br>确定<br>前权限 | 应用    | 取消<br>高级设置   |                                                                                                    | 相机参数将室方式<br>数以扫描参数设<br>数以扫描参数设<br>联动模式,不启用<br>展开包时序,指定点开<br>影像数块,0°   |                                       |                            | 190<br>1<br>9<br>大田臣副 |
|    | C.                           | .4              | 2     |              | <ul> <li>「私品与土記分开检制</li> <li>の原用或水料。</li> <li>原用電水料。</li> <li>原用電水料面工</li> <li>EXO</li> <li>の局限点水料原料。</li> <li>日常像東京所</li> <li>日常像東京所</li> <li>日常像東京所</li> <li>日常像東京所</li> <li>日常常東京</li> </ul> | 日指模式,日理模式1<br>相机达型。诗意<br>输出口电子, 低电干质以)<br>选择语言, 英语                    | 2 2 2 2 2 2 2 2 2 2 2 2 2 2 2 2 2 2 2 | V&1 v)                     | 89<br> 89             |
|    | e                            |                 |       |              | ■ #: #E:##2# (3)                                                                                                    | 2.扫描文明<br>3.扫描文明                                                      |                                       |                            |                       |
|    | 2.1                          |                 |       | gin off-inin |                                                                                                    | 4.請除活用<br>5.於著环被                                                      | 高级算数<br>针头数正                          |                            |                       |

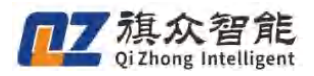

在文件——用户权限——高级设置——勾选影像区域轮廓功能,开启**影像区域轮廓功能** (注:影像区域轮廓功能和文件加工功能有冲突,如需使用文件加工功能请关闭影像区域轮廓功能)

#### 2. 进入影像区域轮廓界面

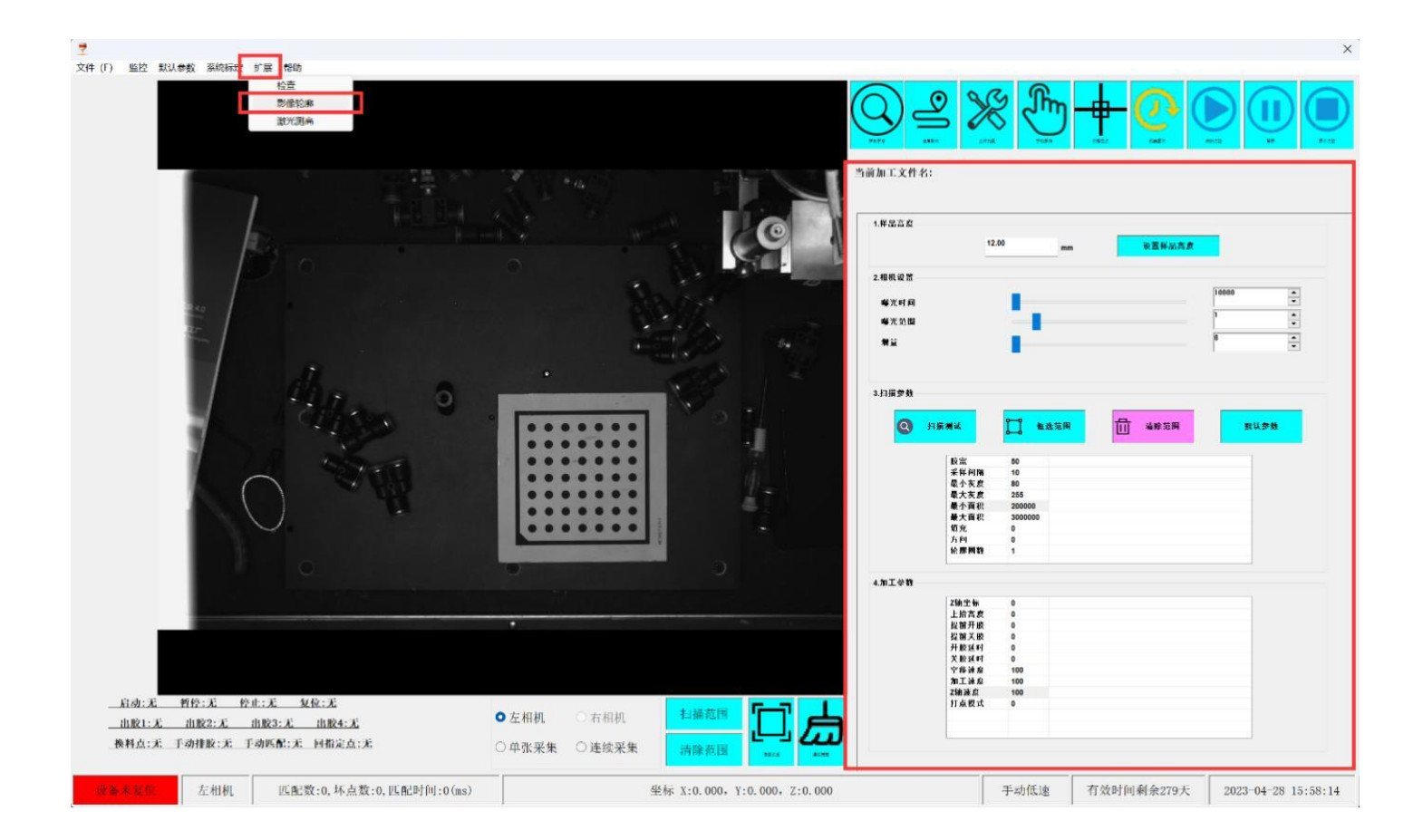

点击扩展——影像轮廓,进入影像区域轮廓界面

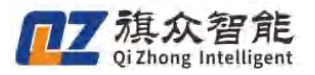

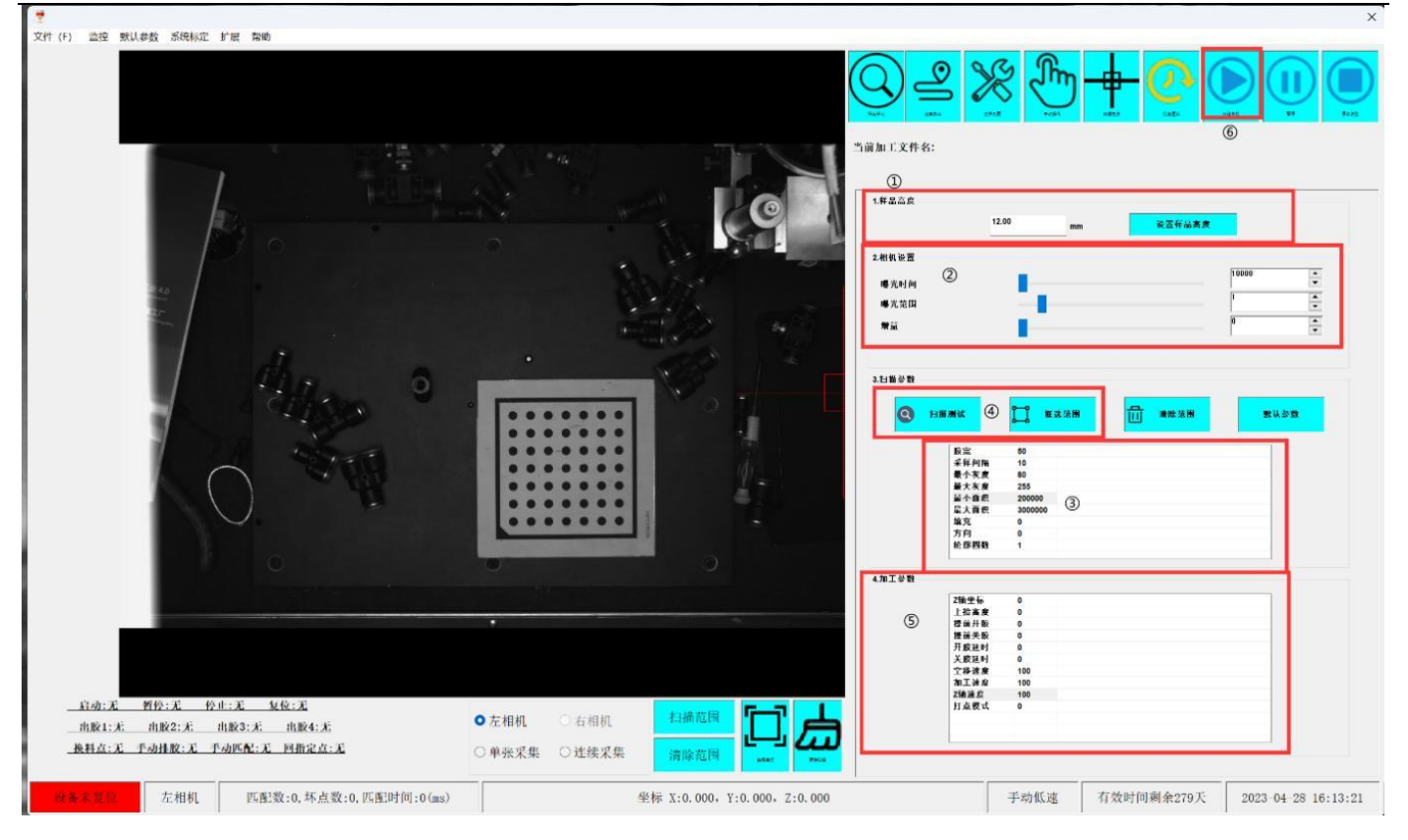

#### 3. 设置加工参数

在 ①设置样品高度 设置产品寻边位置的高度,完成后在 ②相机曝光 调整相机至合适的亮度, 然后进行设置 ③扫描参数(具体参数讲解参考上面的界面介绍),设置完成参数后点击 ④扫描测 试,观察图像寻边是否达到加工要求,如没有达到要求则继续调整参数直至达到加工需求,如加工 区域外存在误匹配的情况可使用"框选加工范围"来框定范围,完成后根据加工需求调整 ⑤加工参 数,调整后点击 ⑥开始加工 即可进行工件加工.

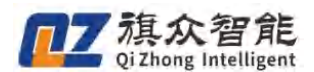

#### 功能简介

针对点胶行业需要频繁更换针头和胶水,必须重新标定对针的痛点,推出自动对刀功能。该功 能具有检测精度高、对针速度快等优点,无需执行繁琐的手动对针过程,轻松实现自动对针。

#### 使用场景

更换完针头后,执行自动对位,即可自动校准 X、Y、Z 轴坐标偏移量,自动补偿偏移数据。操 作简单,一键对针,降低管理成本,提高生产效率。

# 五. 自动对刀仪模块说明书

## 5.1 安装说明

- 1. 对刀仪和机台保持水平,不能有歪斜
- 2. 对刀仪垂直安装在相机镜头正下方位置

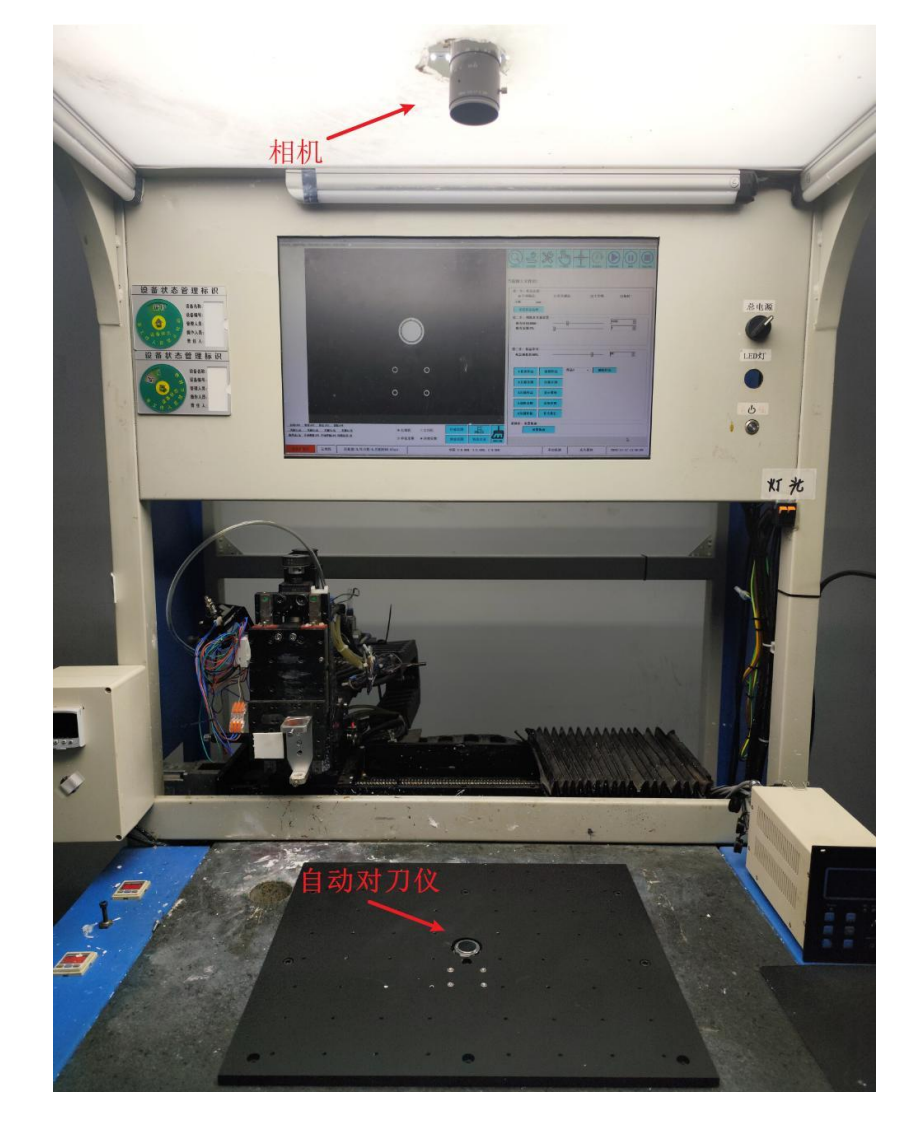

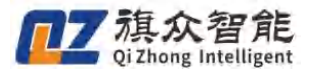

3. 对刀仪位于视图的十字线中心位置(在系统标定-图像标定中打开十字线功能)

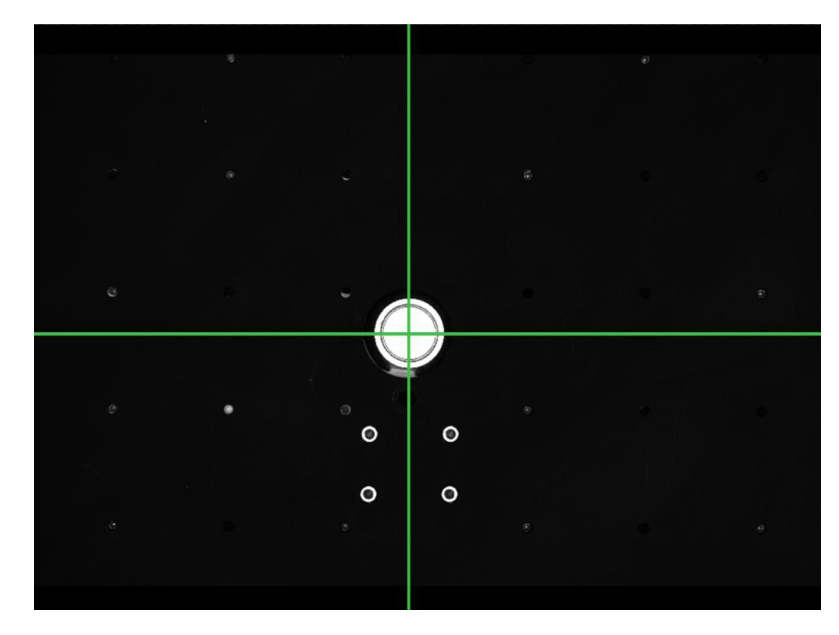

# 5.2 接线

- 1. 自动对刀仪的对刀信号接在任意输入口
- 2. 自动对刀仪的保护信号接在急停输入口

## 5.2.1 输入信号配置

①在高级设置中点击 IO/轴号/快捷键配置——②设置对刀信号输入点——③点击确定——④点击保存

| 高级设置                                                           |                    |                    | ×              | 10/64          | した主要は可能であ                |             |                |                |                         |       |               |                         |                |             |               |                     |               |
|----------------------------------------------------------------|--------------------|--------------------|----------------|----------------|--------------------------|-------------|----------------|----------------|-------------------------|-------|---------------|-------------------------|----------------|-------------|---------------|---------------------|---------------|
| □底面与对针基准面排<br>□软件启动打开上次的                                       | #定 ☑外置IO从<br>的加工文件 | 从站                 | 相机参数配置         | ② 输入           | 点配置                      |             |                | ◎ 输出           | 点配置                     |       | ❷ 轴号          | 配置                      |                |             | ❷ 键盘供         | 捷键配复                | (mode         |
|                                                                | □禤试mes             | (I)                | 10/轴号/快捷键配置    | 序              | 名称                       | 输入点         | 有效电平*          | 序号             | 名称                      | 输出点 ^ | 序号            | 名称                      | 轴号             | 回零顺序        | 序号            | 功能                  | 快捷键           |
| 口双平台使用同一相称                                                     | 机 交换相机             |                    | 按钮颜色设置         | 51             | A2胶量不足                   | 无           | 常开             | 1              | 胶阀1                     | EXCN0 | 1             | X纬由                     | AXIS0          | 2           | 1             | 启动                  | F9            |
| ☑ 使用标定板 ☑ 使用输高度标定                                              | 口启用半自动得            | 荒水线                | 相机参数/标定方式设置    | 52<br>53       | B1胶量不足<br>B2胶量不足         | 无无          | 常开<br>常开       | 2              | 胶阀2<br>胶阀3              | 无无    | 2             | Y轴<br>Z轴                | AXIS1<br>AXIS2 | 2<br>1      | 2             | 暂停<br>停止            | F2<br>F3      |
| □ CCD针头校正Z偏移                                                   | 5                  |                    | 默认扫描参数设置       | 54             | 胶水准备就绪                   | 无           | 常开             | 4              | 胶阀4                     | 无言    | 4             | R旋转轴                    | AXIS3          | 2           | 4             | 复位                  | F4            |
| ☑使用Z轴<br>使用PLC控制出胶                                             |                    | 图像旋转:              | 180° ~         | 55<br>56       | 左启动<br>右启动               | 无无          | 常开常开           | 5<br>6         | 胶阀5<br>胶阀6              | 无无    | 5<br>6        | A换料轴<br>B皮带轴            | 无无             | 2<br>2      | 5<br>6        | 出胶1<br>出胶2          | 无无            |
| 口加工时加载曝光时间                                                     | 间(开启将延长匹配)         | 加工模式。              | 局部点胶           | 57             | 左平台到位                    | 无           | 常开             | 7              | 胶阀7                     | 无     | 7             | T调宽轴                    | 无              | 2           | 7             | 出胶3                 | 无             |
| 回主界面按钮添加文字                                                     | 字 字体设置             | 四轴加工模式,            | 不启用 ~          | 58             | 右平台到位                    | 无           | 常开             | 8              | 胶阀8                     | 无山    | 8             | M1混胶轴                   | 无              | 2           | 8             | 出胶4                 | 无             |
| □使用R釉<br>□使用A轴                                                 |                    | 相机类型,              | 海康 ~           | 59<br>60<br>61 | 定点排料<br>定量排料<br>手动清洗     | 尤<br>无<br>无 | 常升<br>常升<br>常升 | 9<br>10<br>11  | 胶头伸缩1<br>胶头伸缩2<br>胶头伸缩3 | 无无无   | 9<br>10<br>11 | MA混胶轴<br>MB混胶轴<br>MC混胶轴 | 尤无无无           | 2<br>2<br>2 | 9<br>10<br>11 | 换料点<br>手动排胶<br>手动匹配 | 尤<br>F5<br>F6 |
| 1 气路与出版分开控制                                                    | F]                 | 扫描模式.              | 扫描模式1 ~        | 62             | <ol> <li>对刀信号</li> </ol> | EXI11       | 常闭             | 12             | 胶头伸缩4                   | 无     | 12            | MD混胶轴                   | 无              | 2           | 12            | 回指定点                | 无             |
| □启用输水线                                                         |                    | 1-118 (4.4.4)      | Join Revel     | 63<br>64       | 快捷键1<br>快捷键2             | 无无          | 常开<br>常开       | 13<br>14       | 胶头伸缩5<br>胶头伸缩6          | 无无    | 13<br>14      | 左升降轴<br>右升降轴            | 无无             | 2<br>2      |               |                     |               |
| 后用双千合加工                                                        | 図店用目初内計            | EXO输出口电平,          | 低电平(默认) ~      | 65             | 快捷键3                     | 无           | 常开             | 15             | 胶头伸缩7                   | 无     |               |                         |                |             |               |                     |               |
| □ 启用                                                           | 回启用小键蓝             | 限位开关电平。            | 低电平(默认) ~      | 66<br>67       | 快捷键4<br>快捷键5             | 无无          | 常开常开           | 16<br>17       | 胶头伸缩8<br>喷阀驱动1          | 无无    |               |                         |                |             |               |                     |               |
| □ 启用电子秤                                                        | 通讯设置               | 选择语言:              | 中文(简体) ~       | 68             | 快捷键6                     | 无           | 常开             | 18             | 喷阀驱动2                   | 无     |               |                         |                |             |               |                     |               |
| <ul> <li>□影像角度反向</li> <li>☑急停掉轴使能</li> <li>□急停掉驱动器电</li> </ul> |                    | 加工阀模式,<br>伸缩阀开启时序, | 单阀 ~<br>指定点开 ~ | 69<br>70<br>71 | 快捷键7<br>快捷键8<br>快捷键9     | 无无无         | 常开<br>常开<br>常开 | 19<br>20<br>21 | 喷阀驱动3<br>喷阀驱动4<br>喷阀驱动5 | 无无无   |               |                         |                |             |               |                     |               |
| □ 启用加工完成进入例<br>□ 文件加密                                          | 方固化流程<br>0         |                    |                | 72             | 快捷键10<br>‴               | 无           | 常开」            | 22             | 喷阀驱动6<br>鸣调取+5-7        | 无于,-  |               |                         |                |             |               |                     |               |
| 山双 1 息段<br>口 胶路检测<br>贴合                                        |                    |                    | ④ 保存           |                |                          |             |                |                |                         |       |               |                         |                |             | 3             | 确定                  |               |

● 信号输入点: 自动对刀仪接入控制器的输入口位置

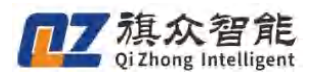

### 5.2.2 信号测试

①轻按自动对刀仪顶部——②IO 输入输出窗口的"对刀信号"变为灰色

- 轻按自动对刀仪顶部时,信号变为灰色,说明通讯正常
- 重压自动对刀仪顶部时,触发急停报警,有效保护自动对刀仪
- 没有触发时,信号灯常亮

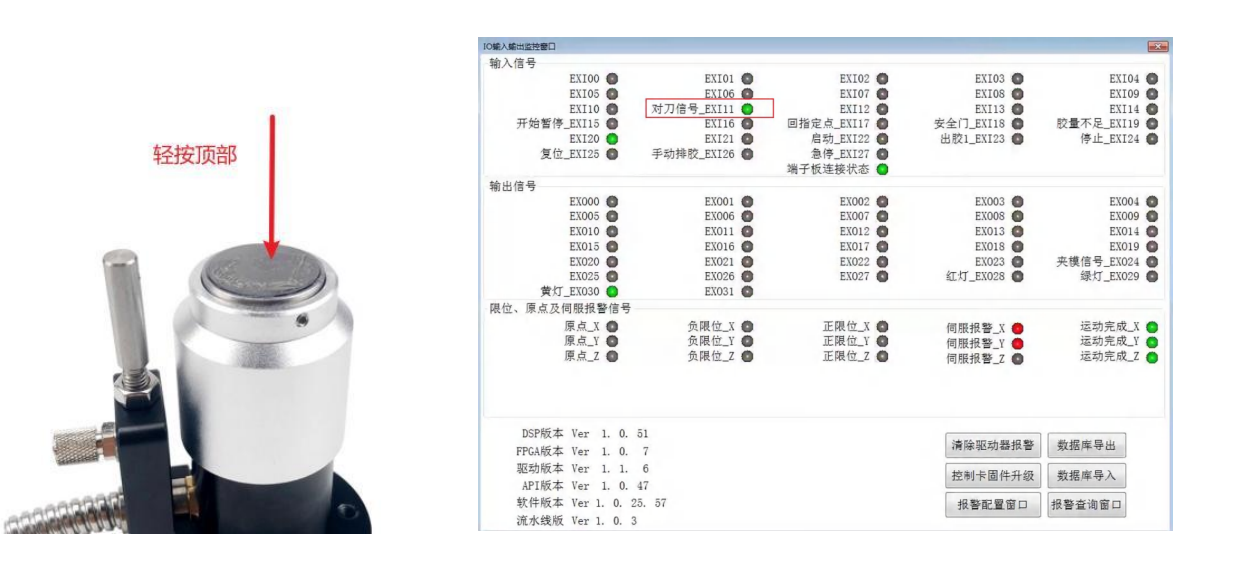

# 5.3 软件设置

①点击文件——②点击用户权限——③点击高级设置——④自动对针模式选择"视觉对位"

| 7 视觉宗校系统     | 登录界面       |           |          |          | × 高级设置                                                                                                    | ×            |
|--------------|------------|-----------|----------|----------|----------------------------------------------------------------------------------------------------|--------------|
| 文件(下) 10第入输出 | H          |           |          |          | ■加工完成启用定时排料(单平台)                                                                                                    | 相机参数配置       |
| 新建文件         | ○操作員       | 0 # +     | ◎ 签证 昌   | 〇平台目     | □ 对针是否同步修改Z坐标 清除Z补偿                                                                                                    | IO/轴号/快捷键配置  |
| 打开文件         | O 19€TF JQ | 0 投水贝     | 0 自 垤 贝  | ○开及贝     | ■ 底面与对针基准面绑定                                                                                                    | 按钮颜色设置       |
| 保存文件         |            |           |          |          | □ 秋件后初打开上次的加工文件<br>□ 使用影像校正                                                                                                    | 报警配置         |
| 另存为          |            |           |          |          | □ 双平台使用同一相机 交换相机                                                                                                    | 控件显示配置       |
| 用户权限 (2)     |            | 密码        |          |          | ☑ 使用标定板                                                                                                    | 相机参数/标定方式设置  |
| 系统退出         |            |           |          |          | ☑使用输高度标定                                                                                                    | 默认扫描参数设置     |
|              | 1          |           |          |          | <ul> <li>■使用十字平台校正</li> <li>■ 信用光源控制</li> <li>☑ 使用Z轴</li> <li>④ 自动対针模式</li> </ul>                                                                                                    | 代: 视觉对位 •    |
|              | 修改密码       | 确定        | 应用       | 取消       | □使用PLC控制出胶 联动模式 联动模式                                                                                                    | 代: 不启用 🔹     |
|              |            |           |          |          | □加工可加载爆火的同(开启特型、包配) 伸缩阀开启时序                                                                                                    | ₮. 指定点开 ▼    |
|              | 风下次自动保持当   | 前权限       | 产品注册     | ③ 高级设置   | □使用自动换料功能 影像旋转                                                                                                    | ŧ. 0° ▪      |
|              |            | I DO INTR | / нн1/41 | - Markel | □ 气路与出胶分开控制 影像翻 新家都 新家 影像 翻 新家 都 新家 都 新家 都 新家 新 新 家 都 新 新 家 都 新 新 家 都 新 新 家 都 新 新 家 和 新 新 家 和 新 新 家 和 新 新 家 和 新 新 家 和 新 新 家 和 新 新 家 和 新 新 家 和 新 新 家 和 新 新 家 和 新 新 家 和 新 新 家 和 新 新 家 和 新 新 家 和 新 新 家 和 新 新 家 和 新 新 家 和 新 新 家 和 新 新 家 和 新 新 家 和 新 新 家 和 新 新 家 和 新 新 家 和 新 新 新 家 和 新 新 新 家 和 新 新 新 家 和 新 新 家 和 新 新 家 和 和 新 新 家 和 和 和 和 | ŧ: 不镜像 ◆     |
|              |            |           |          |          | □ 启用流水线 扫描模式 扫描模式                                                                                                    | 代: 扫描模式1 ・   |
|              |            |           |          |          | 回 启用23%20%20 动态范围模式 动态范围模式                                                                                                    | 代: 扫描模式1 🗸   |
|              |            |           |          |          | □ 启用流水线跟踪 相机类型                                                                                                    | 2. 海康 🔹      |
|              |            |           |          |          | ■影像角度反向 EXO输出口电 <sup>3</sup>                                                                                                    | ☑, 低电平(默认) ▼ |

■样品高度反向

■ 激光测高

□ 按行/列加工路径优化

•

选择语言: 中文(简体)

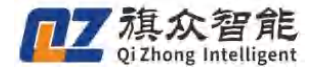

# 5.4 打开针头校正界面

①点击样品学习——②点击针头校正(打开<mark>针头位置校正</mark>界面)

|                                      | 针头位置校正                            |
|--------------------------------------|-----------------------------------|
|                                      | 曝光时间:11500                        |
| 1                                    | ■ 胶头1 ▼ 伸缩阀                       |
| 当前加工文件名:                             | 到标定位                              |
| 第一步:样品高度<br>◎ 手动输高 ◎ 针头测高 ◎ 十字线 ◎ 标尺 |                                   |
| 1.00 mm                              | 针头偏移 X:17.384, Y:42.176, Z:60.442 |
| 设置样品高度                               |                                   |
| 第二步:相机及光源设置<br>                      |                                   |
| 曝光范围:1% T                            | 自动对位                              |
|                                      | 对位占X: 220. 24 共历 位时间 预处理          |
| 第二歩・発品学习                             | 对位点Y: 194.46                      |
| 样品相似度:80%                            | 对位点Z: 0.00 定位 开始对位                |
|                                      | 出胶时间(ms): 45 出胶测试                 |
| 1.框选样品 新增样品 样品1 🗸 删除样品               | 产品高度(mm): 1.00 设置                 |
| 2.扫描范围 扫描全部                          | ☑ 自动校正7偏移                         |
| 3.扫描祥品 昆示楼板                          | 对刀高度: 61.0 信号捕捉距离: 10.0           |
|                                      | 对刀速度: 5 滴胶上抬高度: 1.00              |
| 4.清除范围 高级参数                          | 確定                                |
| <b>5.绘制环板 针头校正</b> ②                 | With A                            |

### 5.4.1 参数设置

移动胶头到自动对刀仪的顶部中心位置,下降到和自动对刀仪顶面贴合在一起
 ①对位模式选为自动——②点击获取(获取胶头当前 XYZ 位置)——③点击确定
 定位:针头移动到对位点坐标

|                                                                                                    | Info E否把当前位置作为1号胶头位置?               |
|----------------------------------------------------------------------------------------------------|-------------------------------------|
| 自动对位<br>对位模式: 自动<br>对位点X: 220.24 获<br>对位点X: 220.24 获<br>对位点X: 194.46 定<br>出胶时间(ms): 100 出胶<br>产品高度(mm): 1.00 设 | <u>取 经制</u><br>位<br>测试<br>置 3 确定 取消 |

④输入出胶时间——⑤输入产品高度——⑥输入完成后点击设置,输入的参数才能生效

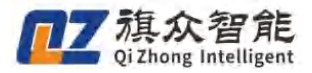

出胶时间:进行自动对刀前,先做出胶测试,根据使用的胶水特性设置出胶时间,确保打出的胶点为圆形,饱满,不溢胶

出胶测试:先点击⑦定位,胶头移动到对位点,点击出胶测试后,根据设置的出胶时间出胶 产品高度:自动对刀仪顶面到加工平面的高度,输入产品高度后必须点击设置,输入的参数才能生 效

| 自动对位       对位模式: 自动       预处理         对位点X: 220.24       获取       绘制圆         对位点Y: 194.46       定位       开始对位         对位点Z: 0.00       田胶测试       开始对位         4       出胶时间(ms): 100       出胶测试         5       产品高度(mm): 1.00       设置       6 | 自动对位<br>对位模式: 自动<br>对位点X: 220.24<br>对位点Y: 194.46<br>对位点2: 55<br>出胶时间(ms): 100<br>进胶测试<br>产品高度(mm): 1.00 设置 |
|----------------------------------------------------------------------------------------------------|----------------------------------------------------------------------------------------------------|
|----------------------------------------------------------------------------------------------------|----------------------------------------------------------------------------------------------------|

⑧输入对刀高度

1. 点击定位,移动胶头到对位点位置

2. 观察软件界面下方的 Z 轴坐标,这里为 56,设置对刀高度时,在这个基础上加 5,设置为
 61(相当于,针头下降到 61 时,开始找对刀信号)

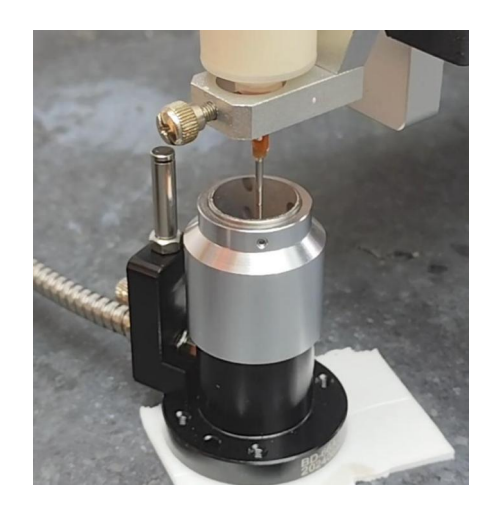

|                             | 针头位置校正 📷                                                                                                    |
|-----------------------------|----------------------------------------------------------------------------------------------------|
|                             | 曝光时间:11500 0<br>■ 胶头1 - 伸缩阀                                                                                                    |
| e                           | )到标定位)<br>针头偏移 X:17.000, Y:41.472, Z:56.166                                                                                          |
|                             | 自动对位<br>对位模式: 自动 •<br>对位点: 220.24 获取 途制圈 预处理                                                                                         |
|                             | 対位点2:55.59<br>出数时间(as):100<br>出数时間(as):100<br>回動数位工業構成(an):1.00<br>回動数位工業構成(as):1.00<br>回動数位工業構成(as):1.00<br>回動数位工業構成(as):1.00<br>成量 |
| ,                           | 对刀速度: 1   滴胶上抬高度: 0.50<br>确定                                                                                                    |
| 扫描范围                        | <b>第四步:设置轨迹</b><br>第四步:设置轨迹                                                                                                    |
| 清除范围 轨迹全览                   | REALITY AND                                                                                                    |
| 坐标 X:220.240, Y:194.460, Z: | 56.050 手动低速 永久授                                                                                                    |

⑨输入信号捕捉距离——⑩输入对刀速度——⑪输入滴胶上抬高度 信号捕捉距离:当针头下降到距离对刀高度 5mm 的时候,执行对刀速度,缓慢下降,建议设置为 5 www.qizhongmc.com 对刀速度:针头下降到信号捕捉距离后执行的速度,建议设置为1

滴胶上抬高度: 触发对刀信号后, 上抬 0.5mm 后出胶, 建议设置为 0.5

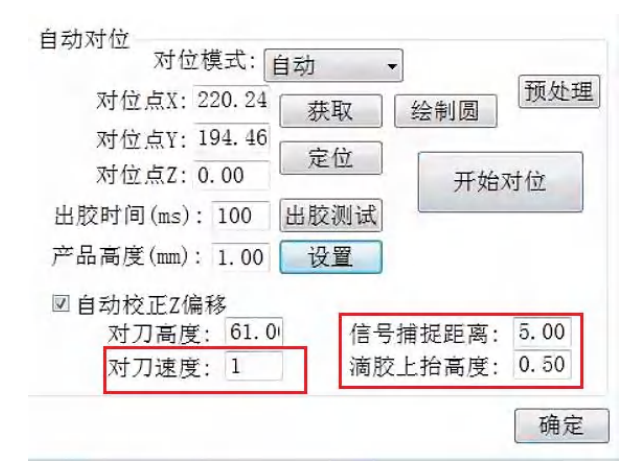

# 5.5 绘制圆

### • 绘制圆的操作,只有第一次使用自动对针时需要设置

①点击绘制圆 绘制圆 —— ②绘制完成后弹出圆心坐标,点击确定

绘制圆:点击绘制圆后,在胶点的中心位置点击鼠标左键,向外拉大圆,直到大于胶点,点击鼠标 左键结束绘制

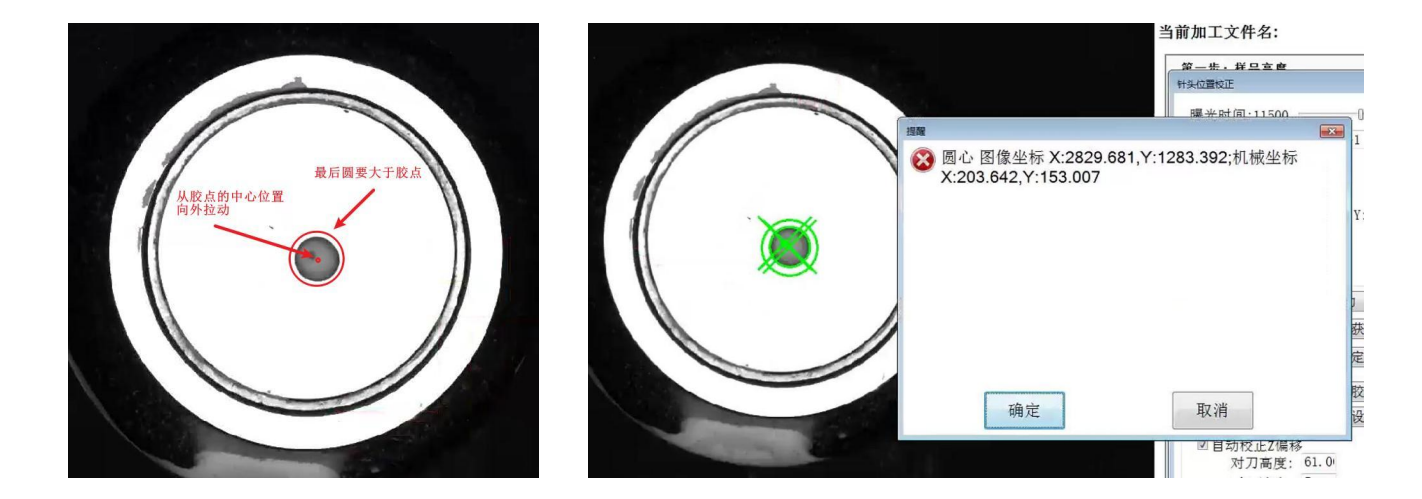

### 5.5.1 执行自动对针

①点击开始对位——②等待自动对位完成,弹出偏移补偿窗口,显示 X、Y、Z 轴偏移补偿数据,点 击确定——③弹出校正完成窗口,点击确定——针头校正完成

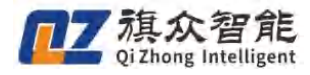

| 自动对位<br>对位模式: 自动<br>对位点X: 220.24 获取 经制圈<br>对位点Y: 194.46 定位 |      | 前 针头1校正完成,修改了针头偏移值的XYZ坐标 |
|------------------------------------------------------------|------|--------------------------|
| 对位点2: 0.00<br>出胶时间(ms): 100<br>产品高度(mm): 1.00<br>设置        | 确定取消 | 确定取消                     |

Info

招展